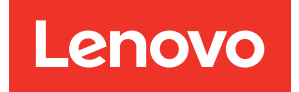

# Manual UEFI para Servidor ThinkSystem con Procesadores Intel Xeon 6

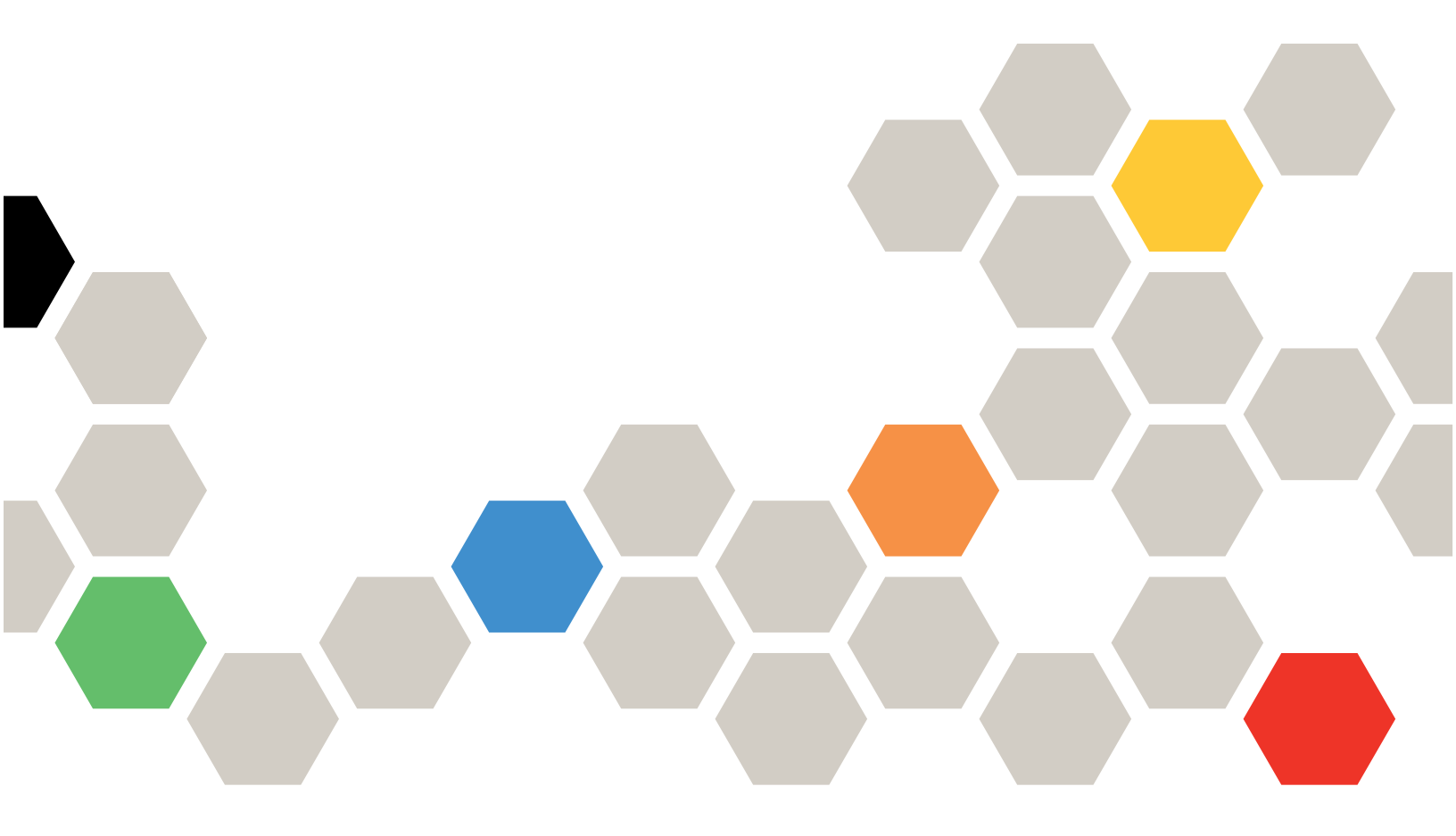

Modelos de servidor: SR630 V4, SR650 V4, SR650a V4

Primera edición (Abril 2025)

#### © Copyright Lenovo 2024, 2025.

AVISO DE DERECHOS LIMITADOS Y RESTRINGIDOS: Si los productos o software se suministran según el contrato GSA (General Services Administration), la utilización, reproducción o divulgación están sujetas a las restricciones establecidas en el Contrato núm. GS-35F-05925.

## Contenido

| Capítulo 1. Introducción a UEFI                              | . 1 |
|--------------------------------------------------------------|-----|
| Capítulo 2. Comenzar                                         | . 3 |
| Capítulo 3. Visión general de UEFI                           | -   |
|                                                              | . 5 |
| Capítulo 4. Configuración del sistema y gestión de arranque. | . 7 |
| Información del sistema                                      | . 7 |
| Resumen de sistema                                           | . 7 |
| Datos de producto                                            | . 8 |
| Licencia de código abierto.                                  | . 8 |
| Configuraciones del sistema.                                 | . 9 |
| Dispositivos y puertos de E/S                                | 10  |
| Estado de controlador                                        | 19  |
| Dispositivos externos                                        | 21  |
| Memoria                                                      | 21  |
| Red                                                          | 28  |
| Alimentación                                                 | 39  |
| Procesadores.                                                | 41  |
| Recuperación y RAS                                           | 56  |
| Seguridad                                                    | 57  |
| Almacenamiento                                               | 64  |

| Fecha y hora 6                             | 5 |
|--------------------------------------------|---|
| Opciones de inicio 6                       | 6 |
| Gestor de arranque 6                       | 6 |
| Añadir opción de arranque de ruta completa | _ |
|                                            | 1 |
| Mantenimiento de la opción de arranque 6   | 7 |
| Especificar prioridad de arranque 6        | 7 |
| Arrancar desde archivo 6                   | 8 |
| Seleccionar la opción de arranque de       |   |
| instancia única                            | 8 |
| Modos de arranque 6                        | 9 |
| Rearrancar el sistema 7                    | 0 |
| Configuraciones del BMC 7                  | 1 |
| Configuraciones de red 7                   | 2 |
| Registros de sucesos del sistema 7         | 4 |
| Seguridad del usuario                      | 4 |
| Reglas y políticas de contraseña 7         | 6 |
| Opciones predeterminadas 7                 | 6 |
| Ver valores no guardados                   | 7 |
| Apéndice A. Avisos                         | 9 |
| Marcas registradas                         | 0 |

## Capítulo 1. Introducción a UEFI

Unified Extensible Firmware Interface (UEFI) define la arquitectura del firmware de la plataforma utilizado para arrancar el hardware del sistema e interactuar con el sistema operativo. UEFI es una interfaz repleta de varias características, que incluyen, entre otras:

- Información y valores del sistema
- Servicios de arranque y tiempo de ejecución
- Configuraciones del BMC
- Registros de sucesos del sistema
- Seguridad del usuario

Esta guía se aplica a los siguientes modelos de servidor:

- SR630 V4
- SR650 V4
- SR650a V4

## Capítulo 2. Comenzar

En este capítulo se describe cómo empezar a utilizar el UEFI Setup Utility.

#### **Primer inicio**

Realice los siguientes pasos para el primer inicio de la Utilidad de Configuración de UEFI.

- (Opcional) Conecte el teclado, el video y el mouse locales (KVM) al servidor mediante un cable o abra la página de **Consola Remota** en la interfaz de usuario web de Lenovo XClarity Controller (Interfaz de usuario web XCC).
- 2. Encienda el sistema y presione F1.
- 3. Si ha establecido la contraseña de encendido, especifique la contraseña correcta.

Espere unos 90 segundos. Aparecerá la ventana Setup Utility.

#### Cambiar entre los modos gráfico/texto

Setup Utility se puede iniciar en modo gráfico (predeterminado) o en modo texto. Puede cambiar entre los dos modos consultando las secciones siguientes.

#### Del modo gráfico al modo de texto

Siga estos pasos para pasar del modo gráfico al modo texto:

- 1. En la interfaz principal, elija **Configuración de UEFI > Valores del sistema > <F1> Control de inicio**.
- 2. Seleccione Configuración por texto para <F1> Control de inicio.
- 3. Guarde la configuración.
- 4. Reinicie el servidor y presione F1.

Espere unos 90 segundos. La ventana Setup Utility se muestra en modo de texto.

#### • Del modo de texto al modo gráfico

Realice los siguientes pasos para cambiar del modo texto al modo gráfico:

- 1. En la interfaz principal, elija Valores del sistema > <F1> Control de inicio.
- 2. Seleccione Conjunto de herramientas o Auto para <F1> Control de inicio.
- 3. Guarde la configuración.
- 4. Reinicie el servidor y presione F1.

Espere unos 90 segundos. La ventana Setup Utility se muestra en modo de gráfico.

#### Consejo de navegación con el teclado:

A continuación, se muestran algunas teclas útiles para navegar por los elementos a través de la configuración de UEFI en modo de texto con un teclado:

- Intro: Seleccione un elemento.
- +: Aumentar el valor.
- -: Disminuir el valor.
- Esc: Volver a la interfaz anterior.
- F1: Mostrar la información de ayuda.

## Capítulo 3. Visión general de UEFI Setup Utility

Este tema proporciona una introducción general a UEFI Setup Utility.

#### Notas:

- Variación de la plataforma del servidor: las opciones de configuración del sistema UEFI varían según la plataforma del servidor. Algunos menús u opciones descritos en este documento pueden ser ligeramente diferentes de los que se encuentran en su plataforma de servidor específica.
- **Configuración predeterminada**: la configuración predeterminada ya está optimizada para usted. Utilice el valor predeterminado para cualquier elemento con el que no esté familiarizado. No cambie el valor de elementos desconocidos para evitar problemas inesperados. Si tiene pensado cambiar la configuración del servidor, proceda con extrema precaución. Si se establece la configuración de forma incorrecta, se pueden producir resultados inesperados.
- Rearranque del sistema para que la configuración surta efecto: para la configuración que requiere el rearranque del sistema para surtir efecto, utilice uno de los siguientes métodos:
  - Después de cambiar la configuración, haga clic en Guardar valores → Salir de Setup utility en el menú principal.
  - Después de cambiar la configuración, presione Esc y seleccione <Y> Guardar y salir de Setup utility en el menú principal.

Si se encuentra en un submenú anidado, presione Esc varias veces para volver al menú principal.

En la siguiente tabla se detalla el menú principal del UEFI Setup Utility:

| Tabla 1. | Configuración | del sistema | y gestión | de arranque |
|----------|---------------|-------------|-----------|-------------|
|----------|---------------|-------------|-----------|-------------|

| Ítem                                                                                      | Descripción                                                                                                    |
|-------------------------------------------------------------------------------------------|----------------------------------------------------------------------------------------------------|
| <b>Capítulo 4</b> "Configuración del sistema y gestión de arranque" <b>en la página 7</b> | Menú principal                                                                                                    |
| Seleccionar idioma                                                                        | Seleccione el idioma de visualización.                                                                                                    |
| Iniciar System Setup gráfico                                                              | Inicie la interfaz gráfica de usuario para la configuración del sistema.<br>Puede ver o cambiar la configuración de UEFI en la página<br><b>Configuración de UEFI.</b><br><b>Nota:</b> Al navegar en System Setup gráfico, no habrá salida de<br>pantalla a través del redireccionamiento de la consola basado en<br>texto. Utilice un monitor VGA o el visor web de la consola remota de<br>XCC para la salida de pantalla de System Setup gráfico. |
| "Información del sistema" en la página 7                                                  | Vea los detalles básicos del sistema.                                                                                                    |
| "Configuraciones del sistema" en la página 9                                              | Vea o modifique los valores del sistema.<br>Es posible que los cambios no surtan efecto de inmediato. Para la<br>configuración que requiere un rearranque del sistema para surtir<br>efecto, guarde los cambios y rearranque el sistema.                                                                                                    |
| "Fecha y hora" en la página 65                                                            | Establezca la fecha y hora locales del sistema.                                                                                                    |
| "Opciones de inicio" en la página 66                                                      | Inicie una selección deseada desde la secuencia de arranque principal en el menú Gestor de arranque.                                                                                                    |
| "Gestor de arranque" en la página 66                                                      | Cambia el orden de arranque, los parámetros de arranque y el arranque desde un archivo.                                                                                                    |

Tabla 1. Configuración del sistema y gestión de arranque (continuación)

| Ítem                                                                | Descripción                                                                                                    |
|---------------------------------------------------------------------|----------------------------------------------------------------------------------------------------|
| "Configuraciones del BMC" en la página 71                           | Configure el controlador de gestión de placa base (BMC).                                                            |
| "Registros de sucesos del sistema" <b>en la</b><br><b>página 74</b> | Borre o visualice el registro de sucesos del sistema.                                                               |
| "Seguridad del usuario" en la página 74                             | Establezca o cambie la contraseña de encendido y la contraseña de administrador.                                    |
| "Opciones predeterminadas" en la página 76                          | Configure las opciones para los valores predeterminados de fábrica<br>y los valores predeterminados personalizados. |
|                                                                     | • [Valores predeterminados de fábrica]: son las configuraciones del fabricante original.                            |
|                                                                     | <ul> <li>[Valores predeterminados personalizados]: son las<br/>configuraciones guardadas por el usuario.</li> </ul> |
| "Ver valores no guardados" en la página 77                          | Vea todos los valores que se han cambiado pero no se han guardado.                                                  |
| Guardar valores                                                     | Guarde las configuraciones modificadas y confirme en BMC.                                                           |
| Descartar configuraciones                                           | Descarte los cambios.                                                                                               |
| Cargar valores predeterminados                                      | Cargue los valores predeterminados de las configuraciones del sistema.                                              |
| Salir de Setup utility                                              | Salga de UEFI Setup utility.                                                                                        |

## Capítulo 4. Configuración del sistema y gestión de arranque

En este capítulo se detalla el sistema UEFI Setup Utility.

## Información del sistema

En esta sección se proporciona información acerca de la configuración, el firmware y los datos de producto del sistema.

| Tabla 2. | Información | del sistema |
|----------|-------------|-------------|
|----------|-------------|-------------|

| Ítem                                        | Descripción                                        |  |
|---------------------------------------------|----------------------------------------------------|--|
| "Resumen de sistema" en la página 7         | Un resumen de la información detallada del sistema |  |
| "Datos de producto" en la página 8          | Información de firmware del sistema                |  |
| "Licencia de código abierto" en la página 8 | Licencia de código abierto                         |  |

## Resumen de sistema

En este tema se proporciona un resumen de la información del sistema.

| Tabla 3. | Resumen      | de | sistema   |
|----------|--------------|----|-----------|
| raora or | 110000111011 | ~~ | 0.0101110 |

| Ítem                                    | Formato                                         | Descripción                                                                                                    |  |
|-----------------------------------------|-------------------------------------------------|----------------------------------------------------------------------------------------------------|--|
| Datos de identificación del sistema     |                                                 |                                                                                                    |  |
| Tipo/modelo de equipo                   | Cadena ASCII de 10 u 8 caracteres               | Tipo y modelo de equipo del sistema                                                                                      |  |
| Número de serie                         | Cadena ASCII de 10 u 8 caracteres               | Número de serie                                                                                                    |  |
| Número de UUID                          | Cadena hexadecimal de 16 bytes de 32 caracteres | Identificador único universal (UUID)                                                                                     |  |
| Número de etiqueta de activo            | Cadena ASCII de 32 caracteres                   | Un número de etiqueta de activo del<br>sistema asignado por el cliente                                                   |  |
| Procesador                              |                                                 | •                                                                                                    |  |
| Paquetes de CPU instalados              | Cadena ASCII de 1 caracter                      | Número de paquetes de CPU<br>instalados                                                                                  |  |
| Velocidad del procesador                | y,yyy <b>GHz</b>                                | Velocidad del procesador                                                                                                 |  |
| Velocidad de enlace UPI                 | yy.y GT/s                                       | Velocidad de enlace UPI<br><b>Nota:</b> La función UPI solo funciona<br>cuando hay dos o más procesadores<br>instalados. |  |
| Memoria                                 |                                                 |                                                                                                    |  |
| Modo de memoria                         | Cadena ASCII                                    | Modo de memoria                                                                                                    |  |
| Frecuencia de funcionamiento de<br>DIMM | yyyy <b>MT/s</b>                                | La frecuencia actual a la que<br>funcionan los DIMM en el sistema.                                                       |  |
| Memoria total detectada                 | уууу GB                                         | Capacidad total de todos los DIMM instalados                                                                             |  |
| ЫММ                                     | уууу GB                                         | La capacidad total de los DIMM<br>instalados en el sistema.                                                              |  |

Tabla 3. Resumen de sistema (continuación)

| Ítem                                     | Formato        | Descripción                                                                                                    |
|------------------------------------------|----------------|----------------------------------------------------------------------------------------------------|
| Memoria CXL                              | уууу GB        | La capacidad total de los dispositivos<br>de memoria CXL instalados en el<br>sistema.<br><b>Nota:</b> Si no hay ningún dispositivo<br>CXL, este elemento estará oculto. |
| Capacidad total de memoria<br>utilizable | уууу <b>GB</b> | Cantidad de memoria utilizable<br>después de deducir la sobrecarga<br>causada por el modo de duplicación,<br>los bloques reservados o incorrectos<br>y otros factores   |

## Datos de producto

En este tema se proporciona información esencial sobre el firmware del sistema host y del controlador de gestión de la placa base (BMC).

Tabla 4. Datos de producto

| Ítem             | Formato                                                                                                   | Descripción                                                                          |  |
|------------------|----------------------------------------------------------------------------------------------------|--------------------------------------------------------------------------------------|--|
| Firmware de host |                                                                                                    |                                                                                      |  |
| ID de build      | Cadena ASCII de 7 caracteres                                                                              | Id. de compilación del firmware del host                                             |  |
| Versión          | Formato de cadena: <b>X.YY</b> (donde <i>X</i> es la revisión principal y <i>YY</i> es la revisión menor) | Versión del firmware del host                                                        |  |
| Fecha de Build   | Formato de cadena de caracteres:<br>DD/MM/AAAA                                                            | Fecha de compilación del firmware<br>del Host                                        |  |
| Firmware de BMC  | Firmware de BMC                                                                                           |                                                                                      |  |
| ID de build      | Cadena ASCII                                                                                              | Id. de compilación del firmware del<br>controlador de gestión de placa base<br>(BMC) |  |
| Versión          | Cadena ASCII                                                                                              | Versión del firmware del BMC                                                         |  |
| Fecha de Build   | Formato de cadena de caracteres:<br>DD/MM/AAAA                                                            | Fecha de compilación del firmware del BMC                                            |  |

## Licencia de código abierto

| Ítem                                                                                                    | Opciones | Descripción de la función                                      |
|----------------------------------------------------------------------------------------------------|----------|----------------------------------------------------------------|
| Licencia de código abierto                                                                                                    | N/A      | Título del menú de <i>Licencia de</i><br><i>Código Abierto</i> |
| Esta página enumera las confirmaciones de software de código abierto y los avisos de copyright requeridos, y cuyo contenido depende de la plataforma. |          |                                                                |

## Configuraciones del sistema

En esta sección se proporciona una descripción general de las opciones configurables dentro de Unified Extensible Firmware Interface (UEFI).

| Ítem                                                     | Opción                                                                                                    | Descripción                                                                                                    |
|----------------------------------------------------------|----------------------------------------------------------------------------------------------------|----------------------------------------------------------------------------------------------------|
| Control de inicio de <f1></f1>                           | <ul> <li>Auto (Predeterminado)</li> <li>Conjunto de herramientas</li> <li>Configuración por texto</li> </ul>                                                                                                    | <ul> <li>Seleccione la herramienta que desea iniciar con la tecla F1 o el comando IPMI equivalente.</li> <li>[Conjunto de herramientas]: Inicie un Conjunto de herramientas gráfico que admite las siguientes funciones: resumen de información del sistema, configuración de UEFI, actualización de plataforma, configuración de RAID, instalación del SO y diagnósticos.</li> <li>[Configuración por texto]: inicia Setup Utility de UEFI en modo de texto.</li> <li>[Auto]: Inicia la utilidad de configuración UEFI en modo de texto si se habilita el Serial Over LAN (SOL) o el redireccionamiento de la consola o SOL está configurado en [Auto] y se detecta una sesión activa. De lo contrario, [Auto] inicia un conjunto de herramientas gráfico.</li> </ul> |
| Perfil de carga de trabajo                               | <ul> <li>Informática general -<br/>Eficiencia energética<br/>(Predeterminado)</li> <li>Informática General -<br/>Frecuencia máxima</li> <li>Informática general -<br/>Rendimiento máximo</li> <li>Virtualización - Eficiencia<br/>energética</li> <li>Virtualización -<br/>Rendimiento máximo</li> <li>Base de datos -<br/>Procesamiento de<br/>transacciones</li> <li>Baja latencia</li> <li>Informática de alto<br/>rendimiento</li> <li>Personalizado</li> </ul> | Seleccione el perfil en función de su preferencia.<br>El perfil de carga de trabajo seleccionado cambiará<br>automáticamente los valores de bajo nivel según el<br>perfil seleccionado y no permitirá que se cambien<br>individualmente. Para ajustar las configuraciones de<br>bajo nivel de forma individual, seleccione la opción<br>[Personalizado].<br>Los perfiles de "Eficiencia energética" constan de<br>valores comparables al modo de energía optimizado<br>(OPM) de Intel.                                                                                                    |
| "Dispositivos y puertos de E/<br>S" en la página 10      | N/A                                                                                                    | Vea y configure los dispositivos incorporados y las opciones de puerto de E/S.                                                                                                    |
| "Estado de controlador" <b>en la</b><br><b>página 19</b> | N/A                                                                                                    | Vea el estado de los controladores.                                                                                                    |
| Dispositivos externos                                    | N/A                                                                                                    | Vea los dispositivos externos, si están instalados.                                                                                                    |
| "Memoria" en la página 21                                | N/A                                                                                                    | Vea y configure los valores de memoria.                                                                                                    |
| "Red" en la página 28                                    | N/A                                                                                                    | Vea y configure los dispositivos de red y los valores relacionados con la red.                                                                                                    |
| "Alimentación" <b>en la página</b><br><b>39</b>          | N/A                                                                                                    | Configure las opciones del plan de alimentación.                                                                                                    |
| "Procesadores" <b>en la página</b><br>41                 | N/A                                                                                                    | Vea y configure los valores del procesador.                                                                                                    |

Tabla 5. Configuraciones del sistema (continuación)

| Ítem                                    | Opción | Descripción                                                                                                    |
|-----------------------------------------|--------|----------------------------------------------------------------------------------------------------|
| "Recuperación y RAS" en la<br>página 56 | N/A    | Configure las políticas de recuperación y los valores avanzados de fiabilidad, disponibilidad y capacidad de servicio (RAS).                                                                |
| "Seguridad" en la página 57             | N/A    | Configure los valores de seguridad del sistema.                                                                                                    |
| "Almacenamiento" en la<br>página 64     | N/A    | Gestione las opciones del adaptador de<br>almacenamiento. Algunos sistemas pueden usar<br>dispositivos planares y se pueden configurar en el<br>menú <b>Dispositivos y puertos de E/S</b> . |

## Dispositivos y puertos de E/S

Tabla 6. Dispositivos y puertos de E/S

| Ítem                     | Opciones                                                                                                    | Descripción                                                                                                    |
|--------------------------|----------------------------------------------------------------------------------------------------|----------------------------------------------------------------------------------------------------|
| Base de configuración MM | • Auto<br>(Predeterminado)                                                                                   | [Auto]: El sistema asigna el valor automáticamente.<br>Un valor más alto aumenta la memoria disponible para<br>el sistema operativo por debajo de 4 GB, pero reduce<br>los recursos de E/S asignada a memoria (MMIO)<br>disponibles para los adaptadores PCI. Un valor más<br>bajo aumenta los recursos de MMIO, pero disminuye la<br>memoria disponible para el sistema operativo por<br>debajo de 4 GB.<br>Si se produce algún problema después de cambiar el<br>valor, puede volver a la selección anterior. |
| Base de MMIOH            | <ul> <li>40T</li> <li>24T</li> <li>16T</li> <li>4T</li> <li>2T</li> <li>Auto<br/>(Predeterminado)</li> </ul> | Establezca la dirección base alta de MMIOH. Este valor<br>se puede configurar con un valor superior a la memoria<br>total instalada, incluida cualquier memoria CXL.                                                                                                    |
| Tamaño de MMIOH          | <ul> <li>64 G</li> <li>256G</li> <li>1024G<br/>(Predeterminado)</li> </ul>                                   | Seleccione el tamaño de granularidad disponible que se<br>usa para asignar recursos elevados de MMIO. Por pila,<br>las asignaciones de recursos elevados de MMIO son<br>múltiplos de la granularidad, donde 1 unidad por pila es<br>la asignación predeterminada.                                                                                                    |

Tabla 6. Dispositivos y puertos de E/S (continuación)

| Ítem                                                                                         | Opciones                                                                   | Descripción                                                                                                    |
|----------------------------------------------------------------------------------------------|----------------------------------------------------------------------------|----------------------------------------------------------------------------------------------------|
| SRIOV                                                                                        | <ul> <li>Habilitado<br/>(Predeterminado)</li> <li>Deshabilitado</li> </ul> | <ul> <li>Habilite o deshabilite la compatibilidad con la asignación de recursos para las funciones virtuales de virtualización de E/S de raíz única (SR-IOV) durante el arranque del sistema.</li> <li>Nota:</li> <li>Cuando se selecciona un perfil de carga de trabajo preestablecido, los valores de bajo nivel no se pueden cambiar y aparecen atenuados. Para cambiar la configuración, seleccione primero Valores del sistema → Perfil de carga de trabajo → Personalizado. A continuación, puede cambiar esta configuración.</li> </ul> |
| BAR redimensionable                                                                          | <ul> <li>Habilitado<br/>(Predeterminado)</li> <li>Deshabilitado</li> </ul> | El registro de direcciones base redimensionable (BAR)<br>es una capacidad PCIe. Básicamente, permite que los<br>dispositivos PCIe compatibles negocien más recursos<br>BAR del sistema, lo que mejora el rendimiento.                                                                                                    |
| Servicios de control de acceso<br>(ACS) a PCIe                                               | <ul> <li>Habilitar<br/>(Predeterminado)</li> <li>Deshabilitado</li> </ul>  | Permite deshabilitar los servicios de control de acceso<br>(ACS) para conmutadores y puntos de conexión de<br>PCIe durante la inicialización de UEFI. La funcionalidad<br>VT-d se puede limitar cuando ACS está deshabilitado.<br>Los sistemas operativos pueden volver a habilitar los<br>ACS a PCIe si VT-d o SRIOV están habilitados.                                                                                                    |
| Marca de participación de<br>control de DMA                                                  | <ul> <li>Habilitado<br/>(Predeterminado)</li> <li>Deshabilitado</li> </ul> | Habilitar o deshabilitar la marca de inclusión de control<br>de DMA (DMA_CTRL_PLATFORM_OPT_IN_FLAG) en la<br>tabla ACPI de reasignación de DMA (DMAR).<br>Este elemento no es compatible con la asignación<br>directa de dispositivos (DDA).                                                                                                    |
| Protección de DMA<br>prearranque                                                             | <ul> <li>Habilitado<br/>(Predeterminado)</li> <li>Deshabilitado</li> </ul> | Habilite o deshabilite la protección de acceso directo a memoria (DMA) en el entorno de prearranque.                                                                                                    |
| "Habilitar/deshabilitar dispositivo<br>(s) incorporado(s)" <b>en la página</b><br>12         | N/A                                                                        | Habilite o deshabilite las ranuras o los dispositivos incorporados.                                                                                                    |
| "Habilitar/deshabilitar soporte de<br>ROM de opción del adaptador"<br><b>en la página 13</b> | N/A                                                                        | Habilite o deshabilite la compatibilidad con adaptadores<br>compatibles con UEFI. Si se deshabilita el soporte<br>de UEFI, puede generarse una degradación<br>de las funciones de prearranque/arranque.                                                                                                    |
| "Selección de velocidad de PCIe<br>Gen" <b>en la página 13</b>                               | N/A                                                                        | Elija la velocidad de generación para las ranuras PCIe disponibles.                                                                                                    |
| "Omitir la bifurcación de la ranura" <b>en la página 15</b>                                  | N/A                                                                        | Este valor se utiliza para anular la configuración de<br>bifurcación de la ranura física x16 para admitir el<br>adaptador con varios dispositivos.                                                                                                    |
| "Selección de informes<br>degradados de enlace de PCIe"<br>en la página 16                   | N/A                                                                        | Elija si desea suprimir el error de enlace degradado<br>PCIe para las ranuras PCIe disponibles.                                                                                                    |
| "Configuraciones de<br>redireccionamiento de la<br>consola" <b>en la página 17</b>           | N/A                                                                        | Configure los valores de redireccionamiento de la consola y puerto COM                                                                                                    |
| "Tecnología Intel® VMD" en la página 19                                                      | N/A                                                                        | Habilite o deshabilite la tecnología Intel® Volume<br>Management Device (VMD).                                                                                                    |

## Habilitar/deshabilitar dispositivo(s) incorporado(s)

| Tabla 7. | Habilitar/deshabilitar | dispositivo(s) | incorporado(s) |
|----------|------------------------|----------------|----------------|
|----------|------------------------|----------------|----------------|

| Ítem               | Opciones                                                                                                    | Descripción                                                                                                    |
|--------------------|----------------------------------------------------------------------------------------------------|----------------------------------------------------------------------------------------------------|
|                    |                                                                                                    | Habilite o deshabilite el dispositivo de video incorporado.                                                                                                    |
| Onboard Video      | <ul> <li>Habilitado<br/>(Predeterminado)</li> <li>Deshabilitado</li> </ul>                                                                                                    | Si se selecciona [Deshabilitado], el dispositivo asociado<br>no se enumerará durante el arranque posterior.                                                                                                    |
|                    |                                                                                                    | [Auto] es para deshabilitar este puerto si no hay ningún<br>dispositivo instalado o si se detectan errores en ese<br>dispositivo.                                                                                                    |
| Ranura 1           | <ul> <li>Deshabilitado</li> <li>Habilitado<br/>(Predeterminado)</li> <li>O</li> <li>Deshabilitado</li> <li>Habilitado</li> <li>Auto<br/>(Predeterminado)</li> </ul>                     | Habilite o deshabilite el dispositivo asociado.<br>Si se selecciona [Deshabilitado], el dispositivo asociado<br>no se enumerará durante el arranque posterior.<br>[Auto] es para deshabilitar este puerto si no hay ningún<br>dispositivo instalado o si se detectan errores en ese<br>dispositivo.                        |
| Ranura 2           | <ul> <li>Deshabilitado</li> <li>Habilitado<br/>(Predeterminado)</li> <li>O</li> <li>Deshabilitado</li> <li>Habilitado</li> <li>Habilitado</li> <li>Auto<br/>(Predeterminado)</li> </ul> | Habilite o deshabilite el dispositivo asociado.<br>Si se selecciona [Deshabilitado], el dispositivo asociado<br>no se enumerará durante el arranque posterior.<br>[Auto] es para deshabilitar este puerto si no hay ningún<br>dispositivo instalado o si se detectan errores en ese<br>dispositivo.                        |
| Ranura (n)         | <ul> <li>Deshabilitado</li> <li>Habilitado<br/>(Predeterminado)</li> <li>O</li> <li>Deshabilitado</li> <li>Habilitado</li> <li>Habilitado</li> <li>Auto<br/>(Predeterminado)</li> </ul> | Habilite o deshabilite el dispositivo asociado.<br>Si se selecciona [Deshabilitado], el dispositivo asociado<br>no se enumerará durante el arranque posterior.<br>[Auto] es para deshabilitar este puerto si no hay ningún<br>dispositivo instalado o si se detectan errores en ese<br>dispositivo.                        |
| Bahía NVMe M.2 (n) | <ul> <li>Auto</li> <li>Habilitado<br/>(Predeterminado)</li> <li>Deshabilitado</li> </ul>                                                                                                | <ul> <li>Habilite o deshabilite el dispositivo asociado.</li> <li>Si se selecciona [Deshabilitado], el dispositivo asociado no se enumerará durante el arranque posterior.</li> <li>[Auto] es para deshabilitar este puerto si no hay ningún dispositivo instalado o si se detectan errores en ese dispositivo.</li> </ul> |

## Habilitar/deshabilitar soporte de ROM de opción del adaptador

La configuración disponible puede variar en función del hardware específico instalado, como el tipo de tarjeta de expansión utilizada. Los elementos de este menú varían según la plataforma del servidor.

El orden real de los elementos en este menú puede ser diferente del de la tabla siguiente porque algunos de ellos se analizan dinámicamente.

| Ítem               | Opciones                                                                   | Descripción                                                                                                    |
|--------------------|----------------------------------------------------------------------------|----------------------------------------------------------------------------------------------------|
| Onboard Video      | <ul> <li>Habilitado<br/>(Predeterminado)</li> <li>Deshabilitado</li> </ul> | Habilite o deshabilite las ROMs de opción del<br>dispositivo de video incorporado.<br><b>Nota:</b> La desactivación de algunas OpROM UEFI<br>puede afectar negativamente a las operaciones de<br>iSCSI y BoFM. |
| Ranura 1           | <ul> <li>Habilitado<br/>(Predeterminado)</li> <li>Deshabilitado</li> </ul> | Habilite o deshabilite las ROMs del dispositivo PCIe.<br><b>Nota:</b> La desactivación de algunas OpROM UEFI<br>puede afectar negativamente al funcionamiento de<br>iSCSI y BoFM.                              |
| Ranura 2           | <ul> <li>Habilitado<br/>(Predeterminado)</li> <li>Deshabilitado</li> </ul> | Habilite o deshabilite las ROMs del dispositivo PCIe.<br><b>Nota:</b> La desactivación de algunas OpROM UEFI<br>puede afectar negativamente al funcionamiento de<br>iSCSI y BoFM.                              |
| Ranura (n)         | <ul> <li>Habilitado<br/>(Predeterminado)</li> <li>Deshabilitado</li> </ul> | Habilite o deshabilite las ROMs del dispositivo PCIe.<br><b>Nota:</b> La desactivación de algunas OpROM UEFI<br>puede afectar negativamente al funcionamiento de<br>iSCSI y BoFM.                              |
| Bahía NVMe M.2 (n) | <ul> <li>Habilitado<br/>(Predeterminado)</li> <li>Deshabilitado</li> </ul> | Habilite o deshabilite las ROMs de opción del<br>dispositivo NVMe M.2.<br><b>Nota:</b> La desactivación de algunas OpROM UEFI<br>puede afectar negativamente al funcionamiento de<br>iSCSI y BoFM.             |

Tabla 8. Habilitar/deshabilitar soporte de ROM de opción del adaptador

### Selección de velocidad de PCIe Gen

Tabla 9. Selección de velocidad de PCIe Gen

| Ítem     | Opciones                                                                                                    | Descripción                                                    |
|----------|----------------------------------------------------------------------------------------------------|----------------------------------------------------------------|
| Ranura 1 | <ul> <li>Auto<br/>(Predeterminado)</li> <li>Gen1</li> <li>Gen2</li> <li>Gen3</li> <li>Gen4</li> <li>Gen5</li> <li>Nota: Las opciones<br/>que se muestran<br/>dependen de la<br/>velocidad admitida por<br/>el dispositivo.</li> </ul> | Establezca la velocidad máxima admitida por la ranura<br>PCle. |
| Ranura 2 | <ul> <li>Auto<br/>(Predeterminado)</li> <li>Gen1</li> <li>Gen2</li> <li>Gen3</li> <li>Gen4</li> <li>Gen5</li> <li>Nota: Las opciones<br/>que se muestran<br/>dependen de la<br/>velocidad admitida por<br/>el dispositivo.</li> </ul> | Establezca la velocidad máxima admitida por la ranura<br>PCle. |

Tabla 9. Selección de velocidad de PCIe Gen (continuación)

| Ítem               | Opciones                                                                                                    | Descripción                                                         |
|--------------------|----------------------------------------------------------------------------------------------------|---------------------------------------------------------------------|
| Ranura (n)         | <ul> <li>Auto<br/>(Predeterminado)</li> <li>Gen1</li> <li>Gen2</li> <li>Gen3</li> <li>Gen4</li> <li>Gen5</li> <li>Nota: Las opciones<br/>que se muestran<br/>dependen de la<br/>velocidad admitida por<br/>el dispositivo.</li> </ul> | Establezca la velocidad máxima admitida por la ranura<br>PCle.      |
| Bahía NVMe M.2 (n) | <ul> <li>Auto<br/>(Predeterminado)</li> <li>Gen1</li> <li>Gen2</li> <li>Gen3</li> <li>Gen4</li> <li>Gen5</li> <li>Nota: Las opciones<br/>que se muestran<br/>dependen de la<br/>velocidad admitida por<br/>el dispositivo.</li> </ul> | Establezca la velocidad máxima admitida por el<br>dispositivo PCIe. |

## Omitir la bifurcación de la ranura

Tabla 10. Omitir la bifurcación de la ranura

| Ítem       | Opciones                                                                                                    | Descripción                                                                                                    |
|------------|----------------------------------------------------------------------------------------------------|----------------------------------------------------------------------------------------------------|
|            | <ul> <li>x16<br/>(Predeterminado)</li> <li>x8x8</li> <li>x8x4x4</li> <li>x4x4x8</li> <li>x4x4x8</li> <li>x4x4x4x4</li> </ul>   | Configure el valor de bifurcación de la ranura física x16 para admitir el adaptador con varios dispositivos.                                    |
|            |                                                                                                    | <ul> <li>[x16]: Utiliza los valores del sistema para bifurcar la ranura.</li> </ul>                                                             |
| Ranura 1   |                                                                                                    | <ul> <li>[x8x8]: Bifurca la ranura física x16 para admitir dos<br/>dispositivos x8 como máximo.</li> </ul>                                      |
|            |                                                                                                    | <ul> <li>[x8x4x4] o [x4x4x8]: Bifurca la ranura física x16 para<br/>admitir un dispositivo x8 y dos dispositivos x4 como<br/>máximo.</li> </ul> |
|            |                                                                                                    | <ul> <li>[x4x4x4x4]: Bifurca la ranura física x16 para admitir<br/>cuatro dispositivos x4 como máximo.</li> </ul>                               |
|            | <ul> <li>x16<br/>(Predeterminado)</li> <li>x8x8</li> <li>x8x4x4</li> <li>x4x4x8</li> <li>x4x4x8</li> <li>x4x4x4x4</li> </ul>   | Configure el valor de bifurcación de la ranura física x16 para admitir el adaptador con varios dispositivos.                                    |
|            |                                                                                                    | <ul> <li>[x16]: Utiliza los valores del sistema para bifurcar la ranura.</li> </ul>                                                             |
| Ranura 2   |                                                                                                    | <ul> <li>[x8x8]: Bifurca la ranura física x16 para admitir dos<br/>dispositivos x8 como máximo.</li> </ul>                                      |
|            |                                                                                                    | <ul> <li>[x8x4x4] o [x4x4x8]: Bifurca la ranura física x16 para<br/>admitir un dispositivo x8 y dos dispositivos x4 como<br/>máximo.</li> </ul> |
|            |                                                                                                    | <ul> <li>[x4x4x4x4]: Bifurca la ranura física x16 para admitir<br/>cuatro dispositivos x4 como máximo.</li> </ul>                               |
|            |                                                                                                    | Configure el valor de bifurcación de la ranura física x16 para admitir el adaptador con varios dispositivos.                                    |
|            | <ul> <li>x16<br/>(Predeterminado)</li> <li>x8x8</li> <li>x8x4x4</li> <li>x4x4x8</li> <li>x4x4x4x8</li> <li>x4x4x4x4</li> </ul> | <ul> <li>[x16]: Utiliza los valores del sistema para bifurcar la ranura.</li> </ul>                                                             |
| Ranura (n) |                                                                                                    | <ul> <li>[x8x8]: Bifurca la ranura física x16 para admitir dos<br/>dispositivos x8 como máximo.</li> </ul>                                      |
|            |                                                                                                    | <ul> <li>[x8x4x4] o [x4x4x8]: Bifurca la ranura física x16 para<br/>admitir un dispositivo x8 y dos dispositivos x4 como<br/>máximo.</li> </ul> |
|            |                                                                                                    | <ul> <li>[x4x4x4x4]: Bifurca la ranura física x16 para admitir<br/>cuatro dispositivos x4 como máximo.</li> </ul>                               |

### Selección de informes degradados de enlace de PCIe

| Ítem     | Opciones                                                                   | Descripción                                                                       |
|----------|----------------------------------------------------------------------------|-----------------------------------------------------------------------------------|
| Ranura 1 | <ul> <li>Habilitado<br/>(Predeterminado)</li> <li>Deshabilitado</li> </ul> | Elija si desea suprimir el error de enlace degradado<br>PCIe para la ranura PCIe. |
| Ranura 2 | <ul> <li>Habilitado<br/>(Predeterminado)</li> <li>Deshabilitado</li> </ul> | Elija si desea suprimir el error de enlace degradado<br>PCIe para la ranura PCIe. |

Tabla 11. Selección de informes degradados de enlace de PCIe

Tabla 11. Selección de informes degradados de enlace de PCIe (continuación)

| Ítem               | Opciones                                                                   | Descripción                                                                       |
|--------------------|----------------------------------------------------------------------------|-----------------------------------------------------------------------------------|
| Ranura (n)         | <ul> <li>Habilitado<br/>(Predeterminado)</li> <li>Deshabilitado</li> </ul> | Elija si desea suprimir el error de enlace degradado<br>PCIe para la ranura PCIe. |
| Bahía NVMe M.2 (n) | <ul> <li>Habilitado<br/>(Predeterminado)</li> <li>Deshabilitado</li> </ul> | Elija si desea suprimir el error de enlace degradado<br>PCIe para la ranura PCIe. |

## Configuraciones de redireccionamiento de la consola

En este menú, puede configurar cómo se gestiona la salida de la consola, en especial para la gestión remota y la resolución de problemas.

Tabla 12. Configuraciones de redireccionamiento de la consola

| Ítem                                  | Opciones                                                                                                    | Descripción                                                                                                    |
|---------------------------------------|----------------------------------------------------------------------------------------------------|----------------------------------------------------------------------------------------------------|
| Puerto COM 1                          | <ul> <li>Habilitado<br/>(Predeterminado)</li> <li>Deshabilitado</li> </ul>                                                                                                    | Habilite o deshabilite el dispositivo COM 1.<br>Cuando se seleccione [Deshabilitado], los valores de<br>terminal COM 1 se ocultarán.                                                                                                    |
| Puerto COM virtual 2                  | <ul> <li>Habilitado<br/>(Predeterminado)</li> <li>Deshabilitado</li> </ul>                                                                                                    | Habilite o deshabilite el dispositivo Puerto COM<br>virtual 2.<br>Cuando se selecciona [Deshabilitado], se deshabilita<br>SSH para el redireccionamiento de la consola.                                                                                                    |
| Redireccionamiento de la<br>consola   | <ul> <li>Habilitado</li> <li>Deshabilitado<br/>(Predeterminado)</li> <li>O</li> <li>Habilitado</li> <li>Deshabilitado</li> <li>Deshabilitado</li> <li>Auto(Predeterminado)</li> <li>Nota: Las opciones<br/>dependen de la versión<br/>UEFI.</li> </ul> | Habilite o deshabilite el redireccionamiento de la<br>consola.<br>Mientras esté seleccionado [Automático], el<br>redireccionamiento de la consola se habilitará<br>automáticamente si el estado IPMI Serie sobre LAN<br>está activo.                                                                                                    |
| Uso compartido de puertos de<br>serie | <ul> <li>Habilitado</li> <li>Deshabilitado<br/>(Predeterminado)</li> </ul>                                                                                                    | <ul> <li>Habilite el BMC para permitir el acceso al puerto de serie del sistema.</li> <li>Cuando se selecciona [Habilitado], el BMC puede controlar el puerto de comunicación serie según lo solicitado por los comandos de control remoto.</li> <li>Cuando se selecciona [Deshabilitado], el puerto de serie se asigna al BMC, a menos que el modo de acceso al puerto de serie se establezca en [Deshabilitado].</li> </ul> |

Tabla 12. Configuraciones de redireccionamiento de la consola (continuación)

| Ítem                         | Opciones                                                                                                   | Descripción                                                                                                    |
|------------------------------|----------------------------------------------------------------------------------------------------|----------------------------------------------------------------------------------------------------|
|                              |                                                                                                    | Esta opción le permite controlar el acceso del BMC del sistema a través del puerto de serie del sistema.                                                                                                    |
| Modo de acceso al puerto de  | <ul><li>Compartido</li><li>Dedicado</li></ul>                                                              | <ul> <li>[Compartido]: El puerto serie está disponible para<br/>POST y uso del sistema operativo; sin embargo, el<br/>BMC podrá/puede supervisar los datos serie para<br/>el control de la adquisición.</li> </ul>                                                                                                    |
| Selle                        | Deshabilitado<br>(Predeterminado)                                                                          | • [Dedicado]: el BMC tiene el control total del puerto de serie. POST o el SO no podrán utilizar el puerto de serie.                                                                                                    |
|                              |                                                                                                    | <ul> <li>[Deshabilitado]: el BMC no tiene acceso al puerto<br/>de serie.</li> </ul>                                                                                                    |
|                              |                                                                                                    | La redirección de Serie sobre LAN (SOL) o Serie<br>sobre SSH permite al administrador de un sistema<br>utilizar BMC como un servidor de terminal serie. Este<br>elemento le permite elegir en qué modo desea tener<br>la redirección, SOL o SSH.                                                                              |
|                              | Habilitado     Doshahilitado                                                                               | <ul> <li>Cuando se selecciona [Deshabilitado], se<br/>configura con redireccionamiento SOL.</li> </ul>                                                                                                    |
| Redirección SP               | Desnabilitado<br>(Predeterminado)                                                                          | <ul> <li>Cuando se selecciona [Habilitado], se puede<br/>acceder a un puerto de serie del servidor desde<br/>una conexión SSH (COM virtual 2).</li> </ul>                                                                                                    |
|                              |                                                                                                    | <b>Nota:</b> Este elemento solo se muestra cuando el redireccionamiento de la consola se establece en [Habilitado].                                                                                                    |
|                              | Habilitado                                                                                                 | [Habilitado]: La consola se redirigirá a <b>Virtual COM2</b> .<br>El redireccionamiento serie sobre LAN (SOL) o SHH<br>permite al administrador del sistema utilizar el BMC<br>como servidor de terminales serie.                                                                                                    |
|                              | <ul> <li>Deshabilitado</li> <li>Auto(Predeterminado)</li> </ul>                                            | [Automático]: Cuando se seleccione [Automático], la<br>consola se redirigirá a <b>Virtual COM2</b> si el estado<br>IPMI Serie sobre LAN (SOL) o SSH está activo. Se<br>puede acceder a un puerto serie del servidor desde<br>una conexión SSH (Virtual COM2) cuando la<br>redirección de SP está establecida en [Habilitado]. |
| Configuraciones de COM1      |                                                                                                    |                                                                                                    |
| Velocidad en baudios de COM1 | <ul> <li>115200<br/>(Predeterminado)</li> <li>57600</li> <li>38400</li> <li>19200</li> <li>9600</li> </ul> | Establezca la velocidad de conexión entre el host y el sistema remoto.                                                                                                    |
| Bits de datos de COM1        | <ul><li>8 (Predeterminado)</li><li>7</li></ul>                                                             | Establezca el número de bits de datos en cada caracter.                                                                                                    |

| Tabla 12. Co | onfiguraciones | de redirecciona | amiento de la o | consola (contii | nuación) |
|--------------|----------------|-----------------|-----------------|-----------------|----------|
|--------------|----------------|-----------------|-----------------|-----------------|----------|

| Ítem                             | Opciones                                                                                     | Descripción                                                                                                    |
|----------------------------------|----------------------------------------------------------------------------------------------|----------------------------------------------------------------------------------------------------|
| Paridad de COM1                  | <ul> <li>Ninguno<br/>(Predeterminado)</li> <li>Impar</li> <li>Par</li> </ul>                 | Establezca el bit de paridad en cada caracter como<br>[Ninguno], [Impar] o [Par].<br>[Ninguno] indica que no se transmitirán bits de<br>paridad.                                                                                                    |
| Bits de detención de COM1        | <ul><li> 2</li><li> 1 (Predeterminado)</li></ul>                                             | Establezca los bits de detención. Los bits de<br>detención enviados al final de cada caracter permiten<br>al receptor de la señal detectar el final de un caracter<br>y la resincronización con la secuencia de caracteres.                                               |
| Emulación de terminal de<br>COM1 | <ul> <li>VT100</li> <li>VT100Plus</li> <li>VT-UTF8</li> <li>ANSI (Predeterminado)</li> </ul> | Seleccione [VT100] solo si el emulador remoto no<br>admite gráficos de texto ANSI.<br><b>Nota:</b> Si es necesario, cambie la configuración de<br>codificación de caracteres en el emulador remoto<br>para asegurarse de que los caracteres se muestren<br>correctamente. |
| Control de flujo de COM1         | <ul> <li>Deshabilitado<br/>(Predeterminado)</li> <li>Hardware</li> </ul>                     | Seleccione [Hardware] solo si el emulador remoto<br>admite y está utilizando control de flujo de hardware.                                                                                                    |

### Tecnología Intel® VMD

La tecnología Intel® Volume Management Device (VMD) está diseñada para mejorar la gestión de las SSD NVMe, especialmente en entornos empresariales que utilizan Procesadores Intel Xeon.

Tabla 13. Tecnología Intel® VMD

| Ítem                                 | Opciones                                                                   | Descripción                                                                               |
|--------------------------------------|----------------------------------------------------------------------------|-------------------------------------------------------------------------------------------|
| Tecnología Intel® VMD                | NA                                                                         | Pulse Entrar para entrar en el menú para configurar la tecnología Intel <sup>®</sup> VMD. |
| Habilitar/deshabilitar Intel®<br>VMD | <ul> <li>Habilitado</li> <li>Deshabilitado<br/>(Predeterminado)</li> </ul> | Habilite o deshabilite la tecnología Intel® VMD.                                          |

## Estado de controlador

Este menú muestra los estados de los controladores en el sistema según lo informado por sus controladores correspondientes.

Tabla 14. Estado de controlador

| Ítem                                                                                                    | Opciones                                                                                                    | Descripción                                            |
|----------------------------------------------------------------------------------------------------|----------------------------------------------------------------------------------------------------|--------------------------------------------------------|
| La plataforma está:                                                                                                    | <ul> <li>En buen estado</li> <li>Se requiere<br/>reparación</li> <li>Se requiere<br/>configuración</li> <li>Error de operación</li> <li>Error de operación</li> <li>Se requiere<br/>reconexión</li> <li>Se requiere<br/>rearranque</li> <li>Se requiere<br/>apagado</li> <li>No se requiere<br/>ninguna operación</li> </ul> | Muestra el estado de salud del sistema.                |
| Estado del controlador                                                                                                    |                                                                                                    |                                                        |
| Nombre del controlador:<br>estado                                                                                                    | <ul> <li>En buen estado</li> <li>Se requiere<br/>reparación</li> <li>Se requiere<br/>configuración</li> <li>Error de operación</li> <li>Se requiere<br/>reconexión</li> <li>Se requiere<br/>rearranque</li> <li>Se requiere<br/>apagado</li> <li>No se requiere<br/>ninguna operación</li> </ul>                             | Muestra el estado de los controladores.                |
| Controlador de intentos de<br>POST• En buen estado<br>• Se requiere<br>reparación<br>• Se requiere<br>configuración<br>• Error de operación<br>• Se requiere<br>reconexión<br>• Se requiere<br>reconexión<br>• Se requiere<br>rearranque<br>• Se requiere<br>apagado<br>• No se requiere<br>ninguna operación |                                                                                                    | Muestra el estado del controlador de intentos de POST. |

## **Dispositivos externos**

**Nota:** El contenido de este menú puede variar dependiendo de la configuración del sistema (por ejemplo, qué dispositivos están instalados).

Tabla 15. Dispositivos externos

| Ítem                                                                                | Descripción                                             |
|-------------------------------------------------------------------------------------|---------------------------------------------------------|
| <b>Dispositivos externos</b><br>Lista de dispositivos externos, si están instalados | Este menú muestra los dispositivos externos instalados. |

## Memoria

Este menú muestra y proporciona opciones para cambiar la configuración de la memoria.

Tabla 16. Memoria

| Ítem                                                                  | Opciones                                                                         | Descripción                                                                                                    |
|-----------------------------------------------------------------------|----------------------------------------------------------------------------------|----------------------------------------------------------------------------------------------------|
| "Detalles de memoria<br>del sistema" <b>en la</b><br><b>página 24</b> | N/A                                                                              | Ver el estado de la memoria del sistema.                                                                                                    |
| Error de memoria<br>corregido                                         | <ul><li>Función</li><li>Habilitado</li></ul>                                     | <ul> <li>Habilitar/Deshabilitar el informe de errores de memoria corregidos en el tiempo de ejecución. [Deshabilitado] hace que el recambio de ADDDC, PPR en tiempo de ejecución y conmutación por error de duplicación no entren en vigencia.</li> <li>Cuando se selecciona un perfil de carga de trabajo predefinido, los valores de bajo nivel no pueden modificarse. Si el usuario desea cambiar la configuración de bajo nivel, seleccione [Personalizado] en "Perfil de carga de trabajo" ubicado en el submenú "Valores del sistema" y luego cambie la configuración individual según lo desee.</li> </ul> |
| Recambio de ADDDC                                                     | <ul> <li>Deshabilitado<br/>(Predetermina-<br/>do)</li> <li>Habilitado</li> </ul> | <ul> <li>El recambio adaptativo de corrección de datos de doble dispositivo (ADDDC) es una función RAS que proporciona más confiabilidad en la corrección de errores de memoria en el modo de paso sincronizado virtual.</li> <li>Notas:</li> <li>El recambio de ADDDC no surtirá efecto si el sistema tiene DIMM x8.</li> <li>Este ajuste está [Deshabilitado] y aparece atenuado cuando la duplicación completa o la duplicación parcial están habilitadas. Puede acceder a la configuración de la duplicación mediante Memoria → Configuración de duplicación → Duplicación completa o</li> </ul>              |
| Page Policy                                                           | <ul> <li>Cerrado<br/>(Predetermina-<br/>do)</li> <li>Adaptable</li> </ul>        | <ul> <li>El valor de política de página determina si el controlador de memoria mantiene abierta la última página a la que se ha accedido.</li> <li>[Adaptativo]: Mejora el rendimiento de las aplicaciones con un patrón de acceso a la memoria altamente localizado.</li> <li>[Cerrado]: Beneficia a las aplicaciones que acceden a la memoria de forma más aleatoria.</li> </ul>                                                                                                    |
| MBIST de DDR                                                          | <ul> <li>Deshabilitado<br/>(Predetermina-<br/>do)</li> <li>Habilitado</li> </ul> | Habilite o deshabilite la autoprueba integrada de memoria DDR<br>(MBIST).                                                                                                    |

#### Tabla 16. Memoria (continuación)

| Ítem                                              | Opciones                                                                         | Descripción                                                                                                    |
|---------------------------------------------------|----------------------------------------------------------------------------------|----------------------------------------------------------------------------------------------------|
| Reparación de<br>paquete posterior<br>DRAM        | <ul> <li>Habilitado<br/>(Predetermina-<br/>do)</li> <li>Deshabilitado</li> </ul> | Habilita o deshabilita la reparación posterior a paquete (PRR) DRAM.                                                                                                    |
| Prueba de memoria                                 | <ul> <li>Deshabilitado</li> <li>Habilitado<br/>(Predetermina-<br/>do)</li> </ul> | Habilitar o Deshabilitar Prueba de memoria durante el arranque normal.                                                                                                    |
| Repuesto de PPR/fila<br>en tiempo de<br>ejecución | <ul> <li>Deshabilitado<br/>(Predetermina-<br/>do)</li> <li>Habilitado</li> </ul> | Habilite o deshabilite el PRR/Row Sparing en tiempo de ejecución.<br><b>Nota:</b> Este artículo no está disponible para Procesadores Intel Xeon 6<br>(antes denominados "Sierra Forest").                                                                                                    |
| Arranque en frío<br>rápido                        | <ul> <li>Deshabilitado</li> <li>Habilitado<br/>(Predetermina-<br/>do)</li> </ul> | Habilite o deshabilite el arranque en frío rápido.                                                                                                    |
| Arranque rápido de<br>CA                          | <ul> <li>Deshabilitado</li> <li>Habilitado<br/>(Predetermina-<br/>do)</li> </ul> | Habilite o deshabilite el arranque rápido de CA, que es solo para<br>arranque de CA.<br><b>Nota:</b> Este elemento está disponible y funciona solo cuando el<br><b>Arranque en frío rápido</b> está Habilitado.                                                                                                    |
| Aleatorización de<br>datos globales               | <ul> <li>Deshabilitado</li> <li>Habilitado<br/>(Predetermina-<br/>do)</li> </ul> | El tráfico de memoria en el bus de datos no es aleatorio y puede causar<br>"puntos calientes" actuales en el DIMM. La aleatorización de datos de<br>la memoria utiliza una función de aleatorización de datos en el<br>controlador de memoria para crear patrones pseudoaleatorios en el<br>bus de datos para reducir la posibilidad de errores de bits de datos<br>debido al impacto de fluctuaciones de corriente excesivas.                                                                                                    |
| Limpieza automática                               | <ul> <li>Deshabilitado</li> <li>Habilitado<br/>(Predetermina-<br/>do)</li> </ul> | <ul> <li>Habilitar/Deshabilitar "Patrol Scrub" que busca de manera proactiva en<br/>la memoria del sistema para reparar errores corregibles. Cuando se<br/>selecciona [Habilitado], la limpieza automática tiene efecto al final de<br/>POST.</li> <li>Cuando se selecciona un perfil de carga de trabajo predefinido,<br/>los valores de bajo nivel no pueden modificarse. Si desea cambiar los<br/>valores de bajo nivel, seleccione [Personalizado] en "Perfil de carga de<br/>trabajo" que se encuentra en el submenú "Valores del sistema" y, a</li> </ul> |

#### Tabla 16. Memoria (continuación)

| Ítem                                                        | Opciones                                                                         | Descripción                                                                                                    |
|-------------------------------------------------------------|----------------------------------------------------------------------------------|----------------------------------------------------------------------------------------------------|
|                                                             |                                                                                  | La intercalación de zócalos determina cómo se distribuirá el mapa de<br>memoria dentro del sistema. La memoria se diseña de tal manera que<br>cada CPU tiene un mapa de memoria conectada local (NUMA) o en un<br>modelo de memoria plana sin nodos NUMA (no NUMA).                                                                       |
|                                                             |                                                                                  | <ul> <li>[NUMA]: la memoria no está intercalada entre procesadores.</li> </ul>                                                                                                    |
|                                                             |                                                                                  | • [No NUMA]: la memoria está intercalada entre procesadores.                                                                                                    |
|                                                             |                                                                                  | Notas:                                                                                                    |
| Intercalación de                                            | NUMA     (Predetermina-                                                          | Este artículo no está disponible para el siguiente procesador:                                                                                                    |
| zócalo                                                      | do)                                                                              | <ul> <li>Procesadores Intel Xeon 6 (antes denominados "Sierra Forest")</li> </ul>                                                                                                    |
|                                                             | No NUMA                                                                          | <ul> <li>Procesadores Intel Xeon 6 (antes denominados "Granite Rapids"):<br/>SKU LCC o UCC</li> </ul>                                                                                                    |
|                                                             |                                                                                  | <ul> <li>Procesadores Intel Xeon 6 (antes denominados<br/>"ClearWaterForest")</li> </ul>                                                                                                    |
|                                                             |                                                                                  | Este elemento es de solo lectura si:                                                                                                    |
|                                                             |                                                                                  | <ul> <li>SGX está habilitado.</li> </ul>                                                                                                    |
|                                                             |                                                                                  | <ul> <li>Solo se ha habilitado un zócalo de CPU o no se admite NUMA.</li> </ul>                                                                                                    |
| Selección del modo<br>de ECC dinámico                       | <ul> <li>Deshabilitado</li> <li>Habilitado<br/>(Predetermina-<br/>do)</li> </ul> | Habilite o deshabilite la selección del modo ECC dinámico.                                                                                                    |
|                                                             |                                                                                  | Determina la velocidad de memoria deseada.                                                                                                    |
|                                                             |                                                                                  | • El modo [Rendimiento máximo] maximiza el rendimiento.                                                                                                    |
|                                                             | Rendimiento     máximo     (Predetermina-                                        | <ul> <li>El modo [Equilibrado] ofrece un equilibrio entre rendimiento y<br/>consumo de energía.</li> </ul>                                                                                                    |
| Velocidad de memoria                                        | do)                                                                              | El modo [Alimentación mínima] maximiza el ahorro de energía.                                                                                                    |
|                                                             | <ul> <li>Equilibrado</li> <li>Alimentación<br/>mínima</li> </ul>                 | Cuando se selecciona un perfil de carga de trabajo preestablecido, los valores de bajo nivel no se pueden cambiar y aparecen atenuados.<br>Para cambiar la configuración, seleccione primero <b>Valores del sistema</b><br>→ <b>Perfil de carga de trabajo</b> → <b>Personalizado</b> . A continuación, puede cambiar esta configuración. |
|                                                             | <ul> <li>Deshabilitado</li> <li>Habilitado<br/>(Predetermina-</li> </ul>         | La función de comprobación y limpieza de errores (ECS) permite la detección temprana de posibles fallos de DRAM para evitar o reducir el tiempo de inactividad.                                                                                                    |
| ECS de DDR5                                                 | do)                                                                              | [Deshabilitado]: Deshabilita la función ECS.                                                                                                    |
|                                                             | Habilitar ECS                                                                    | [Habilitado]: Habilita ECS sin recopilación de resultados.                                                                                                    |
|                                                             | recopilación<br>de resultados                                                    | <ul> <li>[Habilitar ECS con recopilación de resultados]: Habilita ECS con<br/>recopilación de resultados.</li> </ul>                                                                                                    |
|                                                             |                                                                                  | Ver y configurar el estado de duplicación de la memoria.                                                                                                    |
| "Configuración de<br>duplicación" <b>en la</b><br>página 24 | N/A                                                                              | <b>Nota:</b> Este elemento solo se puede configurar cuando "Recambio de ADDDC" está deshabilitado y la ocupación de memoria cumple con los requisitos.                                                                                                    |
| "Módulo de memoria<br>CXL" <b>en la página 27</b>           | N/A                                                                              | Información, estado y configuración del módulo de memoria CXL (CMM).                                                                                                    |

### Detalles de memoria del sistema

En esta sección se proporciona información esencial sobre los DIMM instalados en el sistema.

#### Detalles de memoria del sistema

Tabla 17. Detalles de memoria del sistema

| Ítem                               | Descripción                                                                   |
|------------------------------------|-------------------------------------------------------------------------------|
| Detalles del DIMM del procesador X | Vea el estado de los DIMM instalados asociados a un<br>procesador específico. |

#### **Detalles de DIMM**

Si se produce un error de doble bit (DBE) en el DIMM, las opciones [Habilitado] y [Deshabilitado] estarán disponibles. Para la generación actual, [Habilitado] es la configuración predeterminada.

### Configuración de duplicación

En este menú, puede administrar y configurar la configuración de espejo de memoria.

| Tabla 18. | Configuración de duplicación |
|-----------|------------------------------|
|           |                              |

| Ítem                                    | Opciones                                                                   | Descripción                                                                                                    |
|-----------------------------------------|----------------------------------------------------------------------------|----------------------------------------------------------------------------------------------------|
| Conmutación por error<br>de duplicación | <ul> <li>Deshabilitado</li> <li>Habilitado<br/>(Predeterminado)</li> </ul> | Habilitado o deshabilitado la conmutación por error de<br>duplicación. Un error persistente incorregible de memoria<br>desencadenará la conmutación por error de la duplicación<br>cuando el elemento esté habilitado. Omitir conmutación<br>por error de espejo incluso se produce un error<br>incorregible persistente cuando el elemento está<br>deshabilitado. Este elemento solo surte efecto cuando se<br>habilita la duplicación completa o parcial.<br><b>Notas:</b> |
|                                         |                                                                            | <ul> <li>Este elemento no se admite si se trata de una SKU de<br/>HBM.</li> </ul>                                                                                                    |
| Configuración realizada<br>desde el SO  | N/A                                                                        | Muestra la configuración de duplicación de memoria definida por la utilidad del SO.                                                                                                    |
|                                         |                                                                            | Cuando se encuentre una definición, puede usar <b>Eliminar</b> configuración realizada desde el SO para borrarla.                                                                                                    |
| Crear reflejo bajo 4 GB                 | Ninguno                                                                    | Muestra la configuración de duplicación de la memoria por<br>debajo de 4 GB.<br><b>Nota:</b> La opción puede ser [VERDADERO] o [FALSO]<br>después de que el sistema operativo haya configurado el<br>reflejo de memoria.                                                                                                    |

| Ítem                                                    | Opciones                                                                          | Descripción                                                                                                    |
|---------------------------------------------------------|-----------------------------------------------------------------------------------|----------------------------------------------------------------------------------------------------|
|                                                         | Ninguno                                                                           | Muestra la relación de reflejo de la Memoria por encima de<br>4 GB en puntos básicos.                                                                                                    |
| Relación de<br>duplicación parcial en<br>puntos básicos |                                                                                   | Las opciones de reflejo son 5%, 10%, 15%, 20%, 25%, 30%, 35% y 40%, que representan respectivamente 500, 1000, 1500, 2000, 2500, 3000, 3500 y 4000. Cualquier otro número ingresado se redondeará al número mayor más cercano. Por ejemplo, si un número es mayor que 2000 pero menor o igual que 2500 (es decir, 2000 < número <=2500), se redondeará a 2500. Los números mayores que 4000 (> 4000) se redondearán a 4000. |
|                                                         |                                                                                   | Notas:                                                                                                    |
|                                                         |                                                                                   | <ul> <li>La opción puede ser un valor dentro del rango de 1 a<br/>5000 después de que el SO haya configurado la<br/>duplicación de memoria.</li> </ul>                                                                                                    |
|                                                         |                                                                                   | <ul> <li>Este artículo no está disponible para Procesadores Intel<br/>Xeon 6 (antes denominados "Sierra Forest").</li> </ul>                                                                                                    |
| Configuración realizada<br>desde la UEFI                | N/A                                                                               | Muestra la Configuración de duplicación de memoria definida por UEFI Setup Utility.                                                                                                    |
|                                                         |                                                                                   | Si un valor definido por UEFI Setup Utility entra en<br>conflicto con el definido por el sistema operativo, el valor<br>definido por el sistema operativo tendrá prioridad.                                                                                                    |
| Duplicación completa                                    | <ul> <li><b>Deshabilitado</b><br/>(Predeterminado)</li> <li>Habilitado</li> </ul> | El modo de reflejo completo reduce la memoria de sistema<br>a la mitad de la memoria total instalada.                                                                                                    |
|                                                         |                                                                                   | Este valor está [Deshabilitado] y atenuado cuando<br><b>Recambio de ADDDC</b> o <b>Duplicación parcial</b> está<br>[Habilitado].                                                                                                    |
|                                                         |                                                                                   | Notas:                                                                                                    |
|                                                         |                                                                                   | <ul> <li>Esta configuración aparecerá atenuada cuando el<br/>"Modo de memoria" en el módulo de memoria CXL sea<br/>"Heterogeneous Interleave". Para habilitar esta<br/>configuración, debe asegurarse de que "Modo de<br/>memoria" en el módulo de memoria CXL esté<br/>configurado en "1LM + Vol".     </li> </ul>                                                                                                    |

Tabla 18. Configuración de duplicación (continuación)

| Ítem                                                    | Opciones                                                                         | Descripción                                                                                                    |
|---------------------------------------------------------|----------------------------------------------------------------------------------|----------------------------------------------------------------------------------------------------|
| Duplicación parcial                                     | <ul> <li>Deshabilitado<br/>(Predeterminado)</li> <li>Habilitado</li> </ul>       | <ul> <li>Los reflejos parciales reducen la memoria de sistema disponible hasta en un un 40 % por procesador. El porcentaje se establece mediante Relación de duplicación parcial en puntos básicos.</li> <li>Este valor está [Deshabilitado] y atenuado cuando Recambio de ADDDC o Duplicación completa está [Habilitado].</li> <li>Notas: <ul> <li>Este artículo no está disponible para Procesadores Intel Xeon 6 (antes denominados "Sierra Forest").</li> <li>Esta configuración aparecerá atenuada cuando el "Modo de memoria" en el módulo de memoria CXL sea</li> </ul> </li> </ul> |
|                                                         |                                                                                  | "Heterogeneous Interleave". Para habilitar esta<br>configuración, debe asegurarse de que "Modo de<br>memoria" en el módulo de memoria CXL esté<br>configurado en " <b>1LM + Vol</b> ".                                                                                                    |
| Crear reflejo bajo 4 GB                                 | <ul> <li>Deshabilitado<br/>(Predeterminado)</li> <li>Habilitado</li> </ul>       | Cuando esta opción está habilitada, se duplicará toda la<br>memoria del sistema disponible por debajo del límite de<br>direcciones de 4 GB; normalmente de 1 GB a 3 GB.<br><b>Nota:</b> Este artículo no está disponible para Procesadores<br>Intel Xeon 6 (antes denominados "Sierra Forest").                                                                                                    |
| Relación de<br>duplicación parcial en<br>puntos básicos | <ul> <li>Rango de valores: 1 –<br/>4000</li> <li>200 (Predeterminado)</li> </ul> | Configure la relación de reflejo de la Memoria por encima<br>de 4 GB en puntos básicos.<br>Las opciones de reflejo son 5%, 10%, 15%, 20%, 25%,<br>30%, 35% y 40%, que representan respectivamente 500,<br>1000, 1500, 2000, 2500, 3000, 3500 y 4000. Cualquier otro<br>número ingresado se redondeará al número mayor más<br>cercano. Por ejemplo, si un número es mayor que 2000<br>pero menor o igual que 2500 (es decir, 2000 < número <=<br>2500), se redondeará a 2500. Los números mayores que<br>4000 (> 4000) se redondearán a 4000.                                               |
|                                                         |                                                                                  | <b>Nota:</b> Este artículo no esta disponible para Procesadores<br>Intel Xeon 6 (antes denominados "Sierra Forest").                                                                                                    |

## Módulo de memoria CXL

| Ítem            | Opciones                                     | Descripción de la función                                                                                                    |
|-----------------|----------------------------------------------|----------------------------------------------------------------------------------------------------|
| Modo de memoria | <b>1LM + Vol</b><br>Heterogeneous Interleave | [1LM + Vol]: DRAM y CMM son<br>visibles para el software como dos<br>nodos NUMA independientes.                                                                                                    |
|                 |                                              | [Heterogeneous Interleave]: DRAM y<br>CMM son visibles para el software<br>como un nodo NUMA y están<br>intercalados.                                                                                                    |
|                 |                                              | Nota:                                                                                                    |
|                 |                                              | La habilitación del modo de memoria<br>tiene dependencias tanto en la<br>configuración del hardware como en<br>la configuración del firmware. Si UEFI<br>encuentra que alguna de estas<br>dependencias no se cumple, volverá<br>al mofo 1LM + Vol. Consulte el<br>manual del producto para conocer<br>los métodos de configuración<br>detallados. |
|                 |                                              | Notas:<br>Para habilitar el modo<br>[Heterogeneous Interleave], se deben<br>cumplir los siguientes requisitos; de<br>lo contrario, UEFI configurará<br>automáticamente el sistema en el<br>modo 1LM + Vol (valor sin cambios):                                                                                                    |
|                 |                                              | 1. Valores del sistema -><br>Procesadores -> SNC =<br><deshabilitado></deshabilitado>                                                                                                    |
|                 |                                              | <ol> <li>Valores del sistema -&gt;<br/>Procesadores -&gt; Afinidad UPI =<br/><deshabilitado></deshabilitado></li> </ol>                                                                                                    |
|                 |                                              | <ol> <li>Valores del sistema -&gt; Memoria</li> <li>-&gt; Intercalación de zócalos</li> <li>=<numa></numa></li> </ol>                                                                                                    |
|                 |                                              | <ul> <li>4. Configuración del sistema -&gt;<br/>Memoria -&gt; Configuración de<br/>duplicación -&gt; Duplicación<br/>completa = <deshabilitado> y<br/>Valores del sistema -&gt; Memoria<br/>-&gt; Configuración de duplicación<br/>-&gt; Duplicación parcial =<br/><deshabilitado></deshabilitado></deshabilitado></li> </ul>                     |
|                 |                                              | <ol> <li>Asegúrese de que la<br/>configuración de los dispositivos<br/>de memoria DIMM y CXL cumpla<br/>con los requisitos de la Guía del<br/>usuario.</li> </ol>                                                                                                    |

| Soporte de MEFN        | <ul> <li>Deshabilitado</li> <li>Se prioriza el firmware</li> <li>Se prioriza el SO</li> </ul> | <ul> <li>El mecanismo de notificación de firmware de errores de memoria (MEFN) consiste en notificar los errores de memoria de CMM.</li> <li>[Deshabilitado]: Deshabilitar la notificación de eventos de error de CMM.</li> <li>[Se prioriza el firmware]: Habilitar el firmware para gestionar el error de CMM.</li> <li>[Se prioriza el SO]: Habilitar el SO para gestionar el error de CMM.</li> </ul> |
|------------------------|-----------------------------------------------------------------------------------------------|----------------------------------------------------------------------------------------------------|
| Bahía XX: CMM YY-ZZ-MM |                                                                                               | Información y estado de CMM.                                                                                                    |
|                        |                                                                                               |                                                                                                    |
| Bahía XX: CMM YY-ZZ-MM |                                                                                               | Información y estado de CMM.                                                                                                    |

**Nota:** XX, YY, ZZ y MM son el ID de ranura del dispositivo, el bus, el dispositivo y el número de función relacionados con la plataforma especificada.

### Información detallada de CMM

| Ítem                | Descripción                                                                                                    |  |
|---------------------|----------------------------------------------------------------------------------------------------|--|
| Fabricante          | Fabricante de CMM.                                                                                                    |  |
| Versión de firmware | Versión del firmware de CMM.                                                                                                    |  |
| Número de serie     | Número de serie del controlador de CMM.                                                                                                    |  |
| Capacidad           | Tamaño de memoria de CMM.                                                                                                    |  |
| Estado              | Resumen del estado general del dispositivo.                                                                                                    |  |
|                     | • [Normal]: El estado de CMM es normal.                                                                                                    |  |
|                     | • [Es necesario realizar mantenimiento]: Se debe realizar PPR o una prueba integrada.                                                                   |  |
|                     | <ul> <li>[Rendimiento degradado]: Reducir el rendimiento, ya<br/>que se detecta un error irrecuperable durante la<br/>inicialización.</li> </ul>        |  |
|                     | <ul> <li>[Capacidad de memoria degradada]: Reducir la<br/>capacidad, ya que se detecta un error irrecuperable<br/>durante la inicialización.</li> </ul> |  |
|                     | • [Es necesario reemplazar el hardware]: Se debe reemplazar CMM.                                                                                        |  |

## Red

Este menú muestra los dispositivos de red y la configuración relacionada con la red.

Tabla 19. Red

| Ítem                                                                  | Descripción                                  |
|-----------------------------------------------------------------------|----------------------------------------------|
| "Configuraciones de arranque de red" <b>en la</b><br><b>página 29</b> | Configure los parámetros de arranque de Red. |
| "Configuraciones de iSCSI" en la página 32                            | Configure los parámetros iSCSI.              |

#### Tabla 19. Red (continuación)

| Ítem                                                                     | Descripción                                                                                                    |
|--------------------------------------------------------------------------|----------------------------------------------------------------------------------------------------|
| "Configuraciones de la pila de red" <b>en la página</b><br><b>37</b>     | Ajuste las Configuraciones de la pila de red.                                                                                                    |
| "Configuración de arranque de HTTP" <b>en la</b><br><b>página 38</b>     | Configurar los parámetros de arranque de HTTP.<br>Nota: Este elemento está disponible solo cuando está habilitado<br>Red -> Configuración de la pila de red -> Soporte de IPv4<br>HTTP o Soporte de IPv6 HTTP.                                                                                |
| "Configuración de autenticación de TLS" <b>en la</b><br><b>página 38</b> | Puede presionar <b>Intro</b> para seleccionar la configuración de<br>autenticación de TLS.<br><b>Nota:</b> Este elemento está disponible solo cuando está habilitado<br><b>Red -&gt; Configuración de la pila de red -&gt; Soporte de IPv4</b><br><b>HTTP</b> o <b>Soporte de IPv6 HTTP</b> . |
| Lista de dispositivos de red                                             | Vea los dispositivos de red. Aquí se mostrará la información de las tarjetas incorporadas o complementarias, por ejemplo, el título de una tarjeta, la dirección MAC o PFA.                                                                                                    |

## Configuraciones de arranque de red

Tabla 20. Configuraciones de arranque de red

| Ítem                                                                               | Descripción                                                                            |
|------------------------------------------------------------------------------------|----------------------------------------------------------------------------------------|
| MAC:XX:XX:XX:XX:XX                                                                 | Establezca los parámetros de configuración de arranque en MAC XX:XX:<br>XX:XX:XX:XXXXX |
| SlotXXX PCI X:XX:X:X                                                               | Direcciones de función de PCI: Bus XX:Dev XX:Func XX                                   |
| Lista de configuración de VLAN:                                                    |                                                                                        |
| Ranura X: Configuración de VLAN                                                    | Configure los parámetros de VLAN.                                                      |
| <b>Nota:</b> Para los dispositivos incorporados, no hay una cadena de "Ranura X:". | (MAC:XXXXXXXXXXX)                                                                      |
| Lista de configuración de IPv4:                                                    |                                                                                        |
| Ranura X: Configuración de red IPv4                                                | Configure los parámetros de red de IPv4.                                               |
| <b>Nota:</b> Para los dispositivos incorporados, no hay una cadena de "Ranura X:". | (MAC:XXXXXXXXXX)                                                                       |
| Lista de configuración de IPv6:                                                    |                                                                                        |
| Ranura X: Configuración de red IPv6                                                | Configure los parámetros de red de IPv6.                                               |
| <b>Nota:</b> Para los dispositivos incorporados, no hay una cadena de "Ranura X:". | (MAC:XXXXXXXXXX)                                                                       |

#### MAC: PCI incorporado

Tabla 21. MAC: PFA 1:0:0 incorporado

| Ítem          | Opciones                                                            | Descripción                                                                                                    |
|---------------|---------------------------------------------------------------------|----------------------------------------------------------------------------------------------------|
| Modo UEFI PXE | <ul><li>Habilitado (Predeterminado)</li><li>Deshabilitado</li></ul> | Habilite o deshabilite NIC para incluir<br>u omitir intentos de arranque durante<br>el arranque de red PXE genérico. |

### Configuración de VLAN

En el Menú Ingresar Configuración, presione INTRO para entrar al menú de Configuración VLAN.

Tabla 22. Configuración de VLAN

| Ítem                                                                                                    | Opciones                                   | Descripción                                                                                          |  |
|----------------------------------------------------------------------------------------------------|--------------------------------------------|----------------------------------------------------------------------------------------------------|--|
| Crear una nueva VLAN                                                                                                    |                                            |                                                                                                    |  |
| ld. de VLAN                                                                                                    | <b>0</b> –4094                             | Establezca el ID de VLAN de una<br>VLAN nueva o de una VLAN<br>existente. El valor válido es 0–4094. |  |
| Prioridad                                                                                                    | <b>0</b> –7                                | Establezca la prioridad 802.1Q. El valor válido es de 0 a 7.                                         |  |
| Agregar VLAN                                                                                                    | N/A                                        | Crear una nueva VLAN o actualizar una VLAN existente.                                                |  |
| Lista de VLAN configurada                                                                                                    |                                            |                                                                                                    |  |
| Listas de las VLAN configuradas.<br>Solo aparece cuando se configuran<br>VLAN.<br>Ejemplo: <b>Id. de VLAN: X, Prioridad:X</b> | Casilla de verificación:<br>• Vacía<br>• X | Seleccione una VLAN de la lista para<br>quitarla.                                                    |  |
| Eliminar VLAN                                                                                                    | N/A                                        | Quitar las VLAN seleccionadas.                                                                       |  |

#### Configuración de red IPv4

Tabla 23. SlotX: Configuración de red IPv4

| Ítem                    | Opciones                 | Descripción                                                         |  |
|-------------------------|--------------------------|---------------------------------------------------------------------|--|
| Configurado             | Casilla de verificación: | Indica si la dirección de red se ha configurado correctamente o no. |  |
|                         | • X                      |                                                                     |  |
| Guardar cambios y salir | N/A                      | Guarda los cambios y sale de la BIOS.                               |  |

#### Configuración de red IPv6

En el Menú de Configuración, pulse ENTER para acceder al menú de Configuración de Red IPv6.

Tabla 24. SlotX: configuración actual de IPv6

| Ítem                  | Opciones                                         | Descripción                                                                                                    |
|-----------------------|--------------------------------------------------|----------------------------------------------------------------------------------------------------|
| Nombre de la interfaz | N/A                                              | Nombre de la interfaz de red                                                                                                    |
| Tipo de interfaz      | N/A                                              | Tipo de interfaz de la interfaz Red,<br>definida en RFC1700                                                                              |
| Dirección MAC         | XX-XX-XX-XX-XXDirección de hardware de la de Red |                                                                                                    |
| Dirección de Host     | XXXX::XXXX:XXXX:XXXX:XXXX/XX                     | Lista de direcciones de host, que<br>contiene las direcciones IPv6 locales<br>y la información de longitud de prefijo<br>correspondiente |
| Tabla de rutas        | XXXX::/64>>::                                    | La tabla de rutas de la pila de Red<br>IPv6 se ejecuta en esta interfaz                                                                  |

Tabla 24. SlotX: configuración actual de IPv6 (continuación)

| Ítem                            | Opciones                                    | Descripción                                                                                                    |
|---------------------------------|---------------------------------------------|----------------------------------------------------------------------------------------------------|
| Direcciones de puerta de enlace | N/A                                         | Lista de direcciones IPv6 de puerta<br>de enlace actuales                                                                                                    |
| Direcciones DNS                 | N/A                                         | Lista de direcciones DNS de puerta de enlace actuales                                                                                                    |
| ID de interfaz                  | N/A                                         | Id. de interfaz alternativo de 64 bits<br>para el dispositivo. La cadena está<br>separada por dos puntos. por<br>ejemplo, ff:dd:88:66:cc:1:2:3                                                                                                    |
| Recuento de transmisiones DAD   | N/A                                         | Número de mensajes de solicitud de<br>vecino consecutivos enviados<br>mientras se realiza la detección de<br>direcciones duplicadas (DAD) en una<br>dirección tentativa. Un valor de "0"<br>(cero) indica que no se realiza la<br>detección de direcciones duplicadas. |
| Política                        | <ul><li>automático</li><li>manual</li></ul> | Configure la política de configuración de red.                                                                                                    |
| Configuración avanzada          | N/A                                         | Configure manualmente las<br>configuraciones de red de la interfaz,<br>incluida la dirección IP, la dirección<br>de la puerta de enlace y la dirección<br>del servidor DNS.                                                                                            |
| Guardar cambios y salir         | N/A                                         | Guarda los cambios y sale de la<br>BIOS.                                                                                                    |

Tabla 25. Configuración avanzada

| Ítem                                      | Opciones | Descripción                                                                                                    |
|-------------------------------------------|----------|----------------------------------------------------------------------------------------------------|
| Nueva dirección IPv6                      | N/A      | Este elemento solo se puede<br>configurar cuando la <b>política</b> está<br>establecida en <b>manual</b> .<br>Separe la dirección IP con un espacio<br>en blanco para configurar más de<br>una dirección. Por ejemplo, 2002::1/<br>64 2002::2/64 |
| Nuevas direcciones de puerta de<br>enlace | N/A      | Este elemento solo se puede<br>configurar cuando la <b>política</b> está<br>establecida en <b>manual</b> .<br>Separe la dirección IP con un espacio<br>en blanco para configurar más de<br>una dirección.                                        |
| Nuevas direcciones DNS                    | N/A      | Este elemento solo se puede<br>configurar cuando la <b>política</b> está<br>establecida en <b>manual</b> .<br>Separe la dirección IP con un espacio<br>en blanco para configurar más de<br>una dirección.                                        |

Tabla 25. Configuración avanzada (continuación)

| Ítem                      | Opciones | Descripción                   |
|---------------------------|----------|-------------------------------|
| Confirmar cambios y salir | N/A      | Confirme los cambios y salga. |
| Descartar cambios y salir | N/A      | Descartar cambios y salir.    |

### Configuraciones de iSCSI

En este menú, puede configurar el iniciador iSCSI, que permite que un sistema se conecte a destinos iSCSI a través de una red.

|  | Tabla 26. | Configuraciones | de is | SCS |
|--|-----------|-----------------|-------|-----|
|--|-----------|-----------------|-------|-----|

| Ítem                                                                                                    | Opciones                | Descripción                                                                                                    |
|----------------------------------------------------------------------------------------------------|-------------------------|----------------------------------------------------------------------------------------------------|
| Nombre del iniciador iSCSI                                                                                                    | lqn.1986-03.com.example | Nombre único y universal del iniciador iSCSI<br>Solo se acepta el formato iSCSI Qualified<br>Name (IQN).                                                                                                    |
| "Añadir un intento" en la página 32                                                                                                    | N/A                     | Configure y añada un intento.                                                                                                    |
| Lista de intentos<br>por ejemplo<br>• Intento 1<br>• Intento 2<br>Al seleccionar cualquier elemento de la<br>lista, se producirá lo siguiente: "Valores<br>de intentos" en la página 33 | N/A                     | <ul> <li>Después de añadir un intento, el intento aparecerá aquí.</li> <li>El valor de cada intento se mostrará de la siguiente manera: MAC: XX:XX:XX:XX:XX; YFA: Bus XX   Dev XX   Func XX, "Modo iSCSI": [%s1], "Protocolo de Internet": [%s1].</li> <li>Notas: <ul> <li>El valor exacto será diferente, dependiendo de la configuración del intento.</li> <li>%s1 es el nombre de opción para el modo iSCSI.</li> <li>%s2 es el nombre de configuración del protocolo de Internet.</li> </ul> </li> </ul> |
| "Eliminar intentos" en la página 36                                                                                                    | N/A                     | Elimine uno o más intentos.                                                                                                    |
| "Cambiar el orden de intentos" <b>en la</b><br>página 37                                                                                                    | N/A                     | Puede cambiar el orden de los intentos<br>utilizando las teclas +/ Con las teclas de<br>flecha seleccione un intento y presione +/-<br>para subirlo/bajarlo en la lista de orden de<br>intentos.                                                                                                    |

#### Añadir un intento

Tabla 27. Selección de MAC

| Ítem                        | Descripción                                                                                         |
|-----------------------------|----------------------------------------------------------------------------------------------------|
| Lista de NIC en el sistema: | Puede seleccionar el elemento que desea añadir. El formato del intento es el siguiente: PFA: Bus XX |
| Ejemplo: MAC XX:XX:XX:XX:XX | Dispositivo XX   Func XX.                                                                           |
#### Valores de intentos

Tabla 28. Valores de intentos

| Ítem                                                  | Opciones                                                                                            | Descripción                                                                                                    |
|-------------------------------------------------------|----------------------------------------------------------------------------------------------------|----------------------------------------------------------------------------------------------------|
| Nombre de intento de iSCSI                            | N/A                                                                                                 | Un nombre legible para el intento de<br>iSCSI. Este elemento es de solo<br>lectura.                                                                                                    |
| Modo iSCSI                                            | <ul> <li>Deshabilitado (Predeterminado)</li> <li>Habilitado</li> <li>Habilitar para MPIO</li> </ul> | <ul> <li>Habilite o deshabilite el modo iSCSI,<br/>o bien habilite el modo iSCSI para E/<br/>S de múltiples rutas (MPIO).</li> <li>Nota: Asegúrese de que todos los<br/>elementos necesarios (por ejemplo,<br/>la IP del iniciador, la IP de destino y<br/>los valores de autenticación) estén<br/>configurados correctamente antes de<br/>habilitar esta función. De lo contrario,<br/>este intento puede perderse después<br/>del rearranque.</li> </ul> |
| Protocolo de Internet                                 | <ul> <li>IPv4 (Predeterminado)</li> <li>IPv6</li> <li>Configuración automática</li> </ul>           | <ul> <li>[IPv4]: valor predeterminado</li> <li>[IPv6]: el sistema asigna la dirección IP del iniciador.</li> <li>[Configuración automática]: el controlador iSCSI intenta conectar el destino iSCSI a través de la pila IPv4. Si esto falla, intentará conectarse a través de la pila IPv6.</li> </ul>                                                                                                    |
| Recuento de reintentos de conexión                    | 0                                                                                                   | El valor mínimo es 0 y el valor<br>máximo es 16.<br>El valor "0" significa que no desea<br>volver a intentarlo.                                                                                                    |
| Tiempo de espera de<br>establecimiento de la conexión | 1000                                                                                                | Valor de tiempo de espera en<br>milisegundos<br>El valor mínimo es de 100<br>milisegundos y el máximo de 20<br>segundos.                                                                                                    |
| ISID                                                  | Por ejemplo, C68EF8                                                                                 | ISID con formato OUI en 6 bytes, el<br>identificador de sesión iSCSI (ISID)<br>especifica el iniciador iSCSI durante<br>el inicio de sesión.<br>El valor predeterminado se deriva de<br>la dirección MAC. Solo se pueden<br>configurar los últimos 3 bytes.<br>Ejemplo: actualice 0ABBCCDDEEFF<br>a 0ABBCCF07901 mediante la<br>entrada F07901.                                                                                                    |
| Habilitar DHCP                                        | Casilla de verificación:<br>• Vacío (Predeterminado)<br>• X                                         | Habilite o deshabilite DHCP.                                                                                                    |

Tabla 28. Valores de intentos (continuación)

| Ítem                                               | Opciones                                                           | Descripción                                                                                                    |
|----------------------------------------------------|--------------------------------------------------------------------|----------------------------------------------------------------------------------------------------|
| Dirección IP del iniciador                         | 0.0.0.0                                                            | Establezca la dirección IP del<br>iniciador en notación decimal con<br>puntos.<br><b>Nota:</b> Este elemento solo está<br>disponible cuando la opción<br><b>Habilitar DHCP</b> no está habilitada.                                                                                                    |
| Máscara de subred del iniciador                    | 0.0.0.0                                                            | Establezca la dirección IP de la<br>máscara de subred del iniciador en<br>notación decimal con puntos.<br><b>Nota:</b> Este elemento solo está<br>disponible cuando la opción<br><b>Habilitar DHCP</b> no está habilitada.                                                                                               |
| Puerta de enlace                                   | 0.0.0.0                                                            | Establezca la dirección IP de la<br>puerta de enlace del iniciador en<br>notación decimal con puntos.<br><b>Nota:</b> Este elemento solo está<br>disponible cuando la opción<br><b>Habilitar DHCP</b> no está habilitada.                                                                                                |
| Obtener información de destino a<br>través de DHCP | Casilla de verificación:<br>• <b>Vacío</b> (Predeterminado)<br>• X | Obtenga información de destino a<br>través de DHCP.<br><b>Nota:</b> Este elemento solo está<br>disponible cuando la opción<br><b>Habilitar DHCP</b> está habilitada.                                                                                                    |
| Nombre de destino                                  | N/A                                                                | Nombre único y universal del destino.<br>Solo se acepta el formato IQN.<br><b>Nota:</b> Este elemento no está<br>disponible cuando está habilitada la<br>opción <b>Obtener información de</b><br><b>destino a través de DHCP</b> .<br>I                                                                                  |
| Dirección de destino                               | N/A                                                                | Introduzca una dirección IPv4 o IPv6<br>o una cadena de URL.<br>Debe configurar la dirección del<br>servidor DNS de antemano si ingresa<br>una cadena de URL.<br><b>Nota:</b> Este elemento no está<br>disponible cuando está habilitada la<br>opción <b>Obtener información de</b><br><b>destino a través de DHCP</b> . |
| Puerto de destino                                  | 3260                                                               | Establezca el número de puerto de destino.<br>Nota: Este elemento no está disponible cuando está habilitada la opción Obtener información de destino a través de DHCP.                                                                                                    |

Tabla 28. Valores de intentos (continuación)

| Ítem                        | Opciones                                                           | Descripción                                                                                                    |
|-----------------------------|--------------------------------------------------------------------|----------------------------------------------------------------------------------------------------|
| LUN de arranque             | 0                                                                  | Establezca la representación<br>hexadecimal del número de unidad<br>lógica de arranque (LUN).<br>Ejemplos: 4751-3A4F-6b7e-2F99,<br>6734-9-156f-127, 4186-9<br><b>Nota:</b> Este elemento no está<br>disponible cuando está habilitada la<br>opción <b>Obtener información de</b><br><b>destino a través de DHCP</b> . |
| Tipo de autenticación       | CHAP     Ninguno (Predeterminado)                                  | Seleccione el método de<br>autenticación.                                                                                                    |
| Tipo de CHAP                | <ul> <li>Unidireccional</li> <li>Mutuo (Predeterminado)</li> </ul> | Establezca el tipo de protocolo de<br>autenticación por desafío mutuo<br>(CHAP).<br><b>Nota:</b> Este elemento solo está<br>disponible cuando el <b>Tipo de</b><br><b>autenticación</b> está ajustado en<br>[CHAP].                                                                                                   |
| Nombre de CHAP              | N/A                                                                | Establezca el nombre de CHAP.<br><b>Nota:</b> Este elemento solo está<br>disponible cuando el <b>Tipo de</b><br><b>autenticación</b> está ajustado en<br>[CHAP].                                                                                                    |
| Secreto de CHAP             | N/A                                                                | Establezca la Contraseña secreta<br>CHAP. El rango de longitud del<br>secreto es de 12 a 16 bytes.<br><b>Nota:</b> Este elemento solo está<br>disponible cuando el <b>Tipo de</b><br><b>autenticación</b> está ajustado en<br>[CHAP].                                                                                 |
| Nombre de CHAP inverso      | N/A                                                                | Invertir el Nombre de CHAP.<br>Nota: Este elemento solo está<br>disponible cuando el <b>Tipo CHAP</b> está<br>ajustado en [Mutuo].                                                                                                    |
| Secreto de CHAP inverso     | N/A                                                                | Revertir la contraseña secreta de<br>CHAP. El rango de longitud del<br>secreto es de 12 a 16 bytes.<br><b>Nota:</b> Este elemento solo está<br>disponible cuando el <b>Tipo CHAP</b> está<br>ajustado en [Mutuo].                                                                                                    |
| Guardar cambios             | N/A                                                                | Es necesario reiniciar el sistema<br>manualmente para que los cambios<br>surtan efecto.                                                                                                    |
| Volver a la página anterior | N/A                                                                | Volver a la página anterior.                                                                                                    |

#### **Eliminar intentos**

Tabla 29. Eliminar intentos

| Ítem                                          | Opciones                                                           | Descripción                                                                                                    |
|-----------------------------------------------|--------------------------------------------------------------------|----------------------------------------------------------------------------------------------------|
| <b>Lista de intentos</b><br>p. ej., Intento 1 | Casilla de verificación:<br>• <b>Vacío</b> (Predeterminado)<br>• X | <ul> <li>Puede seleccionar un intento para ser eliminado.</li> <li>El valor de cada intento se mostrará de la siguiente manera: MAC: XX:XX: XX:XX:XX:XX:XX, PFA: Bus XX   Dev XX   Func XX, "Modo iSCSI": [%s1], "Protocolo de Internet": [%s2]</li> <li>Notas: <ul> <li>El valor exacto será diferente, dependiendo de la configuración del intento.</li> <li>%s1 es el nombre de opción para el modo iSCSI.</li> <li>%s2 es el nombre de configuración del internet.</li> </ul> </li> </ul> |
| Confirmar cambios y salir                     | N/A                                                                | Guarda los cambios y sale de la<br>BIOS.                                                                                                    |
| Descartar cambios y salir                     | N/A                                                                | Descartar cambios y salir.                                                                                                    |

Tabla 30. Eliminar intentos

| Ítem                                          | Opciones                                                           | Descripción                                                                                                    |
|-----------------------------------------------|--------------------------------------------------------------------|----------------------------------------------------------------------------------------------------|
| <b>Lista de intentos</b><br>p. ej., Intento 1 | Casilla de verificación:<br>• <b>Vacío</b> (Predeterminado)<br>• X | <ul> <li>Puede seleccionar un intento para ser eliminado.</li> <li>El valor de cada intento se mostrará de la siguiente manera: MAC: XX:XX: XX:XX:XX:XX:XX:XX:XX:XX:XX:XX:X</li></ul> |
| Confirmar cambios y salir                     | N/A                                                                | Guarda los cambios y sale de la<br>BIOS.                                                                                                    |
| Descartar cambios y salir                     | N/A                                                                | Descartar cambios y salir.                                                                                                    |

#### Cambiar el orden de intentos

Tabla 31. Cambiar el orden de intentos

| Ítem                         | Opciones                                                             | Descripción                                                                                                    |
|------------------------------|----------------------------------------------------------------------|----------------------------------------------------------------------------------------------------|
|                              |                                                                      | Los intentos existentes se enumeran aquí.                                                                                                    |
| Cambiar el orden de intentos | <ul><li> por ejemplo</li><li> Intento 1</li><li> Intento 2</li></ul> | Puede usar las teclas +/- para<br>cambiar el orden de los intentos. Con<br>las teclas de flecha seleccione un<br>intento y presione +/- para subirlo/<br>bajarlo en la lista de orden de<br>intentos. |
| Confirmar cambios y salir    | N/A                                                                  | Guarda los cambios y sale de la<br>BIOS.                                                                                                    |
| Descartar cambios y salir    | N/A                                                                  | Descartar cambios y salir.                                                                                                    |

### Configuraciones de la pila de red

En este menú, puede configurar cómo interactúa un sistema con los recursos de red durante el proceso de arranque, en especial para los métodos de arranque basados en red, como el entorno de ejecución de prearranque (PXE) y el arranque de HTTP.

| Table 22  | Configuraciones de la pile de red |
|-----------|-----------------------------------|
| Tabla SZ. | Configuraciones de la plia de red |

| Ítem                                   | Opciones                                                                   | Descripción                                                                                                    |
|----------------------------------------|----------------------------------------------------------------------------|----------------------------------------------------------------------------------------------------|
| Pila de red                            | <ul> <li>Habilitado<br/>(Predeterminado)</li> <li>Deshabilitado</li> </ul> | Habilitar o Deshabilitar la pila de red UEFI.                                                                                                    |
| Soporte de IPv4 PXE                    | <ul> <li>Habilitado<br/>(Predeterminado)</li> <li>Deshabilitado</li> </ul> | Habilite o deshabilite el soporte de arranque de IPv4 PXE.<br>Si este elemento está deshabilitado, no se creará la<br>opción de arranque IPv4 PXE.                    |
| Soporte HTTP IPv4                      | <ul> <li>Habilitado</li> <li>Deshabilitado<br/>(Predeterminado)</li> </ul> | Habilite o deshabilite el soporte de arranque de IPv4<br>HTTP.<br>Si este elemento está deshabilitado, no se creará la<br>opción de arranque de IPv4 HTTP.            |
| Soporte de IPv6 PXE                    | <ul> <li>Habilitado<br/>(Predeterminado)</li> <li>Deshabilitado</li> </ul> | Habilite o deshabilite el soporte de arranque de IPv6 PXE.<br>Si este elemento está deshabilitado, no se creará la<br>opción de arranque PXE IPv6.                    |
| Soporte HTTP IPv6                      | <ul> <li>Habilitado</li> <li>Deshabilitado<br/>(Predeterminado)</li> </ul> | Habilite o deshabilite la compatibilidad con el arranque de<br>IPv6 HTTP.<br>Si este elemento está deshabilitado, no se creará la<br>opción de arranque de IPv6 HTTP. |
| Tiempo de espera de arranque<br>de PXE | 0                                                                          | Tiempo de espera en segundos para presionar la tecla<br>ESC y abortar el arranque de PXE. Use las teclas +/- o las<br>teclas numéricas para especificar el valor.     |
| Recuento de detección de<br>soportes   | 1                                                                          | Número de veces que se comprobará la presencia de<br>soportes. Use las teclas +/- o las teclas numéricas para<br>especificar el valor.                                |

### Configuración de arranque de HTTP

En este menú, puede configurar el arranque de la red mediante el protocolo HTTP.

#### Notas:

- El menú Configuración de arranque de HTTP solo se muestra cuando está habilitado Soporte HTTP IPv4 o Soporte HTTP IPv6. Para habilitar Soporte de IPv4 HTTP o Soporte de IPv6 HTTP, vaya a Red → Configuración de la pila de red.
- Cuando el adaptador de red esté instalado en el sistema, verá el submenú o no se mostrará nada en el formulario de **configuración de arranque de HTTP**.

| Tahla 33   | Configuración de arranque de HTTP |
|------------|-----------------------------------|
| 1 4014 00. |                                   |

| Ítem                                                           | Opciones | Descripción                                    |
|----------------------------------------------------------------|----------|------------------------------------------------|
| Lista de NIC en el sistema<br>Por ejemplo, MAC:XX:XX:XX:XX:XX: | N/A      | Configurar los parámetros de arranque de HTTP. |
| XX Configuración de arranque HTTP                              |          | (MAC:XXXXXXXXXXX)                              |

Tabla 34. MAC:xxxxxxxxxxConfiguración de arranque HTTP

| Ítem                      | Opciones                            | Descripción                                                         |
|---------------------------|-------------------------------------|---------------------------------------------------------------------|
| Introduzca la descripción | N/A                                 | Introduzca la descripción de arranque.                              |
| Protocolo de Internet     | <ul><li>IPv4</li><li>IPv6</li></ul> | Seleccione la versión de Protocolo de<br>Internet.                  |
| URI de arranque           | N/A                                 | Se creará una nueva opción de<br>arranque según el URI de arranque. |

### Configuración de autenticación de TLS

Nota: El menú Configuración de autenticación de TLS solo se muestra cuando está habilitado Soporte HTTP IPv4 o Soporte HTTP IPv6. Para habilitar Soporte de IPv4 HTTP o Soporte de IPv6 HTTP, vaya a Red → Configuración de la pila de red.

Tabla 35. Configuración de autenticación de TLS

| Ítem                                               | Descripción                                                                                 |
|----------------------------------------------------|---------------------------------------------------------------------------------------------|
| "Configuración de CA del servidor" en la página 38 | Puede presionar <b>Intro</b> para configurar la Entidad de certificación (CA) del servidor. |
| Configuración de certificado de cliente            | Actualmente no se admite la configuración del certificado de cliente.                       |

#### Configuración de CA del servidor

Tabla 36. Configuración de CA del servidor

| Ítem                                    | Descripción                                          |
|-----------------------------------------|------------------------------------------------------|
| "Inscribir certificado" en la página 39 | Puede presionar Intro para inscribir el certificado. |
| "Eliminar certificado" en la página 39  | Puede presionar Intro para eliminar el certificado.  |

### Inscribir certificado

Tabla 37. Inscribir certificado

| Ítem                                           | Descripción                                                                                       |
|------------------------------------------------|---------------------------------------------------------------------------------------------------|
| Inscribir el certificado utilizando un archivo | Inscriba el certificado mediante un archivo de certificado.                                       |
| GUID de certificado                            | Ingrese el GUID del certificado en el siguiente formato:<br>11111111-2222-3333-4444-1234567890ab. |
| Confirmar cambios y salir                      | Guarda los cambios y sale de la BIOS.                                                             |
| Descartar cambios y salir                      | Descartar cambios y salir.                                                                        |

#### Eliminar certificado

Tabla 38. Eliminar certificado

| Ítem                                 | Opciones                                          | Descripción                                                                                                    |
|--------------------------------------|---------------------------------------------------|----------------------------------------------------------------------------------------------------|
| xxxxxxxx-xxxx-xxxx-<br>xxxxxxxxxxxxx | Casilla de verificación:<br>• <b>Vacía</b><br>• X | Lista de GUID de certificado. Puede<br>activar la casilla de verificación para<br>eliminar el certificado.<br><b>Nota:</b> Si no hay ningún archivo de<br>certificado de seguridad, no se<br>muestra ningún GUID de certificado. |

## Alimentación

En este menú, puede configurar las opciones del esquema de alimentación.

Tabla 39. Alimentación

| Ítem                           | Opciones                                                                                                    | Descripción                                                                                                    |
|--------------------------------|----------------------------------------------------------------------------------------------------|----------------------------------------------------------------------------------------------------|
|                                |                                                                                                    | El sesgo de alimentación/rendimiento determina la<br>agresividad con la que se gestionará la alimentación del<br>procesador y se colocará en Turbo. No todos los<br>sistemas operativos admiten esta característica.                                                                                                    |
| Sesgo energía/rendimiento      | <ul> <li>Controlado por<br/>plataforma<br/>(Predeterminado)</li> <li>Controlado por SO</li> <li>Controlado por<br/>PECI</li> </ul>                | <ul> <li>[Controlado por plataforma]: El sistema controla el valor.</li> <li>[Controlado por SO]: El sistema operativo controla el valor.</li> <li>[Controlado por PECI]: Esta opción permite que el BMC controle el sesgo de energía/rendimiento.</li> <li>Nota: La opción [Controlado por SO] no está disponible cuando Procesador → Control de P-state de CPU está ajustado en Autónomo.</li> </ul>                                                                                                    |
| Tipo controlado por plataforma | <ul> <li>Rendimiento</li> <li>Rendimiento<br/>equilibrado<br/>(Predeterminado)</li> <li>Potencia<br/>equilibrada</li> <li>Alimentación</li> </ul> | <ul> <li>Controla la agresividad con la que la unidad de control de alimentación (PCU) del procesador activará la gestión de alimentación y cómo se colocan los núcleos de CPU en modo Turbo.</li> <li>[Rendimiento]: Permite el uso más agresivo de Turbo. Las funciones de gestión de alimentación están deshabilitadas, lo que aumenta el consumo de alimentación.</li> <li>[Alimentación]: Desactiva Turbo y maximiza el uso de las funciones de gestión de alimentación.</li> <li>[Rendimiento equilibrado] y [Potencia equilibrada] son dos opciones intermedias entre [Rendimiento] y [Potencia], siendo la primera más inclinada a mejorar el rendimiento y la segunda más inclinada a reducir el consumo de potencia.</li> <li>Cuando se selecciona un perfil de carga de trabajo preestablecido, los valores de bajo nivel no se pueden cambiar y aparecen atenuados. Para cambiar la configuración, seleccione primero Valores del sistema → Perfil de carga de trabajo → Personalizado. A continuación, puede cambiar esta configuración.</li> </ul> |

Tabla 39. Alimentación (continuación)

| Ítem                                    | Opciones                                                                     | Descripción                                                                                                    |
|-----------------------------------------|------------------------------------------------------------------------------|----------------------------------------------------------------------------------------------------|
| Configuración de la carga de<br>trabajo | <ul> <li>Equilibrado<br/>(Predeterminado)</li> <li>Sensible a E/S</li> </ul> | El sesgo de configuración de la carga de trabajo se utiliza<br>para ajustar el perfil de ancho de banda de E/S del<br>sistema. Esta configuración ajusta la agresividad con la<br>que el sistema asignará la frecuencia de núcleo y uncore<br>del procesador para manejar las solicitudes de E/S.                                                                                                    |
|                                         |                                                                              | <ul> <li>[Equilibrado]: la frecuencia del núcleo de la CPU y<br/>uncore se equilibra para proporcionar la misma<br/>ponderación del rendimiento entre las tareas de E/S y<br/>los subprocesos de carga de trabajo de la aplicación.</li> </ul>                                                                                                    |
|                                         |                                                                              | <ul> <li>[Sensible a E/S]: la frecuencia de núcleo y desnúcleo<br/>de la CPU se pondera para asignar suficientes<br/>recursos para proporcionar un alto ancho de banda de<br/>E/S cuando los núcleos de CPU están en baja<br/>Utilización.</li> </ul>                                                                                                    |
|                                         |                                                                              | [Sensible a E/S] se recomienda para tarjetas de<br>expansión que requieren E/S de gran ancho de banda<br>cuando los núcleos del procesador están inactivos para<br>permitir una frecuencia suficiente para la carga de<br>trabajo.                                                                                                    |
|                                         | <ul> <li>Auto</li> <li>Deshabilitado<br/>(Predeterminado)</li> </ul>         | PCIe Gestión de alimentación de estado activo (ASPM)<br>es una función de ahorro PCIe alimentación. Pone el<br>enlace PCIe en un modo de bajo alimentación cuando el<br>enlace está inactivo.                                                                                                    |
| ASPM                                    |                                                                              | <ul> <li>[Auto]: habilita ASPM en adaptadores de punto final de<br/>PCIe que lo admiten.</li> </ul>                                                                                                    |
|                                         |                                                                              | <ul> <li>[Deshabilitado]: Deshabilita ASPM para todos los<br/>puntos de conexión PCIe.</li> </ul>                                                                                                    |
| Botón de inicio/apagado fijo de<br>ACPI | <ul> <li>Habilitado<br/>(Predeterminado)</li> <li>Deshabilitado</li> </ul>   | Cuando la configuración está deshabilitada, presionar<br>manualmente el botón de Alimentación, que se encuentra<br>frente al sistema, no ejecutará la política de botón de<br>alimentación del sistema operativo, como Apagar o<br>apagar el monitor. Además, se deshabilitarán las<br>siguientes opciones de la función Acciones de<br>alimentación del servidor (Web) de BMC:<br>• Apagar el servidor normalmente |
|                                         |                                                                              | Reinicie el servidor normalmente                                                                                                    |

## Procesadores

Este menú ofrece opciones para cambiar la configuración del procesador.

Tabla 40. Procesadores

| Ítem                                                                | Opciones                                                                   | Descripción                                                                                                    |
|---------------------------------------------------------------------|----------------------------------------------------------------------------|----------------------------------------------------------------------------------------------------|
| "Detalles del procesador" <b>en la</b><br><b>página 54</b>          | N/A                                                                        | Resumen de los procesadores instalados                                                                                                    |
|                                                                     |                                                                            | La habilitación de Hyper threading permite que varios<br>subprocesos de procesador lógico se ejecuten en cada<br>núcleo.                                                                                                    |
| Hyper threading• Habilitado<br>(Predetermin<br>• Deshabilitado<br>) | <ul> <li>Habilitado<br/>(Predeterminado)</li> <li>Deshabilitado</li> </ul> | <ul> <li>Notas:</li> <li>El cambio de esta configuración requiere un restablecimiento de alimentación correcta para que surta efecto.</li> <li>Este artículo no está disponible para Procesadores Intel Xeon 6 (antes denominados "Sierra Forest").</li> </ul>                                                                                                    |
| Modo turbo                                                          | <ul> <li>Habilitado<br/>(Predeterminado)</li> <li>Deshabilitado</li> </ul> | <ul> <li>Habilitar el modo Turbo puede aumentar el rendimiento general de la CPU cuando todos los núcleos de CPU no se utilizan por completo. Un núcleo de CPU puede funcionar por encima de su frecuencia nominal durante un corto período de tiempo cuando está en modo Turbo.</li> <li>Notas:</li> <li>Este elemento no está disponible si el procesador no admite esta función.</li> <li>Cuando se selecciona un perfil de carga de trabajo preestablecido, los valores de bajo nivel no se pueden cambiar y aparecen atenuados. Para cambiar la configuración, seleccione primero Valores del sistema → Perfil de carga de trabajo → Personalizado. A continuación, puede cambiar esta configuración.</li> </ul> |
| Turbo energéticamente<br>eficiente                                  | <ul> <li>Habilitado<br/>(Predeterminado)</li> <li>Deshabilitado</li> </ul> | Al habilitar Turbo energéticamente eficiente, la frecuencia<br>de turbo óptima de la CPU se ajustará dinámicamente en<br>función del uso de la CPU. El <b>Sesgo energía/</b><br><b>rendimiento</b> también influye en Turbo energéticamente<br>eficiente.<br><b>Nota:</b><br>Cuando se selecciona un perfil de carga de trabajo<br>preestablecido, los valores de bajo nivel no se pueden<br>cambiar y aparecen atenuados. Para cambiar la<br>configuración, seleccione primero <b>Valores del sistema →</b><br><b>Perfil de carga de trabajo → Personalizado</b> . A<br>continuación, puede cambiar esta configuración.                                                                                              |

#### Tabla 40. Procesadores (continuación)

| Ítem                         | Opciones                                                                                                    | Descripción                                                                                                    |
|------------------------------|----------------------------------------------------------------------------------------------------|----------------------------------------------------------------------------------------------------|
| Control de P-State de la CPU | <ul> <li>Ninguno</li> <li>Heredado</li> <li>Autónomo<br/>(Predeterminado)</li> <li>Cooperativo sin<br/>valores heredados</li> <li>Cooperativo con<br/>valores heredados</li> </ul> | <ul> <li>El estado de gestión de alimentación activo del procesador (control de estado P) afecta a la forma en que se seleccionan las frecuencias de funcionamiento de la CPU, en función de la carga de trabajo.</li> <li>[Autónomo]: Este modo forma parte de la función Gestión de alimentación de hardware (HWPM) de Intel y es el modo predeterminado. En este modo, toda la gestión del estado P de la CPU se gestiona automáticamente en segundo plano sin ninguna intervención del SO. El modo autónomo se utiliza para el ahorro de energía normal y funciona bien con la mayoría de las aplicaciones empresariales típicas.</li> <li>[Heredado]: Los estados P del procesador se presentarán al sistema operativo (OSPM) controlará directamente qué estado P se selecciona. El mecanismo de control heredado se implementa actualmente para sistemas con procesadores anteriores al procesador escalable Intel Xeon con nombre en código Skylake. Utiliza la interfaz ACPI estándar. Este modo se utiliza para aplicaciones que se benefician de los controles de frecuencia a nivel de SO.</li> <li>[Cooperativo sin valores heredados]: UEFI no proporciona P-States heredados. El sistema operativo proporciona sugerencias a la unidad de control de alimentación (PCU) del procesador para los niveles mínimos/máximos de estado P deseados. La PCU se ejecuta en modo autónomo hasta que el SO establece la frecuencia deseada. Las indicaciones que proporciona el SO afectan al P-State final seleccionado por la PCU.</li> <li>[Cooperativo con valores heredados]: UEFI deja la interfaz de P-states heredado se usarán hasta que el SO establece el bit. Los P-states heredados se usarán hasta que el SO establece el bit. Los P-states heredados se usarán hasta que el SO establece el bit. Los P-states heredados se usarán hasta que el SO establece el bit. Los P-states cambiarán al mismo comportamiento que "Cooperativo sin valores heredados".</li> <li>[Ninguno]: No se crean entradas de tabla ACPI para los estados P. Los P-states están deshabilitados. Use esta configuración para mini</li></ul> |

Tabla 40. Procesadores (continuación)

| Ítem                | Opciones                                                                                                    | Descripción                                                                                                    |
|---------------------|----------------------------------------------------------------------------------------------------|----------------------------------------------------------------------------------------------------|
|                     |                                                                                                    | Cuando se selecciona un perfil de carga de trabajo<br>preestablecido, los valores de bajo nivel no se pueden<br>cambiar y aparecen atenuados. Para cambiar la<br>configuración, seleccione primero <b>Valores del sistema</b> →<br><b>Perfil de carga de trabajo</b> → <b>Personalizado</b> . A<br>continuación, puede cambiar esta configuración.                                                                                                    |
|                     | • Heredado                                                                                                    | C-states reduce el consumo de energía durante el tiempo<br>de inactividad.                                                                                                    |
| C-States            |                                                                                                    | cuando se selecciona [Heredado], el sistema operativo<br>inicia las transiciones de C-state. Algunos software de SO<br>pueden anular la asignación de ACPI (por ejemplo, el<br>controlador intel_idle).                                                                                                    |
| Deshabilitado       | Nota:<br>Cuando se selecciona un perfil de carga de trabajo<br>preestablecido, los valores de bajo nivel no se pueden<br>cambiar y aparecen atenuados. Para cambiar la<br>configuración, seleccione primero Valores del sistema →<br>Perfil de carga de trabajo → Personalizado. A<br>continuación, puede cambiar esta configuración. |                                                                                                    |
|                     |                                                                                                    | Los C-states de baja potencia tienen latencias de salida<br>más altas y los C-states de mayor potencia tienen<br>latencias de salida más bajas.<br><b>Notas:</b>                                                                                                    |
| C-State del paquete | <ul> <li>C0/C1</li> <li>C2</li> <li>C6NR<br/>(Predeterminado)</li> <li>Sin límite</li> </ul>                                                                                                    | <ul> <li>Cuando se selecciona un perfil de carga de trabajo preestablecido, los valores de bajo nivel no se pueden cambiar y aparecen atenuados. Para cambiar la configuración, seleccione primero Valores del sistema → Perfil de carga de trabajo → Personalizado. A continuación, puede cambiar esta configuración.</li> </ul>                                                                                                    |
|                     |                                                                                                    | <ul> <li>Este artículo no está disponible para plataformas de 8<br/>zócalos con Procesadores Intel Xeon 6 (antes<br/>denominados "Granite Rapids").</li> </ul>                                                                                                    |
| Modo C1 mejorado    | <ul> <li>Habilitado<br/>(Predeterminado)</li> <li>Deshabilitado</li> </ul>                                                                                                    | <ul> <li>Habilitar el estado C1E (C1 mejorado) puede<br/>proporcionar un ahorro de energía al detener los núcleos<br/>de CPU que estén inactivos. Se debe instalar un sistema<br/>operativo que admita el estado C1E para admitir esta<br/>característica.</li> <li>Nota:<br/>Cuando se selecciona un perfil de carga de trabajo<br/>preestablecido, los valores de bajo nivel no se pueden<br/>cambiar y aparecen atenuados. Para cambiar la<br/>configuración, seleccione primero Valores del sistema →<br/>Perfil de carga de trabajo → Personalizado. A<br/>continuación, puede cambiar esta configuración.<br/>Los cambios surtirán efecto después de que el sistema se</li> </ul> |

Tabla 40. Procesadores (continuación)

| Ítem                                           | Opciones                                                                   | Descripción                                                                                                    |
|------------------------------------------------|----------------------------------------------------------------------------|----------------------------------------------------------------------------------------------------|
| Escalado de frecuencia de<br>agente de sistema | <ul> <li>Habilitado<br/>(Predeterminado)</li> <li>Deshabilitado</li> </ul> | Al habilitar este valor, el procesador modificará<br>dinámicamente las frecuencias en función de la carga de<br>trabajo. Toda la lógica variada contenida dentro del<br>paquete de CPU se considera agente de sistema.<br><b>Nota:</b><br>Cuando se selecciona un perfil de carga de trabajo<br>preestablecido, los valores de bajo nivel no se pueden<br>cambiar y aparecen atenuados. Para cambiar la<br>configuración, seleccione primero <b>Valores del sistema →</b><br><b>Perfil de carga de trabajo → Personalizado</b> . A<br>continuación, puede cambiar esta configuración. |
| Modo de latencia optimizada                    | <ul> <li>Deshabilitado</li> <li>Habilitado</li> </ul>                      | Habilitar/Deshabilitar el modo de latencia optimizada<br>(rendimiento).<br>Cuando se selecciona un perfil de carga de trabajo<br>predefinido, los valores de bajo nivel no pueden<br>modificarse. Si el usuario desea cambiar la configuración<br>de bajo nivel, seleccione [Personalizado] en "Perfil de<br>carga de trabajo" ubicado en el submenú "Valores del<br>sistema" y luego cambie el valor individual según lo<br>desee.                                                                                                    |
| Trusted Execution Technology                   | <ul> <li>Habilitado</li> <li>Deshabilitado<br/>(Predeterminado)</li> </ul> | Habilite o deshabilite Intel Trusted Execution Technology<br>(Intel TXT).<br>Intel TXT es un conjunto de extensiones de hardware de<br>los procesadores y conjuntos de chip Intel que mejoran la<br>plataforma de oficina digital con capacidades de<br>seguridad como el arranque medido y el funcionamiento<br>protegido.                                                                                                    |
| Intel Virtualization Technology                | <ul> <li>Deshabilitado</li> <li>Habilitado<br/>(Predeterminado)</li> </ul> | <ul> <li>Habilite o deshabilite Intel Virtualization Technology.</li> <li>Intel Virtualization Technology abstrae el hardware que permite que varias cargas de trabajo compartan un conjunto común de recursos.</li> <li>Nota:</li> <li>Cuando se selecciona un perfil de carga de trabajo preestablecido, los valores de bajo nivel no se pueden cambiar y aparecen atenuados. Para cambiar la configuración, seleccione primero Valores del sistema → Perfil de carga de trabajo → Personalizado. A continuación, puede cambiar esta configuración.</li> </ul>                      |
| Capturador previo de hardware                  | <ul> <li>Habilitado<br/>(Predeterminado)</li> <li>Deshabilitado</li> </ul> | Cuando está habilitado, el capturador previo de hardware<br>capturará previamente los datos de la memoria del<br>sistema principal a la memoria caché de nivel 2 para<br>ayudar a acelerar la transacción de datos para mejorar el<br>rendimiento de la memoria.<br>Las aplicaciones que hacen uso moderado de<br>subprocesos y algunas referencias pueden verse<br>beneficiadas de habilitar la captura previa de hardware.                                                                                                    |

Tabla 40. Procesadores (continuación)

| Ítem                                           | Opciones                                                                   | Descripción                                                                                                    |
|------------------------------------------------|----------------------------------------------------------------------------|----------------------------------------------------------------------------------------------------|
| Captura previa de caché<br>adyacente           | <ul> <li>Habilitado<br/>(Predeterminado)</li> <li>Deshabilitado</li> </ul> | El prefetcher de líneas de caché adyacentes recupera<br>automáticamente las líneas de caché adyacentes a las<br>que accede el programa. Esto reduce la latencia de caché<br>al hacer que la siguiente línea de caché esté disponible<br>inmediatamente si el procesador lo requiere.<br>Las aplicaciones que hacen uso moderado de<br>subprocesos y algunas referencias pueden verse<br>beneficiadas de habilitar la captura previa de caché<br>adyacente.       |
| Capturador previo de DCU<br>Streamer           | <ul> <li>Habilitado<br/>(Predeterminado)</li> <li>Deshabilitado</li> </ul> | La captura previa del transmisor de la unidad de caché de<br>datos (DCU) detecta varias lecturas en una sola línea de<br>caché en un período de tiempo determinado y elige<br>cargar la siguiente línea de caché en las cachés de datos<br>L1.<br>Las aplicaciones que hacen uso moderado de<br>subprocesos y algunas referencias pueden verse<br>beneficiadas de habilitar capturador previo de DCU<br>Streamer.                                                |
| Capturador previo de DCU IP                    | <ul> <li>Habilitado<br/>(Predeterminado)</li> <li>Deshabilitado</li> </ul> | La captura previa de IP de DCU busca el historial de<br>carga secuencial para determinar si se deben capturar<br>previamente los siguientes datos en las cachés L1.<br>Se recomienda que la captura previa de IP de DCU esté<br>Habilitado para la mayoría de los entornos. Sin embargo,<br>algunos entornos pueden beneficiarse de tenerlo<br>deshabilitado, por ejemplo, Java.                                                                                 |
| Capturador previo de página<br>siguiente de L1 | <ul> <li>Habilitado<br/>(Predeterminado)</li> <li>Deshabilitado</li> </ul> | El prefetcher de la siguiente página es un prefetcher de<br>página de caché de datos L1 (MSR 1A4h [4]), que detecta<br>los accesos que probablemente crucen un límite de<br>página e inicia el acceso temprano.<br><b>Nota:</b><br>Este artículo solo está disponible para Procesadores Intel<br>Xeon 6 (antes denominados "Sierra Forest").                                                                                                    |
| Captura previa de AMP                          | <ul> <li>Habilitado<br/>(Predeterminado)</li> <li>Deshabilitado</li> </ul> | <ul> <li>Esta opción habilita una de las capturas previas de hardware de AMP de caché de nivel medio (MLC).</li> <li>Algunos puntos de referencia pueden beneficiarse de tener habilitada esta captura previa de MLC.</li> <li>Notas: <ul> <li>Este elemento solo está disponible para:</li> <li>Procesadores Intel Xeon 6 (antes denominados "Granite Rapids")</li> <li>Procesadores Intel Xeon D (antes denominados "Granite Rapids-D")</li> </ul> </li> </ul> |

Tabla 40. Procesadores (continuación)

| Ítem                    | Opciones                                                                                                    | Descripción                                                                                                    |
|-------------------------|----------------------------------------------------------------------------------------------------|----------------------------------------------------------------------------------------------------|
| Captura previa de LLC   | • <b>Deshabilitado</b><br>(Predeterminado)                                                                                     | El precapturador de caché del último nivel (LLC) es un<br>mecanismo de captura previa adicional en la parte<br>superior de los capturadores previos existentes que<br>captura previa de datos en los principales DCU y MLC.<br>Al habilitar la captura previa de LLC, el capturador previo<br>principal permite obtener búsquedas previas de datos<br>directamente en el LLC sin tener que completar<br>necesariamente el MLC                                                                                                    |
|                         | Habilitado                                                                                                    | <b>Notas:</b><br>Este elemento solo está disponible para:                                                                                                    |
|                         |                                                                                                    | <ul> <li>Procesadores Intel Xeon 6 (antes denominados<br/>"Granite Rapids")</li> </ul>                                                                                                    |
|                         |                                                                                                    | <ul> <li>Procesadores Intel Xeon D (antes denominados<br/>"Granite Rapids-D")</li> </ul>                                                                                                    |
| Captura previa Homeless | <ul> <li>Habilitado</li> <li>Deshabilitado</li> <li>Auto<br/>(Predeterminado)</li> </ul>                                       | <ul> <li>Permite realizar capturas tempranas en MLC cuando no<br/>hay suficientes recursos para la caché L1. Se asigna<br/>automáticamente a la configuración predeterminada de<br/>hardware en función del tipo de CPU.</li> <li>Notas:<br/>Este elemento solo está disponible para:</li> <li>Procesadores Intel Xeon 6 (antes denominados<br/>"Granite Rapids")</li> <li>Procesadores Intel Xeon D (antes denominados<br/>"Granite Rapids-D")</li> </ul>                                                                                                    |
| Deshabilitar enlace UPI | <ul> <li>Habilitar todos<br/>los enlaces<br/>(Predeterminado)</li> <li>Número mínimo<br/>de enlaces<br/>habilitados</li> </ul> | Limitar las conexiones QPI/UPI al número mínimo puede<br>ahorrar energía. Si se desea lograr el máximo<br>rendimiento, se debe habilitar todos los enlaces QPI.<br><b>Nota:</b> Este elemento solo es visible cuando se instala<br>más de 1 CPU.                                                                                                    |
| SNC                     | <ul> <li>Habilitado</li> <li>Deshabilitado<br/>(Predeterminado)</li> </ul>                                                     | <ul> <li>La agrupación en clústeres de Sub NUMA (SNC) divide<br/>los núcleos y la caché de último nivel (LLC) en clústeres,<br/>cada uno de los cuales está vinculado a un conjunto de<br/>controladores de memoria del sistema, dividiendo cada<br/>paquete de CPU en varios nodos de NUMA. Esto puede<br/>mejorar la latencia media hasta la caché de último nivel.</li> <li>Notas:<br/>Este elemento está disponible para los siguientes<br/>procesadores:</li> <li>Procesadores Intel Xeon 6 (antes denominados "Sierra<br/>Forest"): SKU de ZCC</li> <li>Procesadores Intel Xeon 6 (antes denominados<br/>"Granite Rapids")</li> </ul> |

Tabla 40. Procesadores (continuación)

| Ítem                              | Opciones                                                                                 | Descripción                                                                                                    |
|-----------------------------------|------------------------------------------------------------------------------------------|----------------------------------------------------------------------------------------------------|
| Afinidad UPI                      | <ul> <li>Habilitado</li> <li>Deshabilitado<br/>(Predeterminado)</li> </ul>               | La afinidad UPI ayuda a minimizar la latencia de acceso a<br>la memoria entre CPU al optimizar la afinidad entre los<br>núcleos de CPU y los enlaces UPI.<br><b>Nota:</b> Este elemento solo es visible y funcional cuando<br>hay más de una CPU instalada y, al mismo tiempo, el tipo<br>de CPU debe ser GraniteRapids XCC o GraniteRapids<br>UCC.                                                                                                    |
| Numa virtual                      | <ul> <li>Habilitado</li> <li>Deshabilitado<br/>(Predeterminado)</li> </ul>               | Divida los nodos NUMA físicos en nodos NUMA virtuales<br>de tamaño uniforme en la tabla ACPI. Esto puede mejorar<br>el rendimiento de Windows en las CPU con más de<br>64 procesadores lógicos.                                                                                                    |
| Número de nodos Numa<br>virtuales | 0                                                                                        | El número de nodos NUMA virtuales por nodos NUMA<br>físicos. 0 significa establecer automáticamente el número<br>de nodos NUMA virtuales en función de la configuración<br>del sistema. 1 equivale a deshabilitar un NUMA virtual.<br><b>Nota:</b> Este elemento se oculta si Numa virtual está<br>deshabilitado                                                                                                    |
| Habilitar modo de directorio      | <ul> <li>Habilitado</li> <li>Deshabilitado</li> <li>Auto<br/>(Predeterminado)</li> </ul> | Cuando está Habilitado, se utilizan funciones adicionales<br>como la difusión de snoop oportunista (OSB), la caché de<br>HitME y la caché de directorios de E/S (IODC) para<br>reducir la sobrecarga de las lecturas de directorios.<br>Cuando está deshabilitado, todos los accesos a memoria<br>requerirán una búsqueda que no se recomienda para la<br>mayoría de las cargas de trabajo.<br><b>Nota:</b><br>Cuando se selecciona un perfil de carga de trabajo<br>preestablecido, los valores de bajo nivel no se pueden<br>cambiar y aparecen atenuados. Para cambiar la<br>configuración, seleccione primero <b>Valores del sistema →</b><br><b>Perfil de carga de trabajo → Personalizado</b> . A<br>continuación, puede cambiar esta configuración. |
| Capturador previo de XPT          | <ul> <li>Habilitado<br/>(Predeterminado)</li> <li>Deshabilitado</li> </ul>               | La captura previa de la Tabla de predicción extendida<br>(XPT) (captura previa de memoria desde el núcleo) es un<br>mecanismo que permite que una solicitud de lectura que<br>se envíe al último nivel de caché que emita<br>especulativamente una copia de esa lectura a la<br>precaptura de controlador de memoria. Está diseñado<br>para reducir la latencia de acceso a la memoria local.                                                                                                    |
| Capturador previo de UPI          | <ul> <li>Habilitado<br/>(Predeterminado)</li> <li>Deshabilitado</li> </ul>               | La captura previa de Ultra Path Interconnect (UPI) permite<br>una lectura anticipada de la memoria en el bus de<br>memoria. La ruta de recepción de UPI genera una lectura<br>de Memoria en la captura previa del controlador de<br>memoria.<br><b>Nota:</b> Este elemento solo es visible cuando se instala<br>más de 1 CPU.                                                                                                    |
| D2U                               | <ul> <li>Habilitado</li> <li>Deshabilitado</li> <li>Auto<br/>(Predeterminado)</li> </ul> | Función de ahorro de latencia para transacciones de<br>lectura remota. Las cargas de trabajo que dependen en<br>gran medida de la latencia inactiva remota pueden verse<br>afectadas cuando D2U está deshabilitado.<br><b>Nota:</b> Este elemento solo está disponible cuando hay<br>dos o más procesadores instalados.                                                                                                    |

Tabla 40. Procesadores (continuación)

| Ítem                             | Opciones                                                                                                    | Descripción                                                                                                    |
|----------------------------------|----------------------------------------------------------------------------------------------------|----------------------------------------------------------------------------------------------------|
| IODC                             | <ul> <li>Deshabilitado</li> <li>Auto<br/>(Predeterminado)</li> <li>Habilitar para<br/>inserción híbrida<br/>remota de InvltoM</li> <li>Habilitar para<br/>InvltoM AllocFlow<br/>remoto</li> <li>Habilitar para<br/>AllocNonAlloc<br/>híbrida remota<br/>de InvltoM</li> <li>Habilitar para<br/>InvltoM remoto y<br/>WCiLF remoto</li> </ul> | Cuando la caché de directorios de E/S (IODC) está<br>habilitada, esto reduce la sobrecarga de escritura basada<br>en directorios. Cuando está deshabilitado, no suprime las<br>lecturas o actualizaciones de directorios para las<br>transacciones de escritura que no se pueden almacenar<br>en caché.<br><b>Nota:</b> Este elemento solo está disponible cuando hay<br>dos o más procesadores instalados.                                                                                                    |
| Umbrales de loctorem<br>normales | <ul> <li>Deshabilitado</li> <li>Auto<br/>(Predeterminado)</li> <li>Bajo</li> <li>Intermedio</li> <li>Alto</li> </ul>                                                                                                    | La opción BIOS proporciona un conjunto de umbrales<br>que pueden controlar la cantidad de los distintos tipos de<br>solicitudes que pueden ocupar la tabla de solicitudes<br>(TOR), lo que ayuda a evitar el desequilibrio entre las<br>solicitudes locales y las solicitudes remotas. Esta opción<br>de BIOS controla el número de solicitudes locales a<br>remotas (Loctorem) permitidas en la canalización cuando<br>la canalización está vacía de solicitudes remotas (EMPTY)<br>y cuando las solicitudes remotas también están<br>presentes en la canalización (NORMAL).<br><b>Auto</b> es predeterminado y está controlado por<br>Compatibilidad Si. |
| Umbrales de Loctorem vacíos      | <ul> <li>Deshabilitado</li> <li>Auto<br/>(Predeterminado)</li> <li>Bajo</li> <li>Intermedio</li> <li>Alto</li> </ul>                                                                                                    | La opción BIOS proporciona un conjunto de umbrales<br>que pueden controlar la cantidad de los distintos tipos de<br>solicitudes que pueden ocupar la tabla de solicitudes<br>(TOR), lo que ayuda a evitar el desequilibrio entre las<br>solicitudes locales y las solicitudes remotas. Esta opción<br>de BIOS controla el número de solicitudes locales a<br>remotas (Loctorem) permitidas en la canalización cuando<br>la canalización está vacía de solicitudes remotas (EMPTY)<br>y cuando las solicitudes remotas también están<br>presentes en la canalización (NORMAL).<br><b>Auto</b> es predeterminado y está controlado por<br>Compatibilidad Si. |
| Cifrado de memoria total         | <ul> <li>Deshabilitado<br/>(Predeterminado)</li> <li>Habilitado</li> </ul>                                                                                                    | El cifrado de memoria total (TME) de Intel cifra toda la memoria física de un sistema con una sola clave de cifrado.                                                                                                    |

Tabla 40. Procesadores (continuación)

| Ítem                                                        | Opciones                                                                                                    | Descripción                                                                                                    |
|-------------------------------------------------------------|----------------------------------------------------------------------------------------------------|----------------------------------------------------------------------------------------------------|
| Cifrado de memoria total de<br>claves múltiples             | <ul> <li>Deshabilitado<br/>(Predeterminado)</li> <li>Habilitado</li> </ul>                                                        | La tecnología Intel Multikey Total Memoria Encryption<br>(MK-TME) está basada en TME de Intel. Permite el uso de<br>varias claves de cifrado, lo que permite seleccionar una<br>clave de cifrado por página de memoria utilizando las<br>tablas de páginas del procesador.<br><b>Nota:</b> Este elemento solo está disponible cuando el<br><b>Cifrado de memoria total</b> está configurado en |
| Integridad de la memoria                                    | <ul> <li>Deshabilitado<br/>(Predeterminado)</li> <li>Habilitado</li> </ul>                                                        | <ul> <li>Habilitadoj.</li> <li>Habilita o deshabilita la integridad de la memoria. La integridad de la memoria es una característica del aislamiento del núcleo.</li> <li>Nota: Este elemento solo está disponible cuando el Cifrado de memoria total está configurado en [Habilitado].</li> </ul>                                                                                             |
| Claves MKTME máximas                                        | Valor dinámico                                                                                                    | Número total de claves que puede utilizar TME-MT.<br><b>Nota:</b> Este elemento solo está disponible cuando el<br><b>Cifrado de memoria total</b> está configurado en<br>[Habilitado].                                                                                                    |
| Extensión de dominio de<br>confianza (TDX)                  | <ul> <li>Deshabilitado<br/>(Predeterminado)</li> <li>Habilitado</li> </ul>                                                        | Habilite o deshabilite la extensión de dominio de confianza (TDX).                                                                                                    |
| Cargador de modo de arbitraje<br>seguro TDX (cargador SEAM) | <ul> <li>Deshabilitado<br/>(Predeterminado)</li> <li>Habilitado</li> </ul>                                                        | Habilite o deshabilite TDX Secure Arbitration Mode<br>Loader (SEAM Loader).<br><b>Nota:</b> Este elemento aparecerá atenuado si TDX está<br>deshabilitado.                                                                                                    |
| División de claves TME-MT/<br>TDX                           | • <b>0x1</b><br>(Predeterminado)<br>El rango de valores<br>es de 1 a N, donde N<br>depende de la<br>configuración del<br>sistema. | Designar el número de bits para el uso de TDX. El resto<br>será utilizado por TME-MT.<br><b>Nota:</b> Este elemento no está disponible si TDX está<br>deshabilitado.                                                                                                    |
| Claves TME-MT                                               | Valor dinámico,<br>dependiendo del<br>valor de la división de<br><b>teclas TME-MT/TDX</b>                                         | Número de teclas designadas para el uso de TME-MT<br>Nota: Este elemento no está disponible si TDX está<br>deshabilitado.                                                                                                    |
| Claves TDX                                                  | Valor = Máximo de<br>claves MKTME -<br>Claves TME-MT                                                                              | Número de claves designadas para el uso de TDX<br>Nota: Este elemento no está disponible si TDX está<br>deshabilitado.                                                                                                    |
| SW Guard Extensions                                         | <ul> <li>Deshabilitado<br/>(Predeterminado)</li> <li>Habilitado</li> </ul>                                                        | Habilitar o deshabilitar Software Guard Extensions (SGX).<br><b>Nota:</b> Este elemento solo está disponible cuando el<br>sistema admite el cifrado de memoria total (TME) y TME<br>está Habilitado. Además, deshabilite el modo de limpieza<br>de patrulla y espejo antes de habilitar SGX. De lo<br>contrario, es posible que la función SGX no funcione bien.                               |

Tabla 40. Procesadores (continuación)

| Ítem                                                | Opciones                                                                                                    | Descripción                                                                                                    |
|-----------------------------------------------------|----------------------------------------------------------------------------------------------------|----------------------------------------------------------------------------------------------------|
| Restablecimiento de fábrica de<br>SGX               | <ul> <li>Deshabilitado<br/>(Predeterminado)</li> <li>Habilitado</li> </ul>                                                                                                    | <ul> <li>Habilite o deshabilite el restablecimiento de fábrica de SGX.</li> <li>Cuando se selecciona [Habilitado], borra todos los datos de registro en el arranque posterior y, además, fuerza un flujo de Initial Platform Establishment cuando SGX está habilitado.</li> <li>Nota: Este elemento solo está disponible cuando el sistema admite el cifrado de memoria total (TME) y TME está Habilitado. Además, deshabilite el modo de limpieza de patrulla y espejo antes de habilitar SGX. De lo contrario, es posible que la función SGX no funcione bien.</li> </ul> |
| Acceso a la información del<br>paquete SGX en banda | <ul> <li>Deshabilitado<br/>(Predeterminado)</li> <li>Habilitado</li> </ul>                                                                                                    | <ul> <li>Habilitar o deshabilitar el acceso en banda a la información del paquete de Software Guard Extensions (SGX).</li> <li>Nota: Este elemento solo está disponible cuando el sistema admite el cifrado de memoria total (TME) y TME está Habilitado. Además, deshabilite el modo de limpieza de patrulla y espejo antes de habilitar SGX. De lo contrario, es posible que la función SGX no funcione bien.</li> </ul>                                                                                                    |
| Tamaño de PRM de SGX                                | <ul> <li>1G<br/>(Predeterminado)</li> <li>2 G</li> <li>4 G</li> <li>8 G</li> <li>Nota: El valor y las<br/>opciones<br/>predeterminados<br/>cambian<br/>dinámicamente,<br/>dependiendo de la<br/>configuración del<br/>sistema.</li> </ul> | El tamaño SGX PRM es un componente que puede no ser<br>igual al tamaño total de PRM.<br><b>Nota:</b> Este elemento aparecerá atenuado si SW Guard<br>Extensions está deshabilitado.                                                                                                    |

Tabla 40. Procesadores (continuación)

| Ítem                      | Opciones                                                                                                    | Descripción                                                                                                    |
|---------------------------|----------------------------------------------------------------------------------------------------|----------------------------------------------------------------------------------------------------|
| Intel Speed Select        | <ul> <li>Base</li> <li>Auto</li> <li>Config1</li> <li>Config2</li> <li>Config3</li> <li>Config4</li> <li>SST-PP V2</li> <li>Nota: Dependiendo de la configuración de la CPU, puede que [Base], [Config1], [Config2], [Config3], [Config4] y [SST-PP V2] no se muestren o se oculten.</li> </ul> | <ul> <li>Con la tecnología Intel Speed Select (SST), la frecuencia nominal de la CPU puede aumentar a medida que disminuye el número de núcleos de CPU que están habilitados en UEFI. Esencialmente, con SST, la CPU puede alcanzar una frecuencia turbo garantizada.</li> <li>Si el procesador instalado no es compatible con SST, se utilizará la opción [Base] independientemente de la configuración seleccionada.</li> <li>[Base]: SST se deshabilita de forma adecuada.</li> <li>[Auto]: el nivel de habilitación de SST se controla automáticamente en función del número de núcleos de CPU habilitados en UEFI.</li> <li>[Config1]/[Config2]/[Config3]/[Config4]: se fuerzan los límites de los núcleos de SST en función de la opción de configuración seleccionada. Nota: [Config1]/ [Config2]/[Config3]/[Config4] puede anular la opción que habilita el número de núcleos de CPU en UEFI.</li> <li>[SST-PP V2] habilita el modo SST-PP dinámico. Con SST-PP V2, el modo se puede cambiar dinámicamente en tiempo de ejecución a través del sistema operativo Linux.</li> <li>Nota: "SST-PP V2" no está disponible si la CPU no es compatible con SST-PP dinámico o si el "Control de estado P de la CPU" no es "Cooperativo sin heredado" o "Cooperativo con heredado".</li> </ul> |
| SST-BF                    | <ul> <li>Habilitado</li> <li>Deshabilitado<br/>(Predeterminado)</li> </ul>                                                                                                    | Esta opción permite habilitar SST-BF y permite que<br>el BIOS configure los núcleos de alta prioridad SST-BF<br>para que el software no tenga que configurarse.<br><b>Nota:</b> Este elemento no está disponible si la CPU no<br>admite SST-BF o el <b>Control de P-state de CPU</b> no está<br>establecido en [Cooperativo sin heredado].                                                                                                    |
| PECI es de confianza      | <ul> <li>Deshabilitado</li> <li>Habilitado<br/>(Predeterminado)</li> </ul>                                                                                                    | Habilite o deshabilite la confianza para la interfaz de<br>control del entorno de plataforma (PECI) del sistema.<br>Puede seleccionar [Deshabilitado] si se requiere un mayor<br>nivel de seguridad, pero es posible que algunas<br>funciones, como la memoria y los informes de utilización<br>de E/S, no funcionen.                                                                                                    |
| Núcleos en paquete de CPU | • <b>Todo</b><br>(Predeterminado)<br>Lista de todos los<br>recuentos de núcleos<br>disponibles según la<br>arquitectura de la<br>CPU                                                                                                    | <ul> <li>Especifica la cantidad de núcleos habilitados en cada paquete de CPU.</li> <li>Notas: Los recuentos de núcleos disponibles se basan en la arquitectura de la CPU.</li> <li>Para Procesadores Intel Xeon 6 (antes denominados "Sierra Forest"), las opciones disponibles son los múltiplos de 2 o 4, basados en los paquetes internos de la CPU.</li> <li>Para Procesadores Intel Xeon 6 (antes denominados "Granite Rapids"), el número mínimo de núcleos se basa en el número de matriz de cálculo de la CPU.</li> </ul>                                                                                                    |

Tabla 40. Procesadores (continuación)

| Ítem                                                     | Opciones                                                                                                    | Descripción                                                                                                    |
|----------------------------------------------------------|----------------------------------------------------------------------------------------------------|----------------------------------------------------------------------------------------------------|
| Orden relajado de CPU PCIe                               | <ul> <li>Habilitado</li> <li>Deshabilitado<br/>(Predeterminado)</li> </ul>                                            | Habilitar el orden relajado de CPU PCIe siempre permitirá<br>que las finalizaciones posteriores pasen escrituras<br>publicadas.                                                                                                    |
| OSB habilitado                                           | <ul> <li>Habilitado</li> <li>Deshabilitado</li> <li>Auto<br/>(Predeterminado)</li> </ul>                              | La función de difusión de snoop oportunista (OSB) intenta<br>evitar la latencia de lectura de la memoria mediante el<br>snooping del agente local (doméstico) y de los pares de<br>socket remotos.<br><b>Auto</b> es predeterminado y está controlado por<br>Compatibilidad Si.                                                                                                    |
| AtoS obsoleta                                            | <ul> <li>Habilitado</li> <li>Deshabilitado</li> <li>Auto<br/>(Predeterminado)</li> </ul>                              | <b>Estado AtoS</b> controla si una línea de caché debe pasar<br>del estado A (snoopAll) al estado S (Compartido) cuando<br>snoop falla.                                                                                                    |
| Asignación de línea inactiva<br>LLC                      | <ul> <li>Habilitado<br/>(Predeterminado)</li> <li>Deshabilitado</li> <li>Auto</li> </ul>                              | <ul> <li>[Habilitado]: La LLC llena de manera oportunista las líneas muertas en la LLC si hay espacio libre disponible.</li> <li>[Deshabilitado]: Las líneas muertas siempre se eliminarán y nunca se llenarán en la LLC.</li> </ul>                                                                                                    |
| Frecuencia de enlace UPI                                 | <ul> <li>Alimentación<br/>mínima</li> <li>Equilibrado</li> <li>Rendimiento<br/>máximo<br/>(Predeterminado)</li> </ul> | <ul> <li>Seleccione la frecuencia de enlace UPI deseada.</li> <li>[Rendimiento máximo]: Maximiza el rendimiento.</li> <li>[Equilibrado]: ofrece un equilibrio entre rendimiento y consumo de energía.</li> <li>[Alimentación mínima]: Maximiza el ahorro en alimentación.</li> <li>Nota: Este elemento solo es visible cuando se instala más de 1 CPU.</li> </ul>                                                                                                    |
| "Límites de frecuencia de CPU"<br><b>en la página 56</b> | <ul> <li>Elevación a turbo<br/>completo<br/>(Predeterminado)</li> <li>Restringir<br/>frecuencia<br/>máxima</li> </ul> | La frecuencia máxima (turbo, AVX y no turbo) se puede<br>restringir a una frecuencia que esté entre la frecuencia<br>turbo máxima para la CPU instalada y 1,2 GHz. Esto<br>puede ser útil para sincronizar tareas de CPU.<br>Observe que la frecuencia máxima para N+1 núcleos no<br>puede ser mayor que N núcleos. Si se introduce una<br>frecuencia no admitida, se limitará automáticamente a un<br>valor admitido. Si los límites de la frecuencia de CPU se<br>controlan mediante software de aplicación, deje este<br>elemento de menú en su valor predeterminado<br>([Elevación a turbo completo]).<br><b>Notas:</b><br>• Esta opción solo estará disponible cuando se habilite<br>el "Modo Turbo".<br>• Este elemento está oculto si: la CPU es SRF o CWF. |

Tabla 40. Procesadores (continuación)

| Ítem                                                | Opciones                                                                   | Descripción                                                                                                    |
|-----------------------------------------------------|----------------------------------------------------------------------------|----------------------------------------------------------------------------------------------------|
| Modo Rocket                                         | <ul> <li>Habilitado</li> <li>Deshabilitado<br/>(Predeterminado)</li> </ul> | Cuando se selecciona [Habilitado], el modo Rocket<br>permite que los núcleos salten al turbo máximo al<br>instante en lugar de a través de una curva suave.<br>Cuando el modo Rocket está habilitado, solo se activa<br>cuando los estados P están ajustados en [Autónomo].                                                                                                    |
| Hora de NAP C0                                      | 0                                                                          | Controla el tiempo máximo permitido para NAP en el subestado C0 y para controlar si se admite C0,2.                                                                                                    |
| "Gestión de alimentación de<br>UPI" en la página 55 | N/A                                                                        | Especifica el nivel de gestión de alimentación deseado<br>para la interfaz UPI de la CPU. [L1] ahorra la mayor<br>cantidad de alimentación, pero tiene una latencia más<br>larga en comparación con [L0p] o [Deshabilitado].<br>Cuando se selecciona un perfil de carga de trabajo<br>preestablecido, los valores de bajo nivel no se pueden<br>cambiar y aparecen atenuados. Para cambiar la<br>configuración, seleccione primero <b>Valores del sistema →</b><br><b>Perfil de carga de trabajo → Personalizado</b> . A<br>continuación, puede cambiar esta configuración. |

# Detalles del procesador

Tabla 41. Detalles del procesador

| Ítem                                                | Formato                                     | Descripción                                                                                |
|-----------------------------------------------------|---------------------------------------------|--------------------------------------------------------------------------------------------|
| Zócalo del procesador                               | <ul><li>Zócalo 1</li><li>Zócalo n</li></ul> | Tabla de zócalos del procesador                                                            |
| Id. de procesador                                   | Cadena ASCII                                | Etiqueta del ID del procesador                                                             |
| Frecuencia de procesador                            | Cadena ASCII                                | Valor de la frecuencia del procesador                                                      |
| Revisión de procesador                              | Cadena ASCII                                | Valor de la revisión del microcódigo                                                       |
| RAM de caché L1                                     | Cadena ASCII                                | Cantidad de RAM de caché L1                                                                |
| RAM de caché L2                                     | Cadena ASCII                                | Cantidad de RAM de caché L2                                                                |
| RAM de caché L3                                     | Cadena ASCII                                | Cantidad de RAM de caché L3                                                                |
| Núcleos por zócalo (compatibles/<br>habilitados)    | Cadena ASCII                                | Número de núcleos de procesador<br>admitidos y habilitados por zócalo de<br>procesador     |
| Subprocesos por zócalo<br>(compatibles/habilitados) | Cadena ASCII                                | Número de subprocesos de<br>procesador admitidos y habilitados<br>por zócalo de procesador |
| Versión de procesador 1                             | Cadena ASCII                                | Versión del procesador 1                                                                   |
| Versión del procesador n                            | Cadena ASCII                                | Versión del procesador n                                                                   |

### Gestión de alimentación de UPI

Tabla 42. Gestión de alimentación de UPI

| Ítem | Opciones                                                               | Descripción                                                                                                    |
|------|------------------------------------------------------------------------|----------------------------------------------------------------------------------------------------|
| L1   | <ul> <li>Habilitado (Predeterminado)</li> <li>Deshabilitado</li> </ul> | <ul> <li>Especifica el nivel de gestión de alimentación deseado para la interfaz UPI de la CPU. [L1] ahorra la mayor cantidad de alimentación, pero tiene una latencia más larga en comparación con [L0p] o [Deshabilitado].</li> <li>Notas:</li> <li>La función UPI solo funciona cuando hay dos o más procesadores instalados.</li> <li>Cuando se selecciona un perfil de carga de trabajo preestablecido, los valores de bajo nivel no se pueden cambiar y aparecen atenuados. Para cambiar la configuración, seleccione primero Valores del sistema → Perfil de carga de trabajo → Personalizado. A continuación, puede cambiar esta configuración.</li> </ul> |
| LOp  | <ul> <li>Habilitado (Predeterminado)</li> <li>Deshabilitado</li> </ul> | <ul> <li>Especifica el nivel de gestión de alimentación deseado para la interfaz UPI de la CPU. [L1] ahorra la mayor cantidad de alimentación, pero tiene una latencia más larga en comparación con [L0p] o [Deshabilitado].</li> <li>Notas:</li> <li>La función UPI solo funciona cuando hay dos o más procesadores instalados.</li> <li>Cuando se selecciona un perfil de carga de trabajo preestablecido, los valores de bajo nivel no se pueden cambiar y aparecen atenuados. Para cambiar la configuración, seleccione primero Valores del sistema → Perfil de carga de trabajo → Personalizado. A continuación, puede cambiar esta configuración.</li> </ul> |

### Límites de frecuencia de CPU

Tabla 43. Límites de frecuencia de CPU

| Ítem                                                                                                    | Opciones                                                                                                    | Descripción                                                                                                    |
|----------------------------------------------------------------------------------------------------|----------------------------------------------------------------------------------------------------|----------------------------------------------------------------------------------------------------|
| Límites de frecuencia de CPU                                                                                                    |                                                                                                    |                                                                                                    |
| <ul> <li>Núcleos X a X de procesadores activos</li> <li>Nota: Este elemento es texto dinámico que depende del estado actual del procesador.</li> <li>Este submenú se mostrará cuando se establezca "Límites de frecuencia de CPU" en "Restringir frecuencia máxima".</li> <li>Este elemento está oculto si la CPU es SRF o CWF.</li> </ul> | <ul> <li>Intervalo de frecuencia turbo<br/>máximo</li> <li>Frecuencia turbo máxima –1 bin</li> <li>Frecuencia turbo máxima –2 bins</li> <li></li> <li>Frecuencia base +1 bins</li> </ul> | La frecuencia máxima (turbo, AVX y<br>no turbo) se puede restringir a una<br>frecuencia entre la frecuencia turbo<br>máxima para la CPU instalada y 1,2<br>GHz. Esto puede ser útil para<br>sincronizar tareas de CPU.<br>La frecuencia máxima de N+1<br>núcleos no puede ser superior a N<br>núcleos. Si se introduce una<br>frecuencia no admitida, se limitará<br>automáticamente a un valor admitido.<br>Si los límites de la frecuencia de CPU<br>se controlan mediante software de<br>aplicación, deje este elemento de<br>menú en su valor predeterminado<br>([Elevación a turbo completo]). |

## **Recuperación y RAS**

En este menú, puede configurar las políticas de recuperación y la configuración avanzada de fiabilidad, disponibilidad y capacidad de servicio.

Tabla 44. Recuperación y RAS

| Ítem                                           | Descripción                                                                                      |
|------------------------------------------------|--------------------------------------------------------------------------------------------------|
| "Intentos de POST" en la página 56             | Configure el número de intentos de POST antes de que se invoquen los mecanismos de recuperación. |
| "RAS avanzada" en la página 57                 | Elija si desea habilitar varias opciones de RAS avanzadas o no.                                  |
| "Recuperación de GPT de disco" en la página 57 | Configure las opciones de recuperación de la tabla de partición de GUID de disco (GPT).          |
| "Recuperación del sistema" en la página 57     | Configure los valores de recuperación del sistema.                                               |

### Intentos de POST

Tabla 45. Intentos de POST

| Ítem                       | Opciones                                                                                | Descripción                                                                                                    |
|----------------------------|-----------------------------------------------------------------------------------------|----------------------------------------------------------------------------------------------------|
| Límite de intentos de POST | <ul> <li>Deshabilitado</li> <li>9</li> <li>6</li> <li>3<br/>(Predeterminado)</li> </ul> | Configura el número de intentos de POST antes de<br>invocar el mecanismo de recuperación.<br>Cuando el número de intentos de POST consecutivos<br>con errores alcanza el límite, el sistema se reiniciará con<br>la configuración de fábrica predeterminada. |

### **RAS** avanzada

Tabla 46. RAS avanzada

| Ítem                                                  | Opciones                                                                   | Descripción                                                                                                    |
|-------------------------------------------------------|----------------------------------------------------------------------------|----------------------------------------------------------------------------------------------------|
| Recuperación de<br>comprobación de máquina            | <ul> <li>Habilitado<br/>(Predeterminado)</li> <li>Deshabilitado</li> </ul> | Cuando está habilitado, permite que las capas de<br>software (SO, VMM, DBMS, aplicación) ayuden en la<br>recuperación del sistema de un error incorregible de<br>hardware                                                                                                    |
| Recuperación de error de PCI                          | <ul> <li>Habilitado<br/>(Predeterminado)</li> <li>Deshabilitado</li> </ul> | Cuando está habilitado, permite al sistema recuperarse<br>de un error incorregible de PCIe. El dispositivo PCIe que<br>presenta errores se deshabilitará para fines de contensión<br>de errores y el SO se notificará, de modo que se vuelvan<br>a explorar los buses PCIe.<br>Un error de PCIe incorregible tendrá como resultado un<br>NMI cuando esté deshabilitado. |
| Restablecimiento del terminal<br>PCIe por error fatal | <ul> <li>Deshabilitado<br/>(Predeterminado)</li> <li>Habilitado</li> </ul> | Cuando está habilitado, el sistema restablece el punto de conexión PCIe cuando se produce un error fatal.                                                                                                    |

## Recuperación de GPT de disco

Tabla 47. Recuperación de GPT de disco

| Ítem                         | Opciones                                                                             | Descripción                                                                                                    |
|------------------------------|--------------------------------------------------------------------------------------|----------------------------------------------------------------------------------------------------|
| Recuperación de GPT de disco | <ul> <li>Automático</li> <li>Manual</li> <li>Ninguno<br/>(Predeterminado)</li> </ul> | <ul> <li>[Automático]: el sistema UEFI reparará<br/>automáticamente la tabla de particiones GUID (GPT)<br/>dañada.</li> <li>[Manual]: el sistema UEFI solo reparará la GPT dañada<br/>en función de la entrada del usuario.</li> <li>[Ninguno]: el sistema UEFI no reparará la GPT dañada.<br/>El resultado de la recuperación se puede obtener<br/>desde el registro de sucesos del sistema.</li> </ul> |

### Recuperación del sistema

Tabla 48. Recuperación del sistema

| Ítem                                       | Opciones                                                                   | Descripción                                                                              |
|--------------------------------------------|----------------------------------------------------------------------------|------------------------------------------------------------------------------------------|
| Temporizador guardián de<br>POST           | <ul> <li>Habilitado</li> <li>Deshabilitado<br/>(Predeterminado)</li> </ul> | Habilite o deshabilite el temporizador guardián de POST.                                 |
| Valor del temporizador<br>guardián de POST | [5]                                                                        | Ingrese el Valor del temporizador guardián de POST dentro del rango especificado (5-20). |
| Rearrancar el sistema en NMI               | <ul> <li>Habilitado<br/>(Predeterminado)</li> <li>Deshabilitado</li> </ul> | Especifique si desea reiniciar el sistema durante la interrupción no enmascarable (NMI). |

# Seguridad

En este menú, puede configurar los valores de seguridad del sistema.

Tabla 49. Seguridad

| Ítem                                               | Descripción                                     |
|----------------------------------------------------|-------------------------------------------------|
| "Configuración de arranque seguro" en la página 58 | Configure las opciones de arranque seguro.      |
| "Módulo de plataforma fiable" en la página 63      | Configure las opciones de configuración de TPM. |

### Configuración de arranque seguro

**Nota:** Si hay una actualización de la nueva clave, debe cargar manualmente la "Política de fábrica" después de actualizar el nuevo FW UEFI.

(Por ejemplo, las actualizaciones UEFI solo añadirán nuevos certificados a dbDefault y no a db, por lo que los usuarios deben restablecer todas las claves a la "Política de fábrica" predeterminada para copiar dbDefault a db).

|--|

| Ítem                                  | Opciones                                                                   | Descripción                                                                                                    |
|---------------------------------------|----------------------------------------------------------------------------|----------------------------------------------------------------------------------------------------|
| Estado de arranque seguro             | <ul><li>Deshabilitado</li><li>Habilitado</li></ul>                         | Muestra el estado actual de arranque seguro.                                                                                                    |
| Modo de arranque seguro               | <ul> <li>Modo de usuario</li> <li>Modo de<br/>configuración</li> </ul>     | El sistema realiza la autenticación de arranque seguro<br>cuando este elemento se establece en [Modo de usuario]<br>y el arranque seguro está habilitado.                                                                                                    |
| Configuraciones de arranque<br>seguro | <ul> <li>Habilitado</li> <li>Deshabilitado<br/>(Predeterminado)</li> </ul> | Habilitar o deshabilitar arranque seguro. Un cambio de<br>modo requiere un rearranque del sistema.<br>La característica de arranque seguro solo está activa<br>cuando Arranque seguro está habilitado, la clave de<br>plataforma (PK) está inscrita y el sistema está en [Modo<br>de usuario] ( <b>modo de arranque seguro</b> ). |

Tabla 50. Configuración de arranque seguro (continuación)

| Ítem                                                                     | Opciones                                                                                                    | Descripción                                                                                                    |
|--------------------------------------------------------------------------|----------------------------------------------------------------------------------------------------|----------------------------------------------------------------------------------------------------|
| Ítem<br>Política de arranque seguro                                      | <ul> <li><b>Política de</b><br/>fábrica<br/>(Predeterminado)</li> <li>Política<br/>personalizada</li> <li>Eliminar todas las<br/>claves</li> <li>Eliminar PK</li> </ul> | <ul> <li>Descripción</li> <li>Opciones de política de arranque seguro: <ul> <li>[Política de fábrica]: se utilizarán las claves predeterminadas de fábrica después del rearranque. Cuando se selecciona esta opción, se eliminarán las claves personalizadas.</li> <li>[Política personalizada]: se utilizarán las claves personalizadas después del rearranque. Cuando se selecciona esta opción, puede entrar a la página de la Política personalizada de arranque seguro para realizar la personalización de claves, por ejemplo, Añadir o eliminar una clave específica o inscribir una imagen UEFI.</li> <li>[Eliminar todas las claves]: La clave de plataforma (PK), la clave de intercambio de claves (KEK), la base de datos de firmas prohibidas (DBX) se eliminarán después del reinicio. Una vez eliminadas todas las claves, el modo de arranque seguro estará en [Política personalizada].</li> <li>[Eliminar PK]: PK se eliminará después del rearranque. Una vez eliminada la PK, el modo de arranque seguro estará en [Política personalizada].</li> <li>[Restablecer todas las claves al valor predeterminado]: todas las claves deben configurarse sus valores predeterminados y Política de arranque seguro se establecerá en [Política de arranque seguro se estará en [Política de arranque seguro estará en [Política personalizada].</li> </ul> </li> </ul> |
|                                                                          |                                                                                                    | Nota: No es posible cargar las opciones al valor predeterminado en UEFI Setup Utility.                                                                                                    |
| "Ver claves de arranque seguro"<br>en la página 59                       | N/A                                                                                                    | Vea los detalles de PK, KEK, DB y DBX.                                                                                                    |
| "Política personalizada de<br>arranque seguro" <b>en la página</b><br>60 | N/A                                                                                                    | Personalice PK, KEK, DB y DBX.<br><b>Nota:</b> Este menú solo se puede configurar cuando la<br><b>Política de arranque seguro</b> se establece en [Política<br>personalizada].                                                                                                    |

#### Ver claves de arranque seguro

Tabla 51. Ver claves de arranque seguro

| Ítem                        | Descripción                                                                                                    |
|-----------------------------|----------------------------------------------------------------------------------------------------|
| Variable de arranque seguro | En el encabezado de la tabla, se muestra la clave de<br>plataforma (PK), la clave de intercambio de claves (KEK),<br>la base de datos de firmas autorizadas (DB) y la base de<br>datos de firmas prohibidas (DBX). |
| Tamaño                      | Encabezado de tabla, muestra el número de bytes de clave.                                                                                                    |
| Claves                      | Encabezado de tabla, muestra el número de certificados.                                                                                                    |

Tabla 51. Ver claves de arranque seguro (continuación)

| Ítem               | Descripción                                                                                                    |
|--------------------|----------------------------------------------------------------------------------------------------|
| Fuente de la clave | Encabezado de tabla, muestra los orígenes de los<br>certificados. Las fuentes pueden ser <b>Configuración</b><br>predeterminada de fábrica, Sin claves o<br>Personalizado. |
| РК                 | Ver certificado en PK.                                                                                                    |
|                    | Nota: Solo hay una PK en el sistema.                                                                                                    |
| КЕК                | Ver todos los certificados en KEK.                                                                                                    |
| DB                 | Ver todos los certificados en la DB.                                                                                                    |
| DBX                | Ver todos los certificados en DBX.                                                                                                    |

#### Política personalizada de arranque seguro

Tabla 52. Política personalizada de arranque seguro

| Ítem                                 | Descripción                                                                                                    |
|--------------------------------------|----------------------------------------------------------------------------------------------------|
| "Opciones de PK" en la<br>página 60  | Inscriba una PK personalizada o elimine la PK existente.                                                                                                    |
|                                      | <b>Nota:</b> Solo hay una PK en el sistema. Si necesita insertar una PK personalizada, elimine primero la PK original. El arranque seguro se deshabilitará después de eliminar la PK. |
| "Opciones de KEK" en la<br>página 61 | Inscriba una entrada de KEK o elimine la entrada existente de la lista de KEK.                                                                                                    |
| "Opciones de DB" en la<br>página 61  | Inscribir una entrada de DB o eliminar la entrada existente de la lista de DB.                                                                                                    |
| "Opciones de DBX" en la<br>página 61 | Inscriba una entrada DBX o elimine la entrada existente de la lista DBX.                                                                                                    |

#### Opciones de PK

Tabla 53. Opciones de PK

| Ítem                               | Descripción                                                                                                    |
|------------------------------------|----------------------------------------------------------------------------------------------------|
| Inscribir PK                       | Inscriba una PK personalizada.<br><b>Nota:</b> Solo hay una PK en el sistema. Si necesita insertar una PK personalizada, elimine primero la PK original. El arranque seguro se deshabilitará después de eliminar la PK. |
| Eliminar PK                        | Elimine la PK existente.<br><b>Nota:</b> Solo hay una PK en el sistema. Si necesita insertar una PK personalizada, elimine primero la PK original. El arranque seguro se deshabilitará después de eliminar la PK.       |
| Inscribir PK utilizando un archivo | Inscriba una PK personalizada desde un archivo mediante un USB externo o un dispositivo de almacenamiento.                                                                                                    |
| Confirmar cambios y salir          | Confirme los cambios y salga.                                                                                                    |
| Descartar cambios y salir          | Descartar cambios y salir.                                                                                                    |

## Opciones de KEK

Tabla 54. Opciones de KEK

| Ítem                                   | Descripción                                                                                |
|----------------------------------------|--------------------------------------------------------------------------------------------|
| Inscribir KEK                          | Inscribir una KEK.                                                                         |
| Eliminar KEK                           | Elimine una KEK existente de la lista de KEK.                                              |
| Inscribir KEK utilizando<br>un archivo | Inscriba una KEK desde un archivo mediante un dispositivo USB o de almacenamiento externo. |
| Confirmar cambios y salir              | Confirme los cambios y salga.                                                              |
| Descartar cambios y salir              | Descartar cambios y salir.                                                                 |

#### Opciones de DB

Tabla 55. Opciones de DB

| Ítem                                        | Descripción                                                                                     |
|---------------------------------------------|-------------------------------------------------------------------------------------------------|
| Inscribir firma                             | Inscriba una entrada de firma.                                                                  |
| Eliminar firma                              | Elimine una entrada de firma de la lista KEK.                                                   |
| Inscribir la firma<br>utilizando un archivo | Inscriba una firma desde un archivo mediante un USB externo o un dispositivo de almacenamiento. |
| Confirmar cambios y salir                   | Confirme los cambios y salga.                                                                   |
| Descartar cambios y<br>salir                | Descartar cambios y salir.                                                                      |

### **Opciones de DBX**

Tabla 56. Opciones de DBX

| Ítem                                           | Opciones                                                                                                    | Descripción                                                                                               |  |  |
|------------------------------------------------|----------------------------------------------------------------------------------------------------|----------------------------------------------------------------------------------------------------|--|--|
| Inscribir firma                                | N/A                                                                                                    | Inscriba una entrada de firma.                                                                            |  |  |
| Eliminar firma                                 | N/A                                                                                                    | Elimine una entrada de firma de la lista KEK.                                                             |  |  |
| Inscribir la firma<br>utilizando un<br>archivo | N/A                                                                                                    | Inscriba una firma desde un archivo mediante un USB externo o un dispositivo de almacenamiento.           |  |  |
| GUID de firma                                  |                                                                                                    |                                                                                                    |  |  |
| Formato de firma                               | <ul> <li>CERTIFICADO<br/>X509 SHA256</li> <li>CERTIFICADO<br/>X509 SHA384</li> <li>CERTIFICADO<br/>X509 SHA512</li> <li>CERTIFICADO<br/>X509</li> </ul> | Se han inscrito diferentes certificados X509 DER. Seleccione una opción para inscribirla en la lista DBX. |  |  |
| Siempre<br>revocación                          | Casilla de<br>verificación                                                                                                    | Indica si el certificado siempre se revoca.                                                               |  |  |

#### Tabla 56. Opciones de DBX (continuación)

| Ítem                         | Opciones | Descripción                   |  |
|------------------------------|----------|-------------------------------|--|
| Confirmar cambios<br>y salir | N/A      | Confirme los cambios y salga. |  |
| Descartar cambios<br>y salir | N/A      | Descartar cambios y salir.    |  |

#### Eliminar el formulario de datos de firma

| Ítem                                                   | Descripción                                                                                                    |  |
|--------------------------------------------------------|----------------------------------------------------------------------------------------------------|--|
| Eliminar todos los datos de firmas                     | Se eliminarán todos los datos de firmas, sin importar<br>cuántos datos de firmas haya seleccionado.<br><b>Nota:</b><br><i>Al seleccionar este submenú, aparecerá el siguiente</i><br><i>mensaje.</i><br><b>Presione "Y" para eliminar la lista de firmas.</b> |  |
|                                                        | Presione otra tecla para cancelar y salir.                                                                                                    |  |
| Fecha de firma, entrada-x []                           | GUID del propietario:                                                                                                    |  |
| Ejemplos:<br>Datos de firma. Entrada-1                 | xxxxxxxx-xxxx-xxxx-xxxx-xxxxxxxx                                                                                                    |  |
| Datos de firma, Entrada-2<br>Datos de firma, entrada-3 | SHA256 (32 bits):                                                                                                    |  |
|                                                        | уууууууууууууууууу                                                                                                    |  |
|                                                        | <b>Nota:</b><br><i>x: para mostrar los GUID</i>                                                                                                    |  |
|                                                        | y – para mostrar el contenido de la firma.                                                                                                    |  |

Eliminar el formulario de lista de firmas

| Ítem                             | Descripción                                                                                                    |  |
|----------------------------------|----------------------------------------------------------------------------------------------------|--|
| Eliminar toda la lista de firmas | Eliminar toda la lista de firmas<br><b>Nota:</b><br>Al seleccionar este submenú, aparecerá el siguiente<br>mensaje. |  |
|                                  | Presione "y" para eliminar la lista de firmas.                                                                      |  |
|                                  | Presione otra tecla para cancelar y salir.                                                                          |  |
| Lista de firmas, entrada-1       | Tipo de lista:                                                                                                    |  |
|                                  | xxxxx                                                                                                    |  |
|                                  | Número de entrada:                                                                                                  |  |
|                                  | ууу                                                                                                    |  |
|                                  | Notas:                                                                                                    |  |
|                                  | Xxxxxx – Tipo de lista a mostrar                                                                                    |  |
|                                  | p. ej.,                                                                                                    |  |
|                                  | SHA256, SHA384 o SHA512, etc.                                                                                       |  |
|                                  | yyy – Mostrar conteos de datos de firma                                                                             |  |

### Módulo de plataforma fiable

El módulo de plataforma fiable (TPM) es un componente de seguridad basado en hardware que proporciona almacenamiento seguro para claves criptográficas, certificados digitales y otros datos confidenciales utilizados para autenticar el sistema.

|--|

| Ítem                      | Opciones | Descripción                        |  |
|---------------------------|----------|------------------------------------|--|
| "TPM 2.0" en la página 63 | N/A      | Configure las opciones de TPM 2.0. |  |

#### Módulo de plataforma fiable (TPM 2.0)

Tabla 58. Módulo de plataforma fiable (TPM 2.0)

| Ítem Opciones Descripción                                                                      |  | Descripción                                   |  |  |
|------------------------------------------------------------------------------------------------|--|-----------------------------------------------|--|--|
| Estado de TPM                                                                                  |  |                                               |  |  |
| Proveedor de TPM N/A Información del pr                                                        |  | Información del proveedor del dispositivo TPM |  |  |
| Versión del firmware de TPM         N/A         Versión de firmware actual del dispositivo TPM |  |                                               |  |  |
| Valores de TPM                                                                                 |  |                                               |  |  |

Tabla 58. Módulo de plataforma fiable (TPM 2.0) (continuación)

| Ítem Opciones     |                                                                            | Descripción                                                                                                    |  |
|-------------------|----------------------------------------------------------------------------|----------------------------------------------------------------------------------------------------|--|
| Operación de TPM2 | <ul> <li>Sin acción<br/>(Predeterminado)</li> <li>Eliminar</li> </ul>      | Puede seleccionar [Eliminar] para eliminar los datos de<br>TPM.<br>Atención: Esto eliminará los contenidos de TPM. Es<br>necesario reiniciar el sistema. |  |
| Dispositivo TPM   | <ul> <li>Habilitado<br/>(Predeterminado)</li> <li>Deshabilitado</li> </ul> | Si deshabilita el dispositivo TPM, el objeto de dispositivo<br>TPM no está presente en el sistema operativo.                                             |  |

## Almacenamiento

La lista de dispositivos se basa en la configuración del sistema y en los valores del sistema. El contenido de esta página es generado de forma dinámica por las utilidades HII del proveedor de almacenamiento.

Tabla 59. Almacenamiento

| Ítem                   | Descripción                    |  |
|------------------------|--------------------------------|--|
| "NVMe" en la página 64 | Enumera los dispositivos NVMe. |  |

### **NVMe**

Tabla 60. NVMe

| Ítem                      | Descripción                                                                               |  |
|---------------------------|-------------------------------------------------------------------------------------------|--|
| Bahía X: NVMe Bus-Dev-Fun | Esta cadena se define por plataforma. Cada plataforma puede mostrar una cadena diferente. |  |
| por ejemplo, NVMe 64-0-0  | "X" es el número de la bahía. "Bus-Dev-Fun" es el valor<br>de la dirección PCI.           |  |

#### Información detallada de NVMe

Tabla 61. Información detallada de NVMe

| Ítem Formato                   |                                | Descripción                                   |  |
|--------------------------------|--------------------------------|-----------------------------------------------|--|
| Nombre de modelo               | Cadena ASCII                   | Nombre del modelo del dispositivo<br>NVMe     |  |
| Número de serie                | Cadena ASCII                   | Número de serie del dispositivo<br>NVMe       |  |
| Revisión de firmware           | Cadena ASCII                   | Revisión del firmware del dispositivo<br>NVMe |  |
| ID de preveeder                | 0xXXXX                         | ID de proveedor del dispositivo               |  |
| D. de proveedor                | (XXX es el número hexadecimal) | NVMe                                          |  |
| ID del diene etting            | 0xXXXX                         | ID del dispositivo NVMe                       |  |
| id dei dispositivo             | (XXX es el número hexadecimal) |                                               |  |
|                                | 0xXXXX                         | ID de proveedor de subsistema del             |  |
| D. de proveedor del subsistema | (XXX es el número hexadecimal) | dispositivo NVMe                              |  |

| Tabla 61. I | Información | detallada | de NVMe | (continuación) |
|-------------|-------------|-----------|---------|----------------|
|-------------|-------------|-----------|---------|----------------|

| Ítem                                          | Formato                                                             | Descripción                                                                                                    |  |
|-----------------------------------------------|---------------------------------------------------------------------|----------------------------------------------------------------------------------------------------|--|
| ID. de subsistema                             | 0xXXXX<br>(XXX es el número hexadecimal)                            | ID de subsistema del dispositivo<br>NVMe                                                                                                    |  |
| Velocidad máxima de enlace                    | Generación N<br>(N es número)                                       | Velocidad máxima de enlace                                                                                                    |  |
| Ancho de enlace máximo                        | xN<br>(N es número)                                                 | Ancho máximo de enlace                                                                                                    |  |
| Velocidad de enlace negociada                 | Generación N<br>(N es número)                                       | Velocidad de enlace negociada                                                                                                    |  |
| Ancho de enlace negociado                     | xN<br>(N es número)                                                 | Ancho de enlace negociado                                                                                                    |  |
| Número de espacios de nombres                 | N<br>(N es número)                                                  | Número de espacios de nombres                                                                                                    |  |
| Tamaño total                                  | X,XX TB<br>(La unidad puede ser GB o MB,<br>dependiendo del tamaño) | Tamaño total                                                                                                    |  |
| Enlace de datos de controlador de dispositivo |                                                                     |                                                                                                    |  |
| Título HII del dispositivo                    | N/A                                                                 | Descripción del dispositivo HII<br>El título y la descripción son<br>generados por las utilidades HII del<br>proveedor de almacenamiento<br>instalado. Si el dispositivo no<br>proporciona datos HII, se mostrará<br>"N/A". |  |

# Fecha y hora

En este menú, puede configurar la fecha y hora locales del sistema.

Tabla 62. Fecha y hora

| Ítem              | Formato    | Descripción                                                                                                    |
|-------------------|------------|----------------------------------------------------------------------------------------------------|
| Fecha del sistema | DD/MM/AAAA | Puede utilizar las teclas +/- o numéricas para establecer<br>la fecha en formato de mes, día y año (2000 – 2099).<br>La fecha se guarda de la forma especificada.                                             |
| Hora del sistema  | HH:MM:SS   | Puede utilizar las teclas +/- o numéricas para establecer<br>la hora en formato de hora, minutos y segundos.<br>Utilice un formato de 24 horas para introducir la hora, por<br>ejemplo, 15:00 para las 3 p.m. |

# Opciones de inicio

A continuación se muestra un resumen de la configuración del orden de arranque predeterminado. El contenido será diferente si el sistema tiene un orden de arranque diferente.

Tabla 63. Opciones de inicio

| Ítem               | Descripción                                                                    |
|--------------------|--------------------------------------------------------------------------------|
| DVD ROM            | Ruta del dispositivo: VenHw(61A3F2B1-3611-43BD-<br>BF73-74472A2DEFFB,01000000) |
| Disco duro         | Ruta del dispositivo: VenHw(61A3F2B1-3611-43BD-<br>BF73-74472A2DEFFB,02000000) |
| Red                | Ruta del dispositivo: VenHw(61A3F2B1-3611-43BD-<br>BF73-74472A2DEFFB,03000000) |
| Almacenamiento USB | Ruta del dispositivo: VenHw(61A3F2B1-3611-43BD-<br>BF73-74472A2DEFFB,04000000) |

## Gestor de arranque

En este menú, puede gestionar varias configuraciones de arranque, incluido el orden de arranque, las opciones, los modos y las funcionalidades de rearranque del sistema.

| Tabla 64. | Gestor de | e arranque |
|-----------|-----------|------------|
|           |           |            |

| Ítem                                                                          | Opciones            | Descripción                                                                                                    |
|-------------------------------------------------------------------------------|---------------------|----------------------------------------------------------------------------------------------------|
| Secuencia de arranque                                                         |                     |                                                                                                    |
| "Añadir opción de arranque de ruta completa de UEFI " <b>en la página 67</b>  | N/A                 | Añadir una aplicación UEFI o un<br>sistema de archivos extraíble como<br>opción de arranque.                                         |
| "Mantenimiento de la opción de arranque" <b>en la página 67</b>               | N/A                 | Modificar orden de arranque,<br>selección de opciones de arranque,<br>eliminar opción de arranque.                                   |
| "Especificar prioridad de arranque"<br>en la página 67                        | N/A                 | Establezca la prioridad de arranque<br>de los dispositivos en un grupo de<br>dispositivos.                                           |
| Otras funciones de arranque                                                   |                     |                                                                                                    |
| "Arrancar desde archivo" <b>en la</b><br>página 68                            | Xxxx {xxxx-xxx-xxx} | Arranca el sistema desde un archivo o dispositivo específico.                                                                        |
| "Seleccionar la opción de arranque de instancia única" <b>en la página 68</b> | N/A                 | Seleccione la opción de arranque de<br>instancia única para el siguiente<br>arranque.                                                |
| Sistema                                                                       |                     |                                                                                                    |
| "Modos de arranque" <b>en la página</b><br>69                                 | N/A                 | Cambie los valores de arranque.                                                                                                    |
| "Rearrancar el sistema" <b>en la página</b><br>70                             | N/A                 | Rearranque el sistema.<br>Si se presiona <b><y></y></b> , se perderán los<br>cambios de configuración y se<br>reiniciará el sistema. |

# Añadir opción de arranque de ruta completa de UEFI

Tabla 65. Añadir opción de arranque de ruta completa de UEFI

| Ítem                                           | Opciones                | Descripción                                                                        |
|------------------------------------------------|-------------------------|------------------------------------------------------------------------------------|
| Ruta de archivo de opción de arranque          | N/A                     | Especifique la ruta de acceso del archivo para la opción de arranque recién creada |
| Introducir descripción                         | N/A                     | Especifique el nombre de la nueva opción de arranque                               |
| Seleccione la opción de ruta de<br>dispositivo | Xxxx {xxxx-xxx-<br>xxx} | Seleccione un sistema de archivos de los disponibles para arrancar.                |
| Confirmar cambios y salir                      | N/A                     | Guarda los cambios y sale de la BIOS.                                              |

## Mantenimiento de la opción de arranque

Tabla 66. Mantenimiento de la opción de arranque

| Ítem                                                                                                    | Opciones                                                          | Descripción                                                                                                    |  |
|----------------------------------------------------------------------------------------------------|-------------------------------------------------------------------|----------------------------------------------------------------------------------------------------|--|
| Orden de arranque                                                                                                    | N/A                                                               | Puede utilizar las teclas +/- en el teclado numérico para cambiar el orden de arranque.                                                                                                    |  |
| Seleccionar la opción de arranqu                                                                                                    | e                                                                 |                                                                                                    |  |
| Lista de opciones de arranque<br>por ejemplo<br>• DVD ROM<br>• Disco duro<br>• Red<br>• Almacenamiento USB<br>La lista de opciones de arranque<br>varía según la plataforma. | Casilla de<br>verificación:<br>• Vacío<br>• X<br>(Predeterminado) | Puede seleccionar la casilla de verificación para<br>seleccionar una opción de arranque.<br>Después de seleccionar una opción de arranque, se<br>añadirá al orden de arranque. Si desactiva la casilla de<br>verificación, la opción de arranque se eliminará del orden<br>de arranque. |  |
| Eliminar opción de arranque                                                                                                    |                                                                   |                                                                                                    |  |
| <ul> <li>Shell</li> <li>La lista de opciones de arranque<br/>varía según la plataforma.</li> </ul>                                                                           | Casilla de<br>verificación:<br>• Vacío<br>(Predeterminado)<br>• X | Puede seleccionar la casilla de verificación para eliminar<br>una opción de arranque.                                                                                                    |  |

## Especificar prioridad de arranque

Tabla 67. Especificar prioridad de arranque

| Ítem                      | Descripción                                                                                                    |
|---------------------------|----------------------------------------------------------------------------------------------------|
| Prioridad de DVD ROM      | Establezca la prioridad de arranque para el grupo de dispositivos DVD ROM, en caso que haya varios en el sistema.   |
| Prioridad de discos duros | Establezca la prioridad de arranque para el grupo de discos duros, en caso que haya varios en el sistema.           |
| Prioridad de red          | Establezca la prioridad de arranque para el grupo de dispositivos de red,<br>en caso que haya varios en el sistema. |
| Prioridad de USB          | Establezca la prioridad de arranque para el grupo de dispositivos USB, en caso que haya varios en el sistema.       |

# Arrancar desde archivo

Utilice este menú para arrancar el sistema desde un archivo o dispositivo específico. Se mostrarán cuadros de mensaje para guiarlo a través del proceso.

## Seleccionar la opción de arranque de instancia única

Utilice este menú para seleccionar la opción de arranque de instancia única para el siguiente arranque.

Tabla 68. Seleccionar la opción de arranque de instancia única

| Ítem                                                                                                    | Opciones                                                                                                    | Descripción                                                                        |
|----------------------------------------------------------------------------------------------------|----------------------------------------------------------------------------------------------------|------------------------------------------------------------------------------------|
| <ul> <li>Co<br/>sis</li> <li>DV</li> <li>Dis</li> <li>Re</li> <li>Aln<br/>US</li> <li>Nir<br/>(Pr</li> <li>Nota:<br/>opcio<br/>las op<br/>arrand<br/>de ord<br/>actua<br/>[Confii<br/>sisten<br/>Las oj<br/>difere<br/>sisten<br/>orden<br/>difere</li> </ul> | <ul> <li>Configuración del sistema</li> <li>DVD ROM</li> <li>Disco duro</li> <li>Red</li> <li>Almacenamiento USB</li> <li>Ninguno (Predeterminado)</li> </ul>                                                                                                    |                                                                                    |
|                                                                                                    | Nota: Esta lista de<br>opciones contiene<br>las opciones de<br>arranque de la lista<br>de orden de arranque<br>actual,<br>[Configuración del<br>sistema] y [Ninguno].<br>Las opciones serán<br>diferentes si el<br>sistema tiene un<br>orden de arranque<br>diferente. | Seleccione la opcion de arranque de instancia unica para<br>el siguiente arranque. |
### Modos de arranque

Tabla 69. Modos de arranque

| Ítem                           | Opciones                                                               | Descripción                                                                                                    |
|--------------------------------|------------------------------------------------------------------------|----------------------------------------------------------------------------------------------------|
| Modo de arranque del sistema   | • Modo UEFI (Predeterminado)                                           | Controlado-<br>res, ROM de<br>opción y<br>cargadores<br>del sistema<br>operativo que<br>el gestor de<br>arranque<br>intenta<br>arrancar.<br>[Modo UEFI]<br>ejecuta<br>controladores<br>UEFI y<br>arranca un<br>gestor de SO<br>UEFI. Solo se<br>admite el<br>modo UEFI. |
| Reintento de arranque infinito | <ul> <li>Habilitado</li> <li>Deshabilitado (Predeterminado)</li> </ul> | El sistema<br>intenta<br>continuamen-<br>te el orden de<br>arranque.<br>Asegúrese de<br>especificar un<br>dispositivo<br>arrancable en<br>Orden de<br>arranque.                                                                                                    |

Tabla 69. Modos de arranque (continuación)

| Ítem                                              | Opciones                                                               | Descripción                                                                                                    |
|---------------------------------------------------|------------------------------------------------------------------------|----------------------------------------------------------------------------------------------------|
| Impedir cambios del SO en el<br>orden de arranque | <ul> <li>Habilitado</li> <li>Deshabilitado (Predeterminado)</li> </ul> | Cuando se<br>selecciona<br>[Habilitado],<br>UEFI elimina<br>la opción de<br>arranque<br>creada por el<br>SO o el<br>instalador del<br>SO desde la<br>lista de<br>órdenes de<br>arranque.                                        |
| Arranque acelerado                                | • Deshabilitado (Predeterminado)                                       | El arranque<br>acelerado<br>acelera<br>enormemente<br>el proceso de<br>arranque<br>UEFI si no<br>hay ningún<br>error o<br>excepción.<br>Deshabilitar<br>este elemento<br>para ver las<br>opciones de<br>cambio de<br>hardware y |
|                                                   | • Habilitado                                                           | nardware y<br>actualización<br>del firmware.<br>De lo<br>contrario,<br>pueden<br>aparecer<br>limitaciones.<br><b>Nota:</b> Este<br>elemento no<br>está<br>disponible si<br>no hay una<br>licencia BMC<br>instalada.             |

#### Rearrancar el sistema

Tabla 70. Rearrancar el sistema

| Ítem                  | Descripción                                                                                                    |
|-----------------------|----------------------------------------------------------------------------------------------------|
| Rearrancar el sistema | Solicitud de rearranque de sistema. Si se presiona <y>,<br/>todos los cambios de la configuración se perderán y se<br/>rearrancará el sistema.</y> |

### **Configuraciones del BMC**

En este menú, puede configurar la configuración del controlador de gestión de placa base (BMC).

**Nota:** Todas las configuraciones de la página BMC no se pueden restablecer a valores predeterminados mediante **Cargar valores predeterminados**. Utilice **Restablecer valores predeterminados de fábrica** en esta página para restablecer la configuración a los valores predeterminados.

| Ítem                                                      | Opciones                                                                                      | Descripción                                                                                                    |  |
|-----------------------------------------------------------|-----------------------------------------------------------------------------------------------|----------------------------------------------------------------------------------------------------|--|
| Política de restauración de<br>alimentación               | <ul> <li>Siempre<br/>desactivado</li> <li>Restaurar</li> <li>Siempre<br/>encendido</li> </ul> | <ul> <li>Determina cómo reacciona el sistema cuando se<br/>restablece la alimentación tras una pérdida de<br/>alimentación. Los cambios tardarán unos minutos en<br/>surtir efecto.</li> <li>[Siempre apagado]: El sistema permanece apagado<br/>incluso cuando se restablece la alimentación.</li> <li>[Restaurar]: El sistema vuelve al estado anterior a la<br/>pérdida de alimentación.</li> <li>[Siempre encendido]: el sistema se enciende cuando<br/>se restablece la alimentación.</li> </ul>                                                                             |  |
| Demora aleatoria de<br>restauración de alimentación       | <ul><li>Habilitado</li><li>Deshabilitado</li></ul>                                            | Proporciona una demora aleatoria en el encendido, de<br>entre 1 y 15 segundos. Si el estado del servidor está<br>encendido antes de que se produzca un error de<br>alimentación, el encendido se retrasará una vez que se<br>restablezca la alimentación.<br><b>Nota:</b> Este elemento no está disponible cuando la<br><b>Política de restauración de alimentación</b> está ajustada<br>en [Siempre apagada].                                                                                                    |  |
| Interfaz Ethernet mediante USB                            | <ul><li>Habilitado</li><li>Deshabilitado</li></ul>                                            | <ul> <li>Controla la interfaz Ethernet sobre USB utilizada para la comunicación en banda con el BMC.</li> <li>[Habilitado]: habilita la comunicación en banda entre el BMC y la utilidad de actualización en banda xClarity Essentials que se ejecuta en el servidor.</li> <li>[Deshabilitado]: impide que xClarity Essentials y otras aplicaciones que se ejecutan desde el servidor emitan solicitudes a BMC para realizar tareas.</li> <li>Nota: Es posible que los cambios en la configuración puedan tardar un rato en aplicarse y no surtan efecto de inmediato.</li> </ul> |  |
| "Configuraciones de red" <b>en la</b><br><b>página 72</b> | N/A Configure las configuraciones de red del BMC.                                             |                                                                                                    |  |
| Restablecer valores<br>predeterminados de fábrica         | N/A                                                                                           | Restaure todas las configuraciones del BMC a los valores<br>predeterminados de fábrica, incluida la configuración de<br>red y las credenciales. El BMC se reiniciará<br>automáticamente.                                                                                                    |  |
| Reiniciar BMC                                             | N/A                                                                                           | Reinicia el BMC.                                                                                                    |  |

Tabla 71. Configuraciones del BMC

## Configuraciones de red

**Atención:** Debe hacer clic en **Guardar configuraciones de red** en la parte inferior de esta página para guardar los cambios en esta página y en su subpágina.

| Tabla 72. Configuraciones de re | d |
|---------------------------------|---|
|---------------------------------|---|

| Ítem                                              | Opciones                                                                                                    | Descripción                                                                                                    |  |
|---------------------------------------------------|----------------------------------------------------------------------------------------------------|----------------------------------------------------------------------------------------------------|--|
| Puerto de interfaz de red                         | <ul><li>Dedicado</li><li>Compartido</li><li>MAC de enlace<br/>ascendente</li></ul>                                                                                                    | Seleccione el puerto de la red de gestión del sistema.<br>Nota: Las opciones varían según la plataforma.                                                                                                    |  |
| Puerto NIC de destino de<br>conmutación por error | <ul> <li>Ninguno</li> <li>Conmutación por<br/>error a compartido<br/>(tarjeta opcional<br/>ML2)</li> <li>Conmutación por<br/>error a compartido<br/>(PHY de tarjeta<br/>opcional)</li> <li>Conmutación por<br/>error a compartido<br/>(puerto<br/>incorporado)</li> </ul> | <ul> <li>Seleccione el puerto NIC de destino de conmutación por error cuando el NIC principal pierda la conectividad.</li> <li>Notas: <ul> <li>Este ítem solo está disponible cuando el puerto de interfaz de red se establece en [Dedicado].</li> <li>Las opciones varían según la plataforma.</li> </ul> </li> </ul>                                                     |  |
| NIC compartido encendido                          | Tarjeta OCP                                                                                                    | Selecciona el puerto NIC compartido.<br>Nota: Este ítem solo está disponible cuando el <b>puerto</b><br>de interfaz de red se establece en [Compartido].                                                                                                    |  |
| Valores de red                                    | <ul><li>Sincronización</li><li>Independencia</li></ul>                                                                                                    | Este elemento se vuelve seleccionable al habilitar <b>Puerto</b><br><b>NIC de destino de conmutación por error</b> a un puerto<br>incorporado o a una tarjeta opcional. Ajuste las<br>configuraciones de red del modo compartido después de<br>cambiar "Sincronización" a "Independencia" en el modo<br>de conmutación por error de NIC.                                   |  |
| Dirección MAC grabada                             | N/A                                                                                                    | Dirección MAC grabada del controlador de interfaz de red                                                                                                    |  |
| Nombre de host                                    | N/A                                                                                                    | <ul> <li>Nombre de host del controlador de BMC</li> <li>El nombre del host del BMC se genera utilizando una combinación de la cadena "XCC-" seguida del tipo de equipo del servidor y el número de serie del servidor (por ejemplo. "XCC-7DG8-1234567890")</li> <li>Puede cambiar el nombre de host al ingresar hasta un máximo de 63 caracteres en este campo.</li> </ul> |  |
| Control de DHCP                                   | <ul><li>IP estática</li><li>DHCP habilitado</li><li>DHCP con regreso</li></ul>                                                                                                    | <ul> <li>Configure el control de DHCP o configure manualmente<br/>una dirección IP estática.</li> <li>[IP estática]: ingrese una dirección IP manualmente.</li> <li>[DHCP habilitado]: el servidor DHCP asignará<br/>automáticamente la dirección IP.</li> <li>[DHCP con regreso]: se utilizará la dirección IP estática<br/>si DHCP falla.</li> </ul>                     |  |

| Tabla 72. Configuraciones de red | (continuación) |
|----------------------------------|----------------|
|----------------------------------|----------------|

| Ítem                               | Opciones                                                     | Descripción                                                                                                    |  |
|------------------------------------|--------------------------------------------------------------|----------------------------------------------------------------------------------------------------|--|
| Dirección IP                       | x.x.x.x                                                      | La dirección IP debe ingresarse con notación decimal puntuada.                                                                                                    |  |
| Máscara de subred                  | x.x.x.x                                                      | Ingrese la dirección de máscara de subred en notación decimal puntuada.                                                                                                    |  |
| Puerta de enlace<br>predeterminada | x.x.x.x                                                      | Ingrese la dirección de la puerta de enlace predeterminada en notación decimal puntuada.                                                                                                    |  |
| IPv6                               | <ul><li>Habilitado</li><li>Deshabilitado</li></ul>           | Habilite o deshabilite la compatibilidad con IPv6 en el<br>puerto de gestión.<br><b>Nota:</b> Este elemento no se puede restablecer al valor<br>predeterminado mediante <b>Cargar valores</b><br><b>predeterminados</b> en el menú principal. |  |
| Dirección de enlace local          | N/A                                                          | Dirección de enlace local                                                                                                    |  |
|                                    |                                                              | Habilite o deshabilite el soporte de LAN virtual (VLAN).                                                                                                    |  |
| Soporte de VLAN                    | <ul><li>Habilitado</li><li>Deshabilitado</li></ul>           | Cuando VLAN está habilitado, puede especificar un ld. de<br>VLAN 802.1q para el puerto de red de gestión.                                                                                                    |  |
|                                    |                                                              | <b>Nota:</b> Este elemento no se puede restablecer al valor predeterminado mediante <b>Cargar valores predeterminados</b> en el menú principal.                                                                                               |  |
|                                    |                                                              | Especifique un Id. de VLAN. El rango de valores es de 1 a 4094.                                                                                                    |  |
| Id. de VLAN                        |                                                              | <b>Nota:</b> Este elemento solo aparece cuando la opción Soporte de VLAN está habilitada.                                                                                                    |  |
|                                    | • Sí<br>• No                                                 | Especifique si desea habilitar la negociación automática entre la conexión de red.                                                                                                    |  |
| Autonegociación                    |                                                              | <ul> <li>[No]: Puede elegir manualmente la velocidad de datos<br/>y el modo dúplex.</li> </ul>                                                                                                    |  |
|                                    |                                                              | <ul> <li>[Sí]: La velocidad de datos y el modo dúplex se ajustan<br/>automáticamente.</li> </ul>                                                                                                    |  |
|                                    |                                                              | <b>Nota:</b> Este elemento no se puede restablecer al valor predeterminado mediante <b>Cargar valores predeterminados</b> en el menú principal.                                                                                               |  |
| Velocidad de datos                 |                                                              | Establezca la cantidad de datos que se transferirán por segundo a través de la conexión LAN.                                                                                                    |  |
|                                    |                                                              | Notas:                                                                                                    |  |
|                                    | <ul><li>100 Mb (Ethernet)</li><li>10 Mb (Ethernet)</li></ul> | <ul> <li>Este elemento solo está disponible cuando<br/>Autonegociación está ajustado en [No]. Si la<br/>negociación automática está habilitada, la velocidad<br/>de datos se selecciona automáticamente.</li> </ul>                           |  |
|                                    |                                                              | <ul> <li>Este elemento no se puede restablecer al valor<br/>predeterminado mediante Cargar valores<br/>predeterminados en el menú principal.</li> </ul>                                                                                       |  |

Tabla 72. Configuraciones de red (continuación)

| Ítem                           | Opciones                                 | Descripción                                                                                                    |  |
|--------------------------------|------------------------------------------|----------------------------------------------------------------------------------------------------|--|
|                                | <ul><li>Medio</li><li>Completo</li></ul> | Establezca el tipo de canal de comunicación utilizado en la red.                                                                                                    |  |
|                                |                                          | <ul> <li>[Completo] permite que los datos se transfieran en<br/>ambas direcciones simultáneamente.</li> </ul>                                                                                                |  |
|                                |                                          | <ul> <li>[Medio] permite que los datos se transfieran en una<br/>dirección a la vez.</li> </ul>                                                                                                    |  |
| Dúplex                         |                                          | Notas:                                                                                                    |  |
|                                |                                          | <ul> <li>Este elemento solo está disponible cuando<br/>Autonegociación está ajustado en [No]. Si la<br/>negociación automática está habilitada, el modo<br/>dúplex se selecciona automáticamente.</li> </ul> |  |
|                                |                                          | <ul> <li>Este elemento no se puede restablecer al valor<br/>predeterminado mediante Cargar valores<br/>predeterminados en el menú principal.</li> </ul>                                                      |  |
|                                |                                          | Especifica el tamaño máximo de un paquete (en bytes)<br>para la interfaz de red.                                                                                                    |  |
| Unidad de transmisión máxima   | 1500                                     | Para las redes IPv4, el rango de MTU es de 68 a 1500<br>bytes                                                                                                    |  |
|                                |                                          | Para redes IPv6, el rango de MTU es de 1280 a 1500<br>bytes.                                                                                                    |  |
| Guardar configuraciones de red | N/A                                      | Guarde los cambios de configuración de red en el BMC.<br>Tomará unos minutos que los cambios tengan efecto.                                                                                                  |  |

#### Registros de sucesos del sistema

Los registros de sucesos del sistema (SEL) proporcionan un registro de los sucesos significativos relacionados con el hardware y las operaciones del sistema. Este menú proporciona opciones para gestionar estos registros.

| Ítem                                      | Descripción                                 |  |
|-------------------------------------------|---------------------------------------------|--|
| Registro de sucesos del sistema           | Ver los registros de sucesos del sistema.   |  |
| Borrar el registro de sucesos del sistema | Borre los registros de sucesos del sistema. |  |

#### Seguridad del usuario

Todas las configuraciones de la página y el submenú Contraseña de usuario no se pueden cargar a sus configuraciones predeterminadas. Al borrar CMOS, solo se restablecen los elementos de Regla y política al valor predeterminado, pero no se restablece la contraseña de encendido y de administrador.

| Tabla 74. S | Seguridad de | l usuario |
|-------------|--------------|-----------|
|-------------|--------------|-----------|

| Ítem                                                                | Descripción                                                                                                    |  |  |
|---------------------------------------------------------------------|----------------------------------------------------------------------------------------------------|--|--|
| "Reglas y políticas de contraseña" <b>en la</b><br><b>página 76</b> | Establezca la regla y la política de contraseña.                                                                                                    |  |  |
|                                                                     | Establezca la contraseña de encendido.                                                                                                    |  |  |
|                                                                     | La contraseña solo puede contener los siguientes caracteres<br>(excluyendo los caracteres de espacio en blanco): A-Z, a-z, 0-9, ~`!@#\$<br>%^&*()-+={}[]:;"'<>,?/ |  |  |
|                                                                     | Debe contener al menos una letra.                                                                                                    |  |  |
|                                                                     | Debe contener al menos un número.                                                                                                    |  |  |
| Establecer contraseña de encendido                                  | Debe contener al menos dos de los siguientes caracteres en combinación:                                                                                           |  |  |
|                                                                     | Al menos una letra mayúscula                                                                                                    |  |  |
|                                                                     | Al menos una letra minúscula                                                                                                    |  |  |
|                                                                     | Al menos un caracter especial                                                                                                    |  |  |
|                                                                     | No más de dos ocurrencias consecutivas del mismo carácter                                                                                                    |  |  |
|                                                                     | Debe contener al menos 8 caracteres si no se establece la <b>Longitud</b><br>mínima de la contraseña.                                                             |  |  |
| Borrar contraseña de encendido                                      | Borre la contraseña de encendido.                                                                                                    |  |  |
|                                                                     | Establezca la contraseña de administrador.                                                                                                    |  |  |
| Especificar contraseña de<br>administrador                          | La contraseña solo puede contener los siguientes caracteres<br>(excluyendo los caracteres de espacio en blanco): A-Z, a-z, 0-9, ~`!@#\$<br>%^&*()-+={}[]:;"'<>,?/ |  |  |
|                                                                     | Debe contener al menos una letra.                                                                                                    |  |  |
|                                                                     | Debe contener al menos un número.                                                                                                    |  |  |
|                                                                     | Debe contener al menos dos de los siguientes caracteres en combinación:                                                                                           |  |  |
|                                                                     | Al menos una letra mayúscula                                                                                                    |  |  |
|                                                                     | Al menos una letra minúscula                                                                                                    |  |  |
|                                                                     | Al menos un caracter especial                                                                                                    |  |  |
|                                                                     | No más de dos ocurrencias consecutivas del mismo carácter                                                                                                    |  |  |
|                                                                     | Debe contener al menos 8 caracteres si no se establece la <b>Longitud</b><br>mínima de la contraseña.                                                             |  |  |
| Eliminar contraseña de administrador                                | Borre la contraseña de administrador.                                                                                                    |  |  |

### Reglas y políticas de contraseña

Tabla 75. Reglas y políticas de contraseña

| Ítem                                                                                  | Opciones | Función                                                                                                    |
|---------------------------------------------------------------------------------------|----------|----------------------------------------------------------------------------------------------------|
| Longitud mínima de la<br>contraseña                                                   | 8-20     | Número mínimo de caracteres, que forma parte de las reglas para especificar una contraseña válida                                                                                                    |
|                                                                                       |          | Puede establecer un valor entre 8 y 20.                                                                                                    |
| Periodo de caducidad de la<br>contraseña                                              | 0-365    | Número de días que se puede usar una contraseña antes de que deba cambiarse                                                                                                    |
|                                                                                       |          | Puede establecer un valor entre 0 y 365. Si establece el valor en "0", la contraseña nunca caducará.                                                                                                    |
| Período de advertencia de<br>caducidad de contraseña                                  | 0-365    | Número de días antes de recibir una advertencia sobre la caducidad de la contraseña                                                                                                    |
|                                                                                       |          | Puede establecer un valor entre 0 y 365. Si establece el valor en "0", nunca recibirá la advertencia.                                                                                                    |
| Intervalo mínimo de cambio de<br>contraseña                                           | 0-240    | Número de horas que deben transcurrir antes de cambiar<br>una contraseña                                                                                                    |
|                                                                                       |          | Puede establecer un valor entre 0 y 240. El valor no<br>puede superar el valor especificado para el <b>Periodo de</b><br><b>caducidad de la contraseña</b> . Si establece el valor en<br>"0", puede cambiar la contraseña inmediatamente.                                                    |
| Ciclo mínimo de reutilización<br>de contraseña                                        | 0-10     | Número de contraseñas nuevas únicas que se deben<br>establecer antes de que se pueda reutilizar una<br>contraseña antigua                                                                                                    |
|                                                                                       |          | Puede establecer un valor entre 0 y 10. Si establece el valor en 0, una contraseña antigua se puede reutilizar inmediatamente.                                                                                                    |
| Número máximo de errores de<br>inicio de sesión                                       | 0-100    | Número de intentos de inicio de sesión que se pueden<br>realizar con una contraseña incorrecta antes de que se<br>bloquee la cuenta de usuario. El periodo de bloqueo se<br>especifica en <b>Periodo de bloqueo tras superar el</b><br><b>número máximo de errores de inicio de sesión</b> . |
|                                                                                       |          | Puede establecer un valor entre 0 y 10. Si establece el valor en "0", las cuentas nunca se bloquearán.                                                                                                    |
| Periodo de bloqueo tras<br>superar el número máximo de<br>errores de inicio de sesión | 0-2880   | Período de tiempo (en minutos) que un usuario<br>bloqueado debe esperar antes de intentar volver a iniciar<br>sesión. Ingresar una contraseña válida no desbloquea la<br>cuenta durante el período de bloqueo.                                                                               |
|                                                                                       |          | Puede establecer un valor entre 0 y 2880. Si establece el valor en "0", las cuentas no se bloquearán incluso si se supera el número máximo de errores de inicio de sesión.                                                                                                    |

### **Opciones predeterminadas**

En este menú, puede gestionar y configurar los valores predeterminados del sistema, que permite tanto las configuraciones predeterminadas de fábrica como las configuraciones personalizadas por defecto.

Tabla 76. Opciones predeterminadas

| Ítem                                                   | Opciones                                                                                                    | Descripción                                                                                                    |
|--------------------------------------------------------|----------------------------------------------------------------------------------------------------|----------------------------------------------------------------------------------------------------|
| Guardar configuraciones<br>personalizadas por defecto  | N/A                                                                                                    | Guarde todas las configuraciones actuales como personalizadas por defecto.                                                                                                    |
| Eliminar configuraciones<br>personalizadas por defecto | N/A                                                                                                    | Elimine las configuraciones personalizadas por defecto<br>existentes.<br><b>Nota:</b> Este elemento aparecerá atenuado si no existen<br>configuraciones personalizadas por defecto.                                                                                               |
| Seleccionar configuración<br>predeterminada            | <ul> <li>Configuración<br/>personalizada por<br/>defecto</li> <li>Configuración<br/>predeterminada<br/>de fábrica</li> </ul> | Especifique si desea cargar la configuración<br>predeterminada de fábrica o la configuración<br>personalizada por defecto al cargar los valores<br>predeterminados.<br><b>Nota:</b> Este elemento aparecerá atenuado si no existen<br>configuraciones personalizadas por defecto. |

## Ver valores no guardados

Este menú proporciona una visualización clara y organizada de cualquier configuración que se haya cambiado pero no se ha guardado.

| Tabla 77. | Ver valores r | no guardados |
|-----------|---------------|--------------|
|-----------|---------------|--------------|

| Ítem                            | Opciones       | Descripción                                                                                                    |
|---------------------------------|----------------|----------------------------------------------------------------------------------------------------|
| Configuraciones modificadas (X) | Nuevos valores | Muestra todas las configuraciones que se han<br>cambiado pero no se han guardado.<br><b>Nota:</b><br>X es el número de las configuraciones no<br>guardadas. Si $X$ es 0, no se mostrará<br>información adicional. |
| Lista de valores no guardados   | N/A            | • Ruta:/X.                                                                                                    |
|                                 |                | Esto indica la ruta de navegación al valor<br>específico que se ha modificado                                                                                                    |
|                                 |                | Valor antiguo: X                                                                                                    |
|                                 |                | Esto indica el valor que se guarda<br>actualmente en el sistema antes de que se<br>realicen cambios.                                                                                                    |
|                                 |                | • Ayuda: X:                                                                                                    |
|                                 |                | Esto proporciona información útil o notas<br>relacionadas con el valor seleccionado, lo<br>que ayuda a los usuarios a comprender las<br>implicaciones de sus cambios                                              |

# Apéndice A. Avisos

Puede que Lenovo no comercialice en todos los países los productos, servicios o características a los que se hace referencia en este documento. Póngase en contacto con su representante local de Lenovo para obtener información acerca de los productos y servicios disponibles actualmente en su zona.

Las referencias a productos, programas o servicios de Lenovo no pretenden afirmar ni implicar que solo puedan utilizarse esos productos, programas o servicios de Lenovo. En su lugar, puede utilizarse cualquier producto, programa o servicio funcionalmente equivalente que no infrinja ninguno de los derechos de propiedad intelectual de Lenovo. Sin embargo, es responsabilidad del usuario evaluar y verificar el funcionamiento de cualquier otro producto, programa o servicio.

Lenovo puede tener patentes o solicitudes de patentes pendientes que aborden temas descritos en este documento. La posesión de documento no constituye una oferta y no le otorga ninguna licencia sobre ninguna patente o solicitud de patente. Puede enviar sus consultas, por escrito, a:

Lenovo (United States), Inc. 8001 Development Drive Morrisville, NC 27560 U.S.A. Attention: Lenovo Director of Licensing

LENOVO PROPORCIONA ESTA PUBLICACIÓN "TAL CUAL" SIN GARANTÍA DE NINGUNA CLASE, NI EXPLÍCITA NI IMPLÍCITA, INCLUIDAS, PERO SIN LIMITARSE A, LAS GARANTÍAS IMPLÍCITAS DE NO VULNERACIÓN DE DERECHOS, COMERCIABILIDAD O IDONEIDAD PARA UNA FINALIDAD DETERMINADA. Algunas legislaciones no contemplan la exclusión de garantías, ni implícitas ni explícitas, por lo que puede haber usuarios a los que no afecte dicha norma.

Esta información podría incluir inexactitudes técnicas o errores tipográficos. La información aquí contenida está sometida a modificaciones periódicas, las cuales se incorporarán en nuevas ediciones de la publicación. Lenovo se reserva el derecho a realizar, si lo considera oportuno, cualquier modificación o mejora en los productos o programas que se describen en esta publicación.

Los productos descritos en este documento no están previstos para su utilización en implantes ni otras aplicaciones de reanimación en las que el funcionamiento incorrecto podría provocar lesiones o la muerte a personas. La información contenida en este documento no cambia ni afecta a las especificaciones o garantías del producto de Lenovo. Ninguna parte de este documento deberá regir como licencia explícita o implícita o indemnización bajo los derechos de propiedad intelectual de Lenovo o de terceros. Toda la información contenida en este documento se ha obtenido en entornos específicos y se presenta a título ilustrativo. Los resultados obtenidos en otros entornos operativos pueden variar.

Lenovo puede utilizar o distribuir la información que le suministre el cliente de la forma que crea oportuna, sin incurrir con ello en ninguna obligación con el cliente.

Las referencias realizadas en esta publicación a sitios web que no son de Lenovo se proporcionan únicamente en aras de la comodidad del usuario y de ningún modo pretenden constituir un respaldo de los mismos. La información de esos sitios web no forma parte de la información para este producto de Lenovo, por lo que la utilización de dichos sitios web es responsabilidad del usuario.

Los datos de rendimiento incluidos en este documento se han obtenido en un entorno controlado. Así pues, los resultados obtenidos en otros entornos operativos pueden variar de forma significativa. Es posible que algunas mediciones se hayan realizado en sistemas en desarrollo, por lo que no existen garantías de que estas sean las mismas en los sistemas de disponibilidad general. Además, es posible que la estimación de

algunas mediciones se haya realizado mediante extrapolación. Los resultados reales pueden variar. Los usuarios de la presente publicación deben verificar los datos pertinentes en su entorno de trabajo específico.

#### Marcas registradas

LENOVO y el logotipo de LENOVO son marcas registradas de Lenovo.

El resto de las marcas registradas son propiedad de sus propietarios respectivos. © 2024 Lenovo

# Lenovo